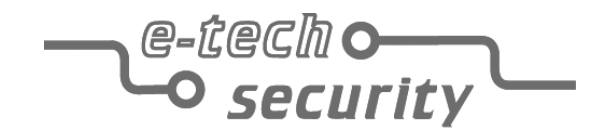

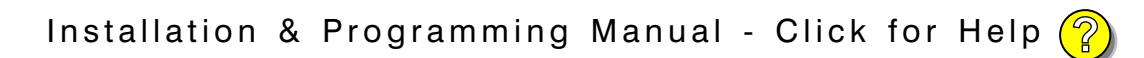

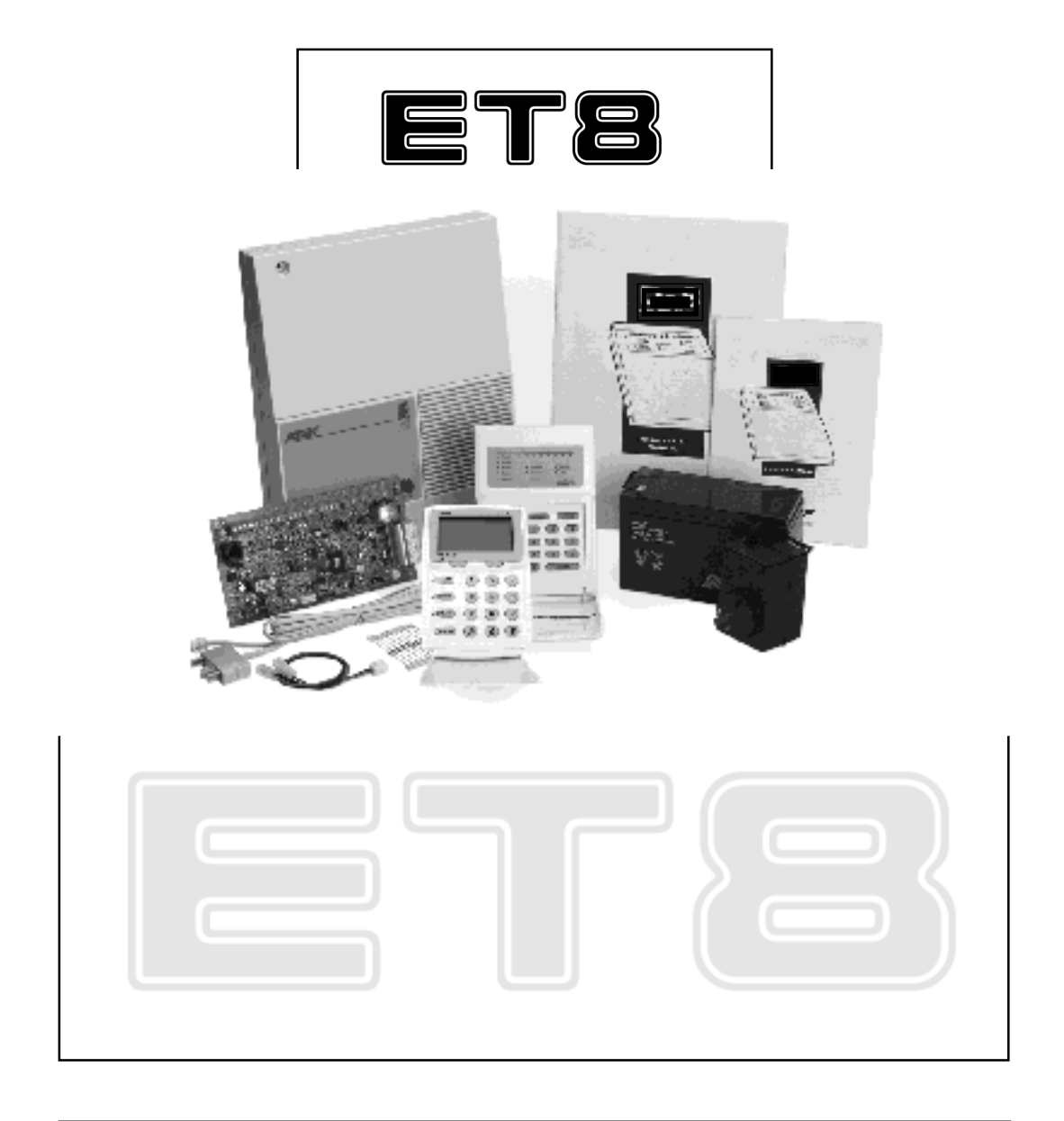

## INSTALLATION & PROGRAMMING MANUAL

E-TECH ET8 CONTROL PANEL V4 - INSTALLATION MANUAL, REVISION 1

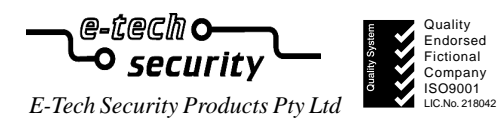

"Australia's largest designer and manufacturer of high quality security products"

\*

\*

¥

\*

 HEAD OFFICE:

 E-Tech Security Products Pty Ltd

 ABN 000 110 110

 12 Security Close

 Safe Hills NSW 2147 Australia

 Ph
 +61 23 9988 7766

 Fax
 +61 23 9988 7765

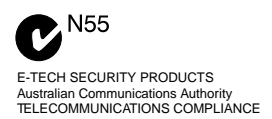

**ET8 V4 INSTALLER MANUAL** Revision 1, November 2001

Document Part Number: 890–265 For product: 100–191 ET8 LED Control Panel (V4) 100–688 ET8 LCD Control Panel (V4)

 $\circledast$  2001 E-Tech Security Products Pty Ltd ACN 000 110 110 ET8 V4 installer

Specifications may change without notice.

## CONTENTS

| Introduction            | 4  |
|-------------------------|----|
| Features                | 4  |
| Specifications          | 4  |
| Packing list            | 5  |
| Installation procedures | 5  |
| CONNECTION DIAGRAM      | 6  |
| Wiring examples         | 7  |
| Keypad                  | 10 |

| <b>OPERATION SUMMARY</b> | <sup>′</sup> 11 |
|--------------------------|-----------------|
|--------------------------|-----------------|

### HOW TO PROGRAM

| Quick start Programming 1   | 2 |
|-----------------------------|---|
| How to enter Program Mode 1 | 3 |
| Program mode levels 1       | 3 |

### **PROGRAMMING OPTIONS**

| USER CODES                         | 14    |
|------------------------------------|-------|
| Timers                             | 15    |
| Vibration Sensitivity              |       |
| Zone Assignment                    | 17–19 |
| AREA PARTITIONING                  | 20–21 |
| Zone To Output Mapping             | 22–23 |
| Various Options                    | 24–25 |
| Tamper/Keypad Panic Output Mapping |       |
| System Operation Shortcuts         |       |
| MONITOR MODE OUTPUT MAPPING        |       |
| Day mode output mapping            |       |
| Miscellaneous Options              |       |
| SUPERVISED RADIO ZONES             |       |
| Supervision time                   |       |
| Radio Supervision Alerts           | 32–33 |
| Misc. options 1                    | 34–35 |
| Misc. options 2                    | 36–37 |

### DIALLER OPTIONS

| Telephone Numbers 1 & 2         | 38 |
|---------------------------------|----|
| Account Number 1 & 2            | 38 |
| Telephone Number 3 - Test Calls | 39 |
| Telephone Number 4 - Callback   | 39 |
| Follow me Telephone Number      | 39 |
| Report zone alarms              | 40 |
| Report zone restorals           | 40 |
| Report multiple zone alarms     | 40 |
| Account No.2 zones              | 40 |
| Report Miscellaneous alarms     | 41 |
| Report Miscellaneous Restorals  | 41 |
| Restoral Reporting options      | 41 |
| Test Call Interval              | 42 |
| Time before Next test call      | 42 |
| Dialling Method                 | 42 |
| Disable Dialler                 | 43 |
| Contact ID format               | 43 |

| Audible DTMF format         | 43    |
|-----------------------------|-------|
| Audible Pulse format        |       |
| Contact ID Reporting Codes  | 44    |
| Alternate Dialling          | 45    |
| Check for dial tone         | 45    |
| Number of Dialling Attempts | 45    |
| Area1 open/close reports    |       |
| Area2 open/close reports    |       |
| Siren Chirp on kiss-off     |       |
| Strobe Flash on kiss-off    |       |
| Forced Opening Report       |       |
| Delay Closing Report        | 47    |
| Manual Exclude Report       |       |
| Auto Exclude Report         |       |
| Enable Test Calls           |       |
| Mains Report Delay          |       |
| Listen-in to dialler        |       |
| Swinger Shutdown            |       |
| Line Fault Monitor          | 49    |
| Line Fault to AUX2          | 49    |
| Remote access               | 50    |
| Direct Connect              | 50    |
| Remote access options       | 50–51 |
| Required Rings              | 52    |
|                             |       |

### FACTORY DEFAULTS

| Clear Radio Devices | 53 |
|---------------------|----|
| Clear Memory        | 53 |
| Clear Panel Options | 53 |
| Clear User Codes    | 53 |

### **RADIO OPTIONS**

| Radio Quick Start          | 54 |
|----------------------------|----|
| E-Tech Radio Interface     | 54 |
| Signal strength meter      | 54 |
| Radio Devices, Operation   | 55 |
| Radio Supervision, Defined | 55 |
| Radio Device Programming   | 56 |
| Radio Key Programming      | 57 |

### **REMOTE OPERATION**

| Audible Monitoring Operation  | 58 |
|-------------------------------|----|
| Remote Operation by Telephone | 59 |

| E-Tech Accessories | . 60 |
|--------------------|------|
| Wireless Products  | 61   |

| <b>PROGRAMMING OPTIONS</b> | SUMMARY 62 |
|----------------------------|------------|
| Installation Record        |            |

### FEATURES

- 8 Fully programmable zones
- Any combination of hardwire or radio zones
- Full radio supervision
- Contact ID Dialler Format
- Ultra-Modern and Impact resistant Housing
- E-Tech Audible Dialler Format
- "Follow Me" Audible Dialler
   Option
- Separate 24 Hour Tamper input
- Single or Double Trigger Zones
- Remote LED or LCD Keypads
   (Max 3)
- Fully programmable via the system Keypad – Eliminates the need for expensive programmers or Proms.
- Inbuilt Vibration Sensor Analyser
- All programming data is permanently stored in a non-volatile EEprom memory
- Windows based Up\Down load Software allows remote programming and event status
- True Dynamic Battery Test every time the Panel is armed / disarmed and every hour
- Area Partitionable (2 Areas). Any Zone can be programmed to any area, as well as common areas
- Comes complete with an AC plug pack and supports a 12V 7Ah battery to maintain systems security under all power supply conditions
- Monitor Mode (Home Mode)
- Outputs are separately fused with Automatic Reset Fuses
- Day Mode and Door Chime feature.
- 30 Event Memory
- Supports 8 Radio Devices (Radio PIRs, Radio Reeds etc)
- Supports 14 Radio Keys
- All inputs and outputs are heavily protected against lightning and high voltage supply transients.
   An earth terminal is provided for extra protection
- 15 User Codes
- 'Arm only' codes can be programmed
- Programmable Inputs to activate selectable Outputs
- Designed utilising the latest SMD Technology
- Forced Arming Feature
- Simple to Program and Use.

### INTRODUCTION

The E-TECH ET8 is a wholly Australian Designed and Manufactured product from E-Tech Security Products, Australia's largest manufacturer of quality electronic security products. E-Tech Security Products Pty Ltd is a Quality Accredited Company to ISO 9001.

This version of the ET8 introduces a number of new features including Radio PIR Supervision, E-Tech LCD Keypad and numerous other innovations.

### **ET8 Version 4 ENHANCEMENTS OVER Versions 3.x**

### RADIO

- Radio supervision. Radio supervision can be used with E-TECH radio detectors that transmit periodic supervision signals.
- Options added to either Toggle or Pulse Aux1 with the Radio Panic key.
- Option to have quieter siren chirps when arming/disarming with key switch or radio keys.

### ARMING

- Arm only codes. Keypad codes can now be made to ARM ONLY this does not apply to Radio key codes.
- Option for siren warning burst when arming with radio key and a zone is unsealed.
- Warning beeps timing extended by changing to Entry Delay 2 timer.
- Monitor mode outputs are now selectable for both the 2 second monitor mode and full monitor mode.
- The outputs for Area 1 and Area 2 can now be made to pulse on for 2 seconds. This makes them useful as Smoke Detector Reset outputs by adding an external relay.

### DIALLER

- Aux 2 output option for telephone line fail.
- Dialler sends a CANCEL report if there has been an alarm in full monitor mode.
- Dialler Listen-In has been added via the Siren output.
- The Miscellaneous Alarm reporting options have been increased to include reports such as Mains Fail, Battery Fail, radio tamper reports and others now selectable).
- Audible Format is now more flexible in alarm reports. Mains and Battery fail reports can now be sent when using the Audible format if required.
- · Closing reports can be delayed until end of exit time.
- Manual and Auto Exclude reports can be disabled.

### **UP/DOWNLOAD**

- CallBack in Normal Mode and User Program mode is now optional to allow up/download without having a fixed callback telephone number.
- The ET8 Up/Download Software is completely new and is compatible with Windows 9x. The user interface and presentation is also completely different.

### HARDWARE

- An option to select 3k3 EOL resistors for Zones. Default is 2k2.
- A Tamper lead assembly has been provided to connect the internal tamper switch to the Tamp header.

### MISCELLANEOUS

- Only include mains fail in alarm memory when the previous event is not mains fail.
- Fire Siren sound can be selected for 24hr zones. Handy for Smoke Detectors.
- Separate Icons added to keypad to distinguish 0 & 9 on LCD keypad.
- Day mode does not latch zone alarms. The warnings are either for 2secs or while the Day zone is unsealed.
- Zone Exclude with User Code Entry only accepts zones (1-8) that are in the AREAS that the User Code can arm.
- In User Program Mode a Siren Test can be started by entering 77777777E (8 sevens) and Dialler Test Report can be initiated by entering 666666666 (8 sixes).
- An option added which gives quiet siren chirps in Monitor mode, instead of the full volume siren sound.

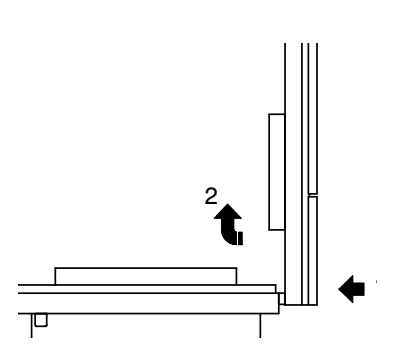

HOW TO REMOVE THE LID

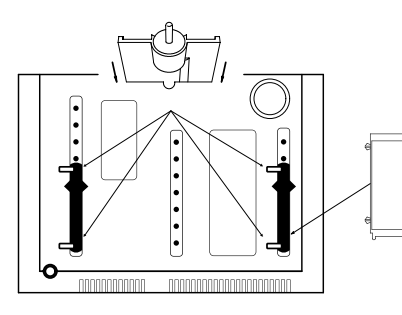

INSTALLING PCB STANDOFFS & TAMPER BRACKET

#### **PACKING LIST**

100–191 E-Tech ET8 LED Control Panel 100–688 E-Tech ET8 LCD Control Panel

#### QTY DESCRIPTION

- 1 ET8 main board
- 1 ET8 housing
- 1 E-Tech LED keypad (100-192) or... E-Tech LCD keypad (100-667)
- 1 17VAC plug pack
- 1 12V 7Ah battery (optional)
- 1 Dialler telephone lead
- 1 User manual
- 1 Installer manual
- 9 2.2K End Of Line resistors
- 1 Lead assembly for Battery
- 1 Lead assembly for Internal Tamper
- 1 Tamper bracket
- 1 Zone list label
- 2 Housing cover screws
- 2 Circuit board standoff

### **INSTALLATION PROCEDURES**

The location of the main panel housing should be in an area that is within the protected area of the premises. A linen closet or cupboard are good examples as these are generally located in the centre of the Premises.

Positioning of the movement detectors should be considered as the incorrect position may cause unwanted alarms.

- 1. Unclip the lid by pushing in the directions of the arrows 1 and 2 as shown below.
- 2. Remove the Battery from the base.
- 3. Mount the rear panel housing to a secure location.
- 4. Insert the PCB stand-offs in the Panel and then plug the circuit board onto the stand-offs.
- Wire to the circuit board terminal blocks, as per the wiring instructions shown in this installation manual.
- 6. Replace the Battery.
- 7. Insert the panel tamper bracket as shown at left.
- 8. Program the control panel as required

### SPECIFICATIONS

| Box construction                                                                                     |
|----------------------------------------------------------------------------------------------------|
| Box Dimensions 223W x 300H x 85D mm                                                                  |
| Plug Pack                                                                                            |
| Power Supply 13.8Vdc @ 800mA                                                                         |
| Quiescent Current                                                                                    |
| Operating Voltage                                                                                    |
| Rechargeable Battery 12 volt 7.0 Amp/hour, lead acid                                                 |
| Battery Charging current 350mA maximum, current limited                                              |
| Dynamic Battery Test Every Hour and on arming 10.75V with a 5 amp load                               |
| Fuses 2 Amp resettable / sirens & reset.                                                             |
| 500mA resettable / 12 volt auxiliary outputs                                                         |
| 200 mA resettable / strobe output                                                                    |
| INPUTS                                                                                               |
| 2 x 24hr Tamper inputs                                                                               |
| End of line resistor                                                                                 |
| Remote Keypad input Proprietary                                                                      |
| Maximum Keypads                                                                                      |
| J2 Header Multi-pin connector for the E-Tech Radio Interface (100-200)                               |
| OUTPUTS                                                                                              |
| Siren On board siren driver. Timed output.<br>Maximum 3 x 8 Ohm horn speakers                        |
| Strobe 12V DC latching output. Maximum 2 x 1 Watt strobe lights                                      |
| Reset 12V DC timed output. Maximum 3 x 12V piezo screamers                                           |
| Equipment power output 13.8V DC output for powering detectors and other equipment.<br>Maximum 500mA. |
| J3 Header Multi-pin connector provides the outputs AUX1, AUX2, ARM1, ARM2, 12V DC.                   |

### **CONNECTION DIAGRAM**

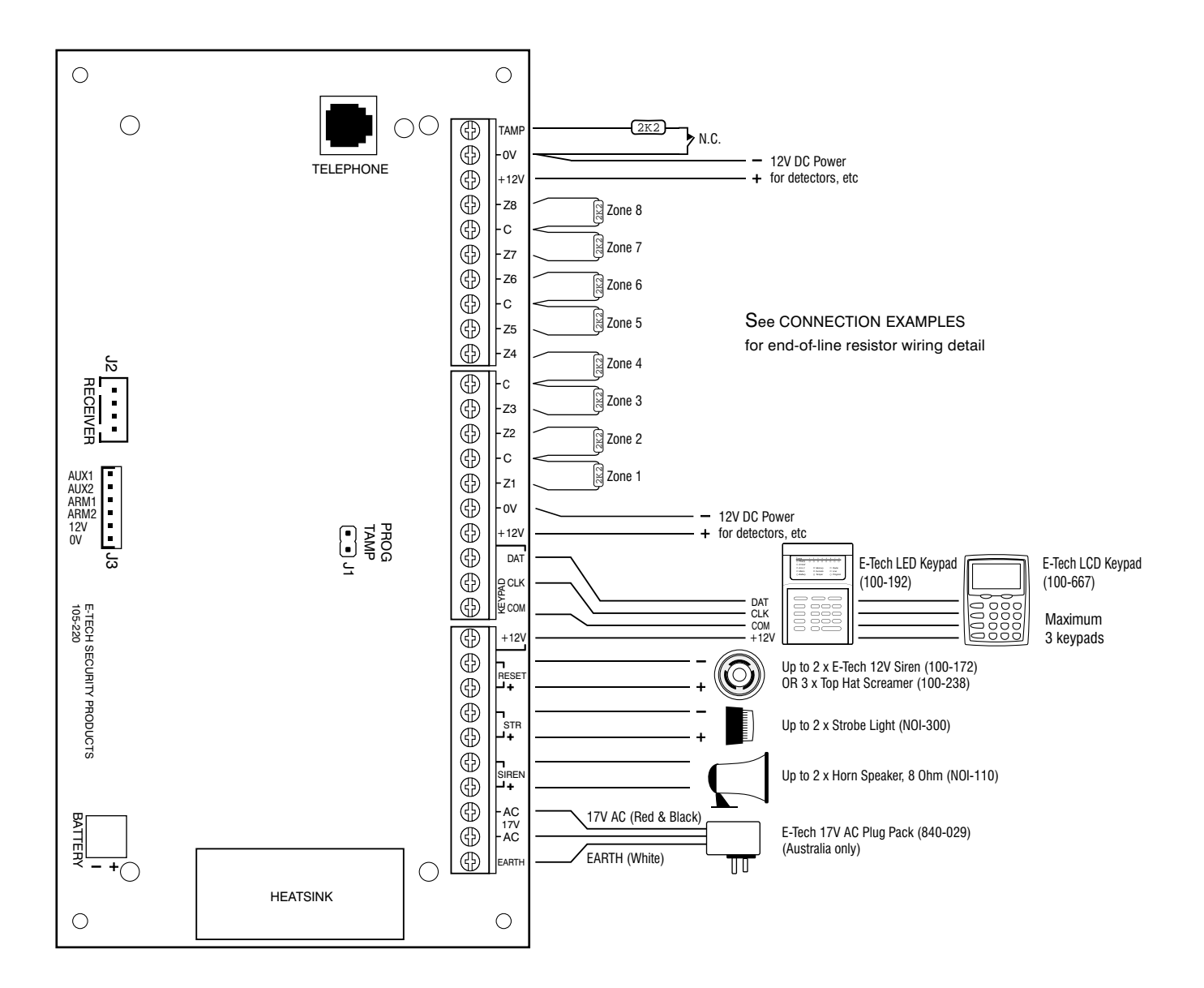

### ZONE CONNECTION EXAMPLES

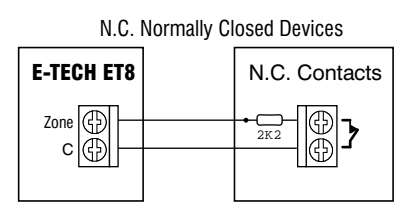

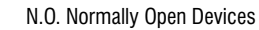

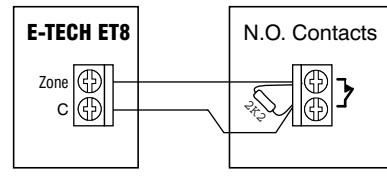

### WIRING EXAMPLES

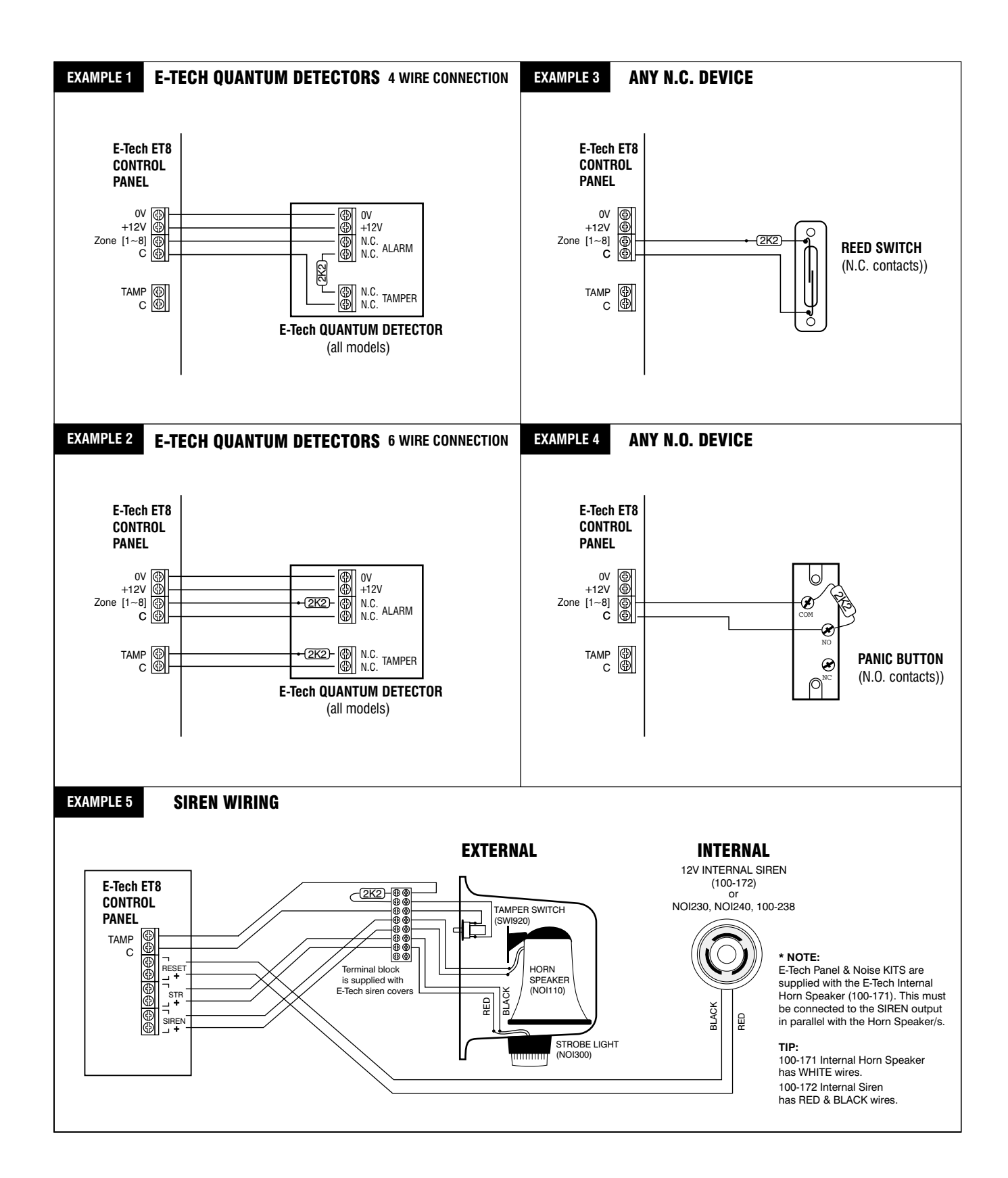

### INPUTS

### **MONITORED ZONES**

The E-Tech ET8 has 10 separate monitored inputs.

- 8 x Fully programmable Zone inputs
- 2 x 24 hour Tamper input

### **ZONE INPUTS**

Each zone input must be terminated with a 2K2 (2200 ohm) resistor as supplied. All inputs must be sealed with an EOL resistor even if unused.

For wiring details of Keypads, Keyswitches, Panic Buttons and Warning devices, see the wiring diagrams in the wiring section of this manual.

#### TAMP – Tamper Input

The TAMP input must also be sealed with a 2K2 end of line resistor. This input is always a 24hr input.

### **AC INPUT TERMINALS**

These terminals are for the connection of the E-Tech plugpack. The E-Tech ET8 requires an AC transformer rating of 1.4 Amps @ 17 V AC minimum. (E-Tech Part No. POW215)

#### BATTERY

These terminals are for the connection of a sealed lead-acid rechargeable 12Volt battery. Charge current is limited to 350mA. The charge voltage is factory preset at 13.8 V and does not need changing. Note: A 12 Volt sealed lead acid rechargeable battery must be connected for correct panel operation. Observe correct Polarity when connecting the battery.

(E-Tech Part Number BAT210 12V 7Ah battery)

#### EARTH

For maximum protection against damage caused by lightning strikes, connect a good earth to this terminal. Alternatively use the Earth lead from the plug pack.

#### **PROG/TAMP – Program Link & Internal Tamper Input**

The PROG/TAMP link appears on the two pin J1 header.

The PROG/TAMP link has two purposes:

- 1. **To enter Installer Program Mode on initial power up**. Power-up with the PROG link OFF. The PROG link (or Box Tamper lead) must be ON in operating mode.
- 2. **Box Tamper.** When used with the Internal Tamper Lead (supplied), PROG/TAMP serves as the 24hr tamper input for the panel's internal tamper switch.

Replace the PROG Link with the Box Tamper Lead. Connect the Internal Tamper Lead spade terminals directly to the terminals of the internal tamper switch (supplied). An end-of-line resistor is NOT required on this input.

When PROG/TAMP is used for Internal Tamper, powering up with the panel's cover open will enter Installer Program Mode.

### **OUTPUT FUSING**

The 12V outputs, Siren, Reset and Strobe outputs are protected by Automatic Reset electronic fuses. These outputs will automatically reset once the overload is removed.

#### **BACKUP BATTERY**

A properly charged battery MUST be installed to ensure the Siren, Strobe and Reset outputs operate correctly.

### **SIREN LOAD**

A maximum output of 2.0A continuous is available from the SIREN, and RESET outputs and 200mA from the STR output.

Recommended maximum power load:

3 x Horn speakers (SIREN output)

2 x Strobe lights (STR output)

2 x E-Tech Internal Sirens (100-172) (RESET output)

*Note:* (This assumes no more than 500mA is being drawn from the 12V device output).

### J3 Open collector Outputs

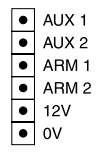

### OUTPUTS

### **12 VOLT OUTPUT:**

A regulated 13.8 VDC output is available to power detectors and other equipment. This output is available from two sets of terminals marked +12V and 0V. The output is protected by an Automatic Reset fuse.

A maximum load of 500mA may be connected to these terminals.

### SIREN:

The on-board siren driver will drive a maximum of 3 x 8 ohm horn speakers (E-Tech Part No. NOI110 or 100-171 Internal Siren). The output will reset at the end of siren time (P29E) or whenever the panel is reset, whichever comes first. The output is protected by an Automatic Reset fuse.

#### STR - Strobe:

A latched 12VDC output for connecting strobe lights. This output will latch on in the event of an alarm condition and stay on until the panel is reset.

A maximum of 2 x 1 Watt Strobes (E-Tech Part No. NOI300) can be connected to this output. The output is protected by an Automatic Reset fuse.

#### **RESET:**

A 12V DC output for connecting E-Tech Sirens, piezo sirens or relays, etc. This output will reset at the end of siren time (P29E) or whenever the panel is reset, whichever comes first.

A maximum of 3 x 12V piezo Sirens (E-Tech Part No. NOI240, NOI 230, 100-238) or 2 X E-Tech Piezo (Part No 100-172) can be connected to this output. The output is protected by an Automatic Reset fuse.

### **J3 HEADER**

### AUX1:

This output is an open collector (switch negative) which can supply a maximum of 100mA. Zone alarms may be selected to trigger this output by option P58E.

### AUX2:

This output is an open collector (switch negative) which can supply a maximum of 100mA. Zone alarms may be selected to trigger this output by option P59E.

#### ARM1:

This output is an open collector (switch negative) which can supply a maximum of 100mA. This output is turned on when Area 1 is armed.

#### ARM2:

This output is an open collector (switch negative) which can supply a maximum of 100mA. This output is turned on when Area 2 is armed.

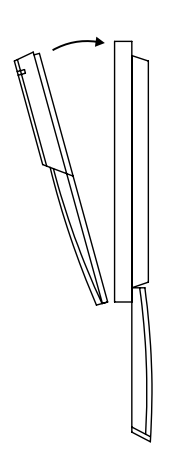

### **KEYPAD INSTALLATION**

- Unclip the top half of the keypad housing by pushing the top clips down with a small screwdriver and pulling the housing forward
- Screw the base of the keypad housing to the wall using the 4 mounting holes provided.
- Bring the 4 connecting wires to the terminal block on the PCB on the rear of the keypad housing.

- Connect the wires to the screw terminals as per the wiring diagram shown in this . manual.
- Clip the top half onto the base by first engaging the bottom clips and swinging the top closed. Push hard to ensure the clips engage.
- Attach the Zone list label on the inside of the lid.

### **KEYPAD**

#### **ET8 KEYPAD**

The ET8 control panel may be supplied with either the LED keypad (100-192) or the E-Tech LCD Keypad (100-667).

The keypad provides important visual and audible indications and is the main interface for operating and programming the ET8 control panel.

### NUMBER OF KEYPADS

Up to 3 LED and/or LCD keypads can be connected to the ET8.

### CABLE LENGTH

The maximum allowable cable length is 100m (total cable length to all keypads) .

### **DISPLAY TEST (LCD Keyad only)**

To display all the keypad icons press and hold the (E) button for at least 2 seconds. All the icons will be on whilst the  $\overline{(E)}$  button is held down.

Display Test can be activated at any time either in operating mode or any program mode.

|                  |                                                                                                    | $\neg$  |
|------------------|----------------------------------------------------------------------------------------------------|---------|
| LED KEYPAD       |                                                                                                    | ר ⊤     |
|                  |                                                                                                    |         |
|                  | Zanes         1         2         3         4         6         7         8           O Ready         O         O <td< th=""><th></th></td<> |         |
| MEMORY button -  |                                                                                                    | 150mm / |
| PANIC buttons —  |                                                                                                    |         |
| ARM button       | ARM 1 2 3                                                                                                    |         |
| MONITOR button   | MONITOR 4 5 6                                                                                                    |         |
| EXCLUDE button   | EXCLUDE 7 8 9                                                                                                    |         |
| PROGRAM button - | (PROGRAM) (D (·· ENTER ··                                                                                                    |         |
| ENTER button —   |                                                                                                    | 1       |
|                  | <b>Xanlan</b>                                                                                                    |         |
|                  | Protective flap not shown                                                                                                    |         |

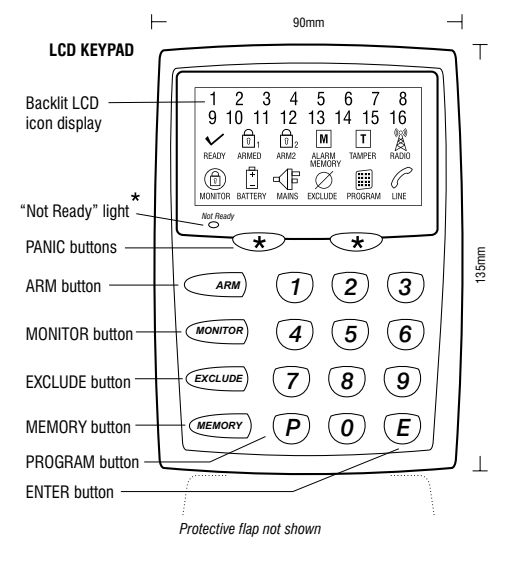

The "Not Ready" light is on when the panel is not ready to Arm. i.e, a zone is unsealed, there may still be movement in the premises or a door or window left open

| KEYPAD B                                         | KEYPAD BEEPER SOUNDS  |  |  |  |  |  |
|--------------------------------------------------|-----------------------|--|--|--|--|--|
| Each key press                                   | 🚽 1 beep              |  |  |  |  |  |
| Valid command                                    | 3 beeps 🕹             |  |  |  |  |  |
| Error                                            | J_L 1 long beep       |  |  |  |  |  |
| Mains Power is off<br>or<br>Panel Battery is low | J <u>∏10</u> 10 beeps |  |  |  |  |  |

|            |                       | STATUS                                                                         |                                                                                                    |                                                                          |  |  |  |  |
|------------|-----------------------|--------------------------------------------------------------------------------|----------------------------------------------------------------------------------------------------|--------------------------------------------------------------------------|--|--|--|--|
| LED KETPAD | LGD KETPAD            | • OFF                                                                          | O ON                                                                                                | -Ò́- FLASHING                                                            |  |  |  |  |
| ZONE       | S 1~8                 | Zone is sealed                                                                 | Zone is unsealed                                                                                    | Zone alarm                                                               |  |  |  |  |
| ○ READY    | READY                 | Zone is unsealed, or Power fault<br>or System is Armed,<br>or phone line fault | Ready to Arm                                                                                        |                                                                          |  |  |  |  |
| ○ ARMED    | ତି <sub>1 ARMED</sub> | Disarmed                                                                       | Armed (AREA 1)                                                                                      | Monitor Mode<br>(LED Keypad only)                                        |  |  |  |  |
| ○ ARM2     | 0<br>2 ARM2           | Disarmed                                                                       | Armed (AREA 2)                                                                                      |                                                                          |  |  |  |  |
|            | MONITOR               | Disarmed                                                                       | Monitor Mode                                                                                        |                                                                          |  |  |  |  |
| ○ MAINS    |                       | Normal                                                                         |                                                                                                    | Mains Power is off                                                       |  |  |  |  |
| ○ BATTERY  | +<br>BATTERY          | Normal                                                                         |                                                                                                    | The panel's backup<br>battery is low                                     |  |  |  |  |
| ○ MEMORY   | M ALARM<br>MEMORY     | Normal                                                                         | Memory Mode selected                                                                                | New alarms in memory                                                     |  |  |  |  |
| ○ EXCLUDE  |                       | Normal                                                                         |                                                                                                    | Zones are excluded                                                       |  |  |  |  |
| ○ TAMPER   | T TAMPER              | Normal                                                                         |                                                                                                    | Tamper alarm                                                             |  |  |  |  |
| ○ RADIO    | RADIO                 | Normal                                                                         | Receiving radio signal<br>(And in Memory Mode indicates a<br>low battery alarm from a radio device) | Indicates that a Radio Key or<br>other radio device has a<br>low battery |  |  |  |  |
| ○ LINE     | C LINE                | Normal                                                                         | Dialler is on line                                                                                  | Phone line fault or<br>failure to communicate                            |  |  |  |  |
| ○ PROGRAM  | PROGRAM               | Normal                                                                         | User Program Mode                                                                                   | Installer Program Mode                                                   |  |  |  |  |
|            | Not Ready             | Ready to Arm                                                                   | Not ready to Arm                                                                                    |                                                                          |  |  |  |  |

### **OPERATION SUMMARY**

|                 |                                                                                                    |                                                                                                    | <i>© ©</i>                                                       |
|-----------------|----------------------------------------------------------------------------------------------------|----------------------------------------------------------------------------------------------------|------------------------------------------------------------------|
| OPERATION       | LED KEYPAD                                                                                                    | LCD KEYPAD                                                                                                    | œ RADIO KEY                                                      |
| ARM             | (ARM) (·· ENTER ··)<br>Or (ARM) [User Code] (·· ENTER ··)                                                                                                    | ARM E<br>or (ARM) [User Code] E                                                                                                    |                                                                  |
| DISARM          | [User Code] (··· <i>enter</i> ···)                                                                                                    | [User Code] (E)                                                                                                    |                                                                  |
| MONITOR MODE    | (monitor) (·· <u>enter</u> ··)<br>or(monitor) [User Code] (·· <u>enter</u> ··)                                                                                                    | (MONITOR) (E)<br>Or (MONITOR) [User Code] (E)                                                                                                    | ress twice within 4 seconds<br>P69E 5E must be ON                |
| PANIC           | PANIC       PANIC       Both keys together         Or       PANIC       [User Code]       ••• ENTER •••         Or       PANIC       ••• ENTER •••       (Keypad Panic Shortcut must be 0N, P62E 4E)                                                                                                    | *     *     Both keys together       Or     *     [User Code]     E       Or     *     E     (Keypad Panic Shortcut must be ON, P62E 4E)                                                                                                    | Hold (Pfess and hold for 4 seconds<br>(P68E 3E & 4E must be OFF) |
| KEYPAD DURESS   | [X] [User Code] ··· ENTER ···<br>To Disarm and report a Duress Alarm, add any of the digits 5                                                                                                    | [X] [User Code] <i>E</i><br>6, 8 or 9 before the User Code when Disarming                                                                                                    |                                                                  |
| EXCLUDING ZONES | EXCLUDE       ••• ENTER •••         Or       Exclude         [User Code]       ••• ENTER •••         [Zone No.]       ••• ENTER •••         [Zone No.]       ••• ENTER •••         [Zone No.]       ••• ENTER •••         [Zone No.]       ••• ENTER •••         [Zone No.]       ••• ENTER •••         [Zone No.]       ••• ENTER ••• | E         Or       E         IUser Code]       E         Izone No.]       E         Izone No.]       E       Izone No.]         Izone No.]       Izone No.]       Izone No.]         Izone No.]       Izone No.]       Izone No.] |                                                                  |
| ALARM MEMORY    | MEMORY       ••• ENTER •••         or       MEMORY       [User Code]       ••• ENTER •••         Press       MEMORY       repeatedly to display the last 30 events         ••• ENTER •••       To exit Memory mode                                                                                                    | (MEMORY) (E)<br>Or (MEMORY) [User Code] (E)<br>Press (MEMORY) repeatedly to display<br>the last 30 events<br>(E) To exit Memory mode                                                                                                    |                                                                  |

### QUICK START PROGRAMMING

Use one of these programming summaries for fast setup of your ET8 as a Local, Audible Monitored or Central Station Monitored system.

The control panel will be ready for use immediately.

### QUICK START 1 - step by step

| STEP | KEY STROKES   | DESCRIPTION                        | COMMENT                                                                            |
|------|---------------|------------------------------------|------------------------------------------------------------------------------------|
| 1    | P123E*        | Enter User Program Mode            | Program Light is ON                                                                |
| 2    | PIIE          | Selects the option for User Code 1 | The <b>existing</b> code is displayed by the<br>keypad lights, followed by 3 beeps |
| 3    | 0000 <b>E</b> | Enter the new User Code            | Can be 3 to 6 digits long                                                          |
| 4    | 0000E         | Enter the new User Code again      | The <b>new</b> code is displayed by the<br>keypad lights, followed by 3 beeps      |
| 5    | PE            | To exit Program Mode               | Program light turns OFF                                                            |

### QUICK START 2 - step by step

| STEP | KEY STROKES                                | DESCRIPTION                           | COMMENT                                                                            |
|------|--------------------------------------------|---------------------------------------|------------------------------------------------------------------------------------|
| 1    | P123E*                                     | Enter User Program Mode               | Program Light is ON                                                                |
| 2    | P00000E*                                   | Enter Installer Program Mode          | Program Light is FLASHING                                                          |
| 3    | PIIE                                       | Selects the option for User Code 1    | The <b>existing</b> code is displayed by the<br>keypad lights, followed by 3 beeps |
| 4    | $\bigcirc\bigcirc\bigcirc\bigcirc\bigcirc$ | Enter the new User Code               | Can be 3 to 6 digits long                                                          |
| 5    | 0000E                                      | Enter the new User Code again         | The <b>new</b> code is displayed by the<br>keypad lights, followed by 3 beeps      |
| 6    | P86E4E                                     | At P86E, turns ON option 4            | Audible Monitoring enabled                                                         |
| 7    | P70E                                       | Selects the option for Telephone No.1 |                                                                                    |
| 8    | Up to 15 digits (E)                        | Enter the telephone number            | Can be up to 15 digits long                                                        |
| 9    | PE                                         | To exit Program Mode                  | Program light turns OFF                                                            |

See page 58 for further information on the operation of Audible Monitoring.

### **QUICK START 3** CENTRAL STATION MONITORING

Quick Start 3 shows you how to change User Code 1 (the Master Code), enable Central Station Monitoring and program one telephone number. This will enable the dialler to report alarms to a Central Station.

### QUICK START 3 - step by step

| STEP | KEY STROKES                                | DESCRIPTION                           | COMMENT                                                                            |  |  |  |  |
|------|--------------------------------------------|---------------------------------------|------------------------------------------------------------------------------------|--|--|--|--|
| 1    | P123E*                                     | Enter User Program Mode               | Program Light is ON                                                                |  |  |  |  |
| 2    | P00000E*                                   | Enter Installer Program Mode          | Program Light is FLASHING                                                          |  |  |  |  |
| 3    | PIIE                                       | Selects the option for User Code 1    | The <b>existing</b> code is displayed by the<br>keypad lights, followed by 3 beeps |  |  |  |  |
| 4    | $\bigcirc\bigcirc\bigcirc\bigcirc\bigcirc$ | Enter the new User Code               | Can be 3 to 6 digits long                                                          |  |  |  |  |
| 5    | $\bigcirc\bigcirc\bigcirc\bigcirc\bigcirc$ | Enter the new User Code again         | The <b>new</b> code is displayed by the<br>keypad lights, followed by 3 beeps      |  |  |  |  |
| 6    | P86E2E1                                    | At P86E, turns ON option 2            | Central station Monitoring enabled                                                 |  |  |  |  |
| 7    | P70E                                       | Selects the option for Telephone No.1 | Existing Ph No (if any) displayed                                                  |  |  |  |  |
| 8    | 0 Up to 15 digits 0 E <sup>2</sup>         | Enter the Telephone Number            | Can be up to 15 digits long                                                        |  |  |  |  |
| 9    | $P72E^{3}$                                 | Enter the Account Number              | Must be 4 digits                                                                   |  |  |  |  |
| 10   | PE                                         | To exit Program Mode                  | Program light turns OFF                                                            |  |  |  |  |

<sup>1</sup> Option P86E 2E is ON by factory default. This option only needs to be turned ON if previously programmed OFF.

 $^2\,$  The Central Station's receiver telephone number  $\,$  - supplied by the Central Station

 $^{3}\,$  Account Number to identify the premises - supplied by the Central Station

\* Factory default Master Code is: 123

\* Factory default Installer Code is: 000000

### QUICK START 1

### LOCAL SYSTEM

Quick Start 1 shows you how to change User Code 1 (the Master Code).

By default, the dialler is disabled until programmed.

QUICK START 2 AUDIBLE MONITORING Quick Start 2 shows you how to change User Code 1 (the Master Code), enable Audible Monitoring and program 1 telephone number. This will enable the dialler to report alarms to any telephone including mobile phones.

### **FACTORY DEFAULT**

MASTER CODE: 123 INSTALLER CODE: 000000

### INSTALLER PROGRAM MODE

Installer Program Mode allows access to ALL program options.

Note: The panel will remain in Installer Program Mode indefinitely.

### USER PROGRAM MODE

User Program Mode allows the owner to program:

- All User Codes
- Entry Exit Times
- Follow Me Telephone number

Note: The panel will automatically drop out of User Program Mode to Operating Mode if no keypad buttons are pressed for 4 minutes.

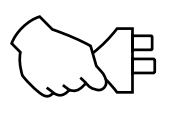

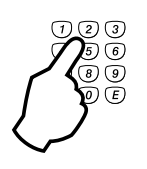

### **PROGRAM MODE LEVELS**

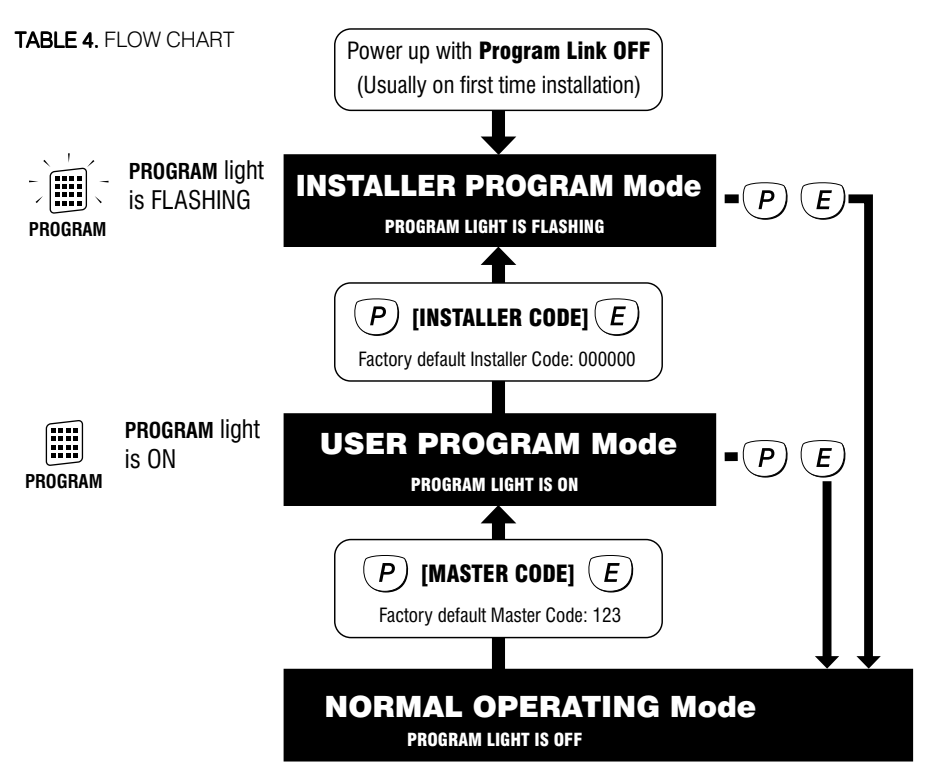

### HOW TO ENTER PROGRAM MODE

### FROM POWER UP

1. Power-up with the PROG link OFF. (The PROG link (or Box Tamper lead) must be ON in Operating Mode).

### **USING KEYPAD**

The panel must be Disarmed.

- 1. Press (P) [MASTER CODE] (E) The keypad will respond with 3 beeps ]]] This is User Program Mode (PROGRAM light is ON).
- 2. Press (P) [INSTALLER CODE] (E) The keypad will respond with 3 beeps ) This is Installer Program Mode (PROGRAM light is FLASHING).

### HOW TO EXIT PROGRAM MODE

1. Press (P) then (E)

This is Operating Mode (PROGRAM light is OFF).

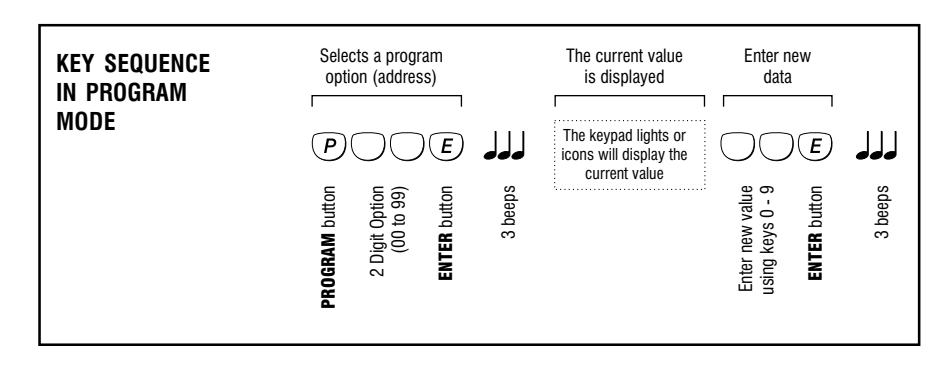

### P01E – P10E

### P11E – P25E

**PROGRAM MODE LEVEL:** User, Installer, Remote by PC

### FACTORY DEFAULT:

User Code 1: 123 Installer Code: 000000 All other codes: [blank]

### NOTES:

- User Codes can be 3 to 6 digits in length.
- User codes cannot start with '0'.
- · All codes must be unique to each other.
- User Codes 2–15 can be programmed to be ARM ONLY codes.
- When programming a code you must enter it twice for verification.
- To clear an existing code, re-program that code with any number (not an existing code) beginning with 0.
- To clear all codes (except the Installer Code), enter P98E in Installer Program mode. See Page 53.
- Codes are rejected if already used. Some codes that are similar to existing codes may also be rejected.
- Open/Close reports are identified by user number when the control panel is base station monitored.

### **INSTALLER CODE NOTES:**

• All of the above notes also apply to the Installer Code.

The function of the Installer Code is to gain access to Installer Program Mode.

See Page 13, "How To Enter Program Mode."

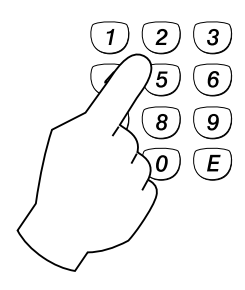

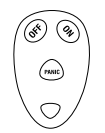

Radio Key programming, Page 57

### **PROGRAMMING**

### **RADIO PROGRAMMING** See pages 56,57

### **USER CODES**

User codes are the 3 to 6 digit codes used to operate the panel by keypad.

User Codes 1–15: Used to arm/disarm the panel. These codes can also be programmed as Arm Only codes. User Code 1 is also the Master Code which is used to access Client Program mode.

### PROGRAMMING SEQUENCE:

**P[11–25]E** the existing code is displayed [ENTER NEW CODE] **E** [ENTER NEW CODE AGAIN] **E** the new code is displayed

### EXAMPLE: To program the Master Code

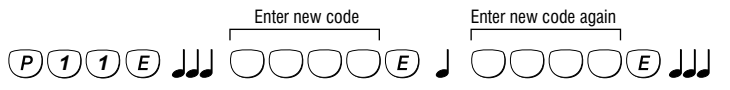

### TO DELETE A CODE:

To delete a User Code, enter the MEMORY key in place of the code.

EXAMPLE: To delete User Code 2: P12E MEMORY E

### ARM ONLY CODES

User Codes 2–15 can be set as Arm Only Codes. These codes can Arm but cannot Disarm the panel.

When programming a code, enter ARM E in front of the code to enable the Arm Only option.

**EXAMPLE:** To program User Code 2 to be 1234 and an Arm Only code: **P12E ARM E 1234E 1234E** 

When the code is viewed, the ARMED icon is displayed before the digits of the code.

### CODE TABLE

| CODE           | OPTION No | DESCRIPTION    | FACTORY<br>DEFAULT | ENABLE AS A<br>RADIO CODE |
|----------------|-----------|----------------|--------------------|---------------------------|
| User Code 1    | P11E      | Master Code    | 123                | (Keypad Code only)        |
| User Code 2    | P12E      |                |                    | 2E                        |
| User Code 3    | P13E      |                |                    | ЗE                        |
| User Code 4    | P14E      |                |                    | 4E POOF                   |
| User Code 5    | P15E      |                |                    | 5E FU9E                   |
| User Code 6    | P16E      |                |                    | 6E                        |
| User Code 7    | P17E      |                |                    | 7E                        |
| User Code 8    | P18E      |                |                    | 8E                        |
| User Code 9    | P19E      |                |                    | 1E                        |
| User Code 10   | P20E      |                |                    | 2E                        |
| User Code 11   | P21E      |                |                    | 3E                        |
| User Code 12   | P22E      |                |                    | 4E P10E                   |
| User Code 13   | P23E      |                |                    | 5E                        |
| User Code 14   | P24E      |                |                    | 6E                        |
| User Code 15   | P25E      |                | 7E                 | 7E                        |
| Installer Code | P99E      | Installer Code | 000000             |                           |

| OPTION No | DESCRIPTION        | DEFAULT | NOTE             |
|-----------|--------------------|---------|------------------|
| P26E      | Entry Delay Time 1 | 20      | Seconds          |
| P27E      | Entry Delay Time 2 | 6       | x10 = 60 seconds |
| P28E      | Exit Delay Time    | 60      | Seconds          |
| P29E      | Siren Reset Time   | 5       | Minutes          |

### P26E

### **PROGRAM MODE LEVEL:**

User, Installer, Remote by PC

### **FACTORY DEFAULT:**

### 20 seconds

### NOTES:

Programmable from 1 – 99 seconds

### P27E

**PROGRAM MODE LEVEL:** 

User, Installer, Remote by PC

### FACTORY DEFAULT:

60 seconds

NOTES:

Programmable from 10 – 990 seconds

### **ENTRY DELAY TIME1**

The Entry Delay Time 1 is the time given to Disarm the Panel after a Entry Delay 1 zone is unsecured.

The Entry Delay Time1 setting is from 1 to 99 seconds.

### **PROGRAMMING SEQUENCE:**

P26E existing time is displayed [ENTER NEW TIME] E new time is displayed

**EXAMPLE:** To program Entry Delay Time1 to be 30 seconds: P26E 30E

### **ENTRY DELAY TIME2**

The Entry Delay Time2 is the time given to Disarm the panel after an Entry Delay2 zone is unsecured.

The Entry Delay Time2 setting is from 10 to 990 seconds (1 - 99).

Note: The Entry Delay Time2 is set in 10 second increments so that a value setting of 6 means a 60 seconds delay.

### PROGRAMMING SEQUENCE:

P27E existing time is displayed [ENTER NEW TIME] E new time is displayed

**EXAMPLE:** To program Entry Delay Time2 to be 600 seconds: **P27E 60E** 

### **EXIT DELAY TIME**

The Exit Delay Time is the time given to secure and depart the premises after the Panel is Armed. All zones (except 24hr zones) are inactive during the Exit Delay time.

The Exit Delay Time setting is from 1 to 99 seconds.

### PROGRAMMING SEQUENCE:

P28E existing time is displayed [ENTER NEW TIME] E new time is displayed

EXAMPLE: To program Exit Delay to be 85 seconds: P28E 85E

### P29E

#### **PROGRAM MODE LEVEL:** Installer, Remote by PC

### **FACTORY DEFAULT:**

### 5 minutes

### NOTES:

- Programmable from 1 99 minutes
- · Siren times of longer than 5 minutes are contrary to noise pollution regulations in most areas.

### SIREN RESET TIME

The Siren Reset Time sets the duration of the Siren and Reset outputs.

The Siren Reset Time setting is from 1 to 99 minutes.

### **PROGRAMMING SEQUENCE:**

P29E existing time is displayed [ENTER NEW TIME] E new time is displayed

EXAMPLE: To program Siren Time to be 4 minutes: **P29E 4E** 

# **P28E**

**PROGRAM MODE LEVEL:** User, Installer, Remote by PC

### FACTORY DEFAULT:

60 seconds

### NOTES:

- Programmable from 1 99 seconds
- RELATED OPTIONS: P62E 8E Fxit Time x10

### P30E – P38E

**PROGRAM MODE LEVEL:** Installer, Remote by PC

**FACTORY DEFAULT:** Normal sensitivity. P30E, all zones = ON

#### NOTES:

- Sensitivity can be individually programmed for each zone.
- Zones are allocated to one sensitivity level at any one time. Turning a zone ON in a sensitivity level, turns the zone OFF in any other sensitivity level.
- To revert zone sensitivity back to Normal. Turn the required zone/s ON at Option 30.
- Avoid using P31 and P38 sensitivity they are provided as a guide to the upper and lower limits.

• USING E-TECHSENSORS.

E-Techsensors are sensitive to high frequencies and insensitive to low frequencies. Therefore it is not necessary to apply much force to the protected structure, rather a very rapid succession of blows.

The sensitivity has been correctly adjusted when a single blow applied with a soft object (e.g. by hand) does not cause an alarm whereas a rapid series of blows (using a metal object such as a screwdriver blade) will cause an alarm.

### **PROGRAMMING**

### **VIBRATION SENSITIVITY**

Each zone has individually adjustable sensitivity for connection of E-Techensor Vibration Sensors.

Zone sensitivity is adjusted by toggling zones ON in options P30E to P38E.

P30E, Normal Sensitivity– vibration analyser disabled. This is used for normal alarm devices. Zone response time, 200ms.

P31–38E are the options for the 8 levels of vibration sensitivities. P31E is the most sensitive setting.

### PROGRAMMING SEQUENCE:

P [30–38] E zones are displayed [Zone No] E

**EXAMPLE:** To program zones 2 and 3 to be Medium Sensitivity: **P34E 2E 3E** the keypad display will show zone lights 2 & 3 to be ON

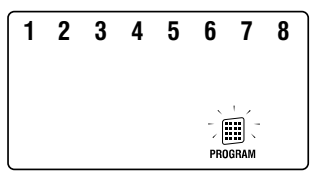

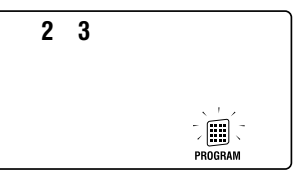

Factory Default Setting for P30E. All zones selected ON = Normal sensitivity.

**Example P34E:** Zones 2 & 3 are Medium sensitivity.

#### **VIBRATION SENSITIVITY**

|           |             | Zo | nes |    |    |    |    |    |    |
|-----------|-------------|----|-----|----|----|----|----|----|----|
| OPTION No | SENSITIVITY | 1  | 2   | 3  | 4  | 5  | 6  | 7  | 8  |
| P30E      | Normal      | ON | ON  | ON | ON | ON | ON | ON | ON |
| P31E      | High        |    |     |    |    |    |    |    |    |
| P32E      |             |    |     |    |    |    |    |    |    |
| P33E      |             |    |     |    |    |    |    |    |    |
| P34E      |             |    |     |    |    |    |    |    |    |
| P35E      |             |    |     |    |    |    |    |    |    |
| P36E      |             |    |     |    |    |    |    |    |    |
| P37E      |             |    |     |    |    |    |    |    |    |
| P38E      | Low         |    |     |    |    |    |    |    |    |

ON = Factory default setting

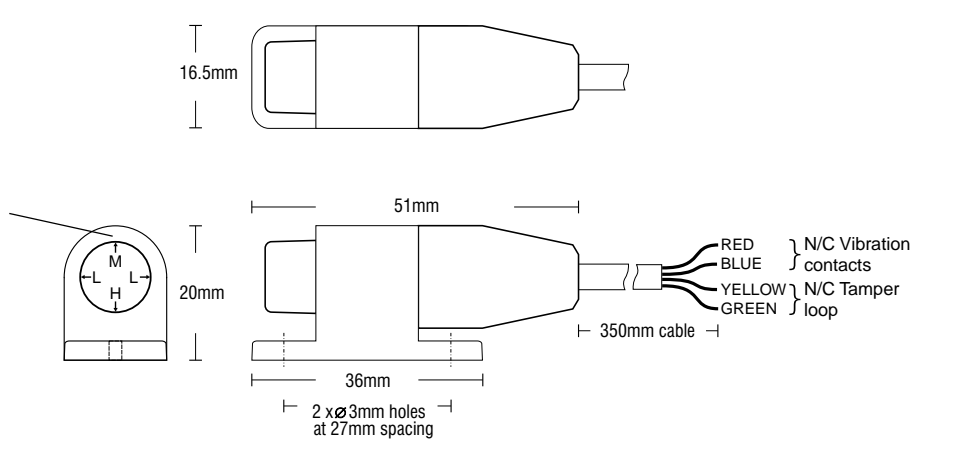

#### E-Tech E-TECHSENSOR Vibration sensor Part No. VIB100

In addition to zone sensitivity adjustment, the overall sensitivity of the E-Techsensor can be adjusted by rotating the body of the E-Techsensor within its bracket.

The bracket must always be mounted horizontally and the arrow must point up for any required setting.

### **ZONE ASSIGNMENT**

| Zones            |                                                                                                    |                                                                                                    |                                                                                                    |                                                                                                    |                                                                                                    |                                                                                                    |                                                                                                    |                                                                                                    |                                                                                                    |
|------------------|----------------------------------------------------------------------------------------------------|----------------------------------------------------------------------------------------------------|----------------------------------------------------------------------------------------------------|----------------------------------------------------------------------------------------------------|----------------------------------------------------------------------------------------------------|----------------------------------------------------------------------------------------------------|----------------------------------------------------------------------------------------------------|----------------------------------------------------------------------------------------------------|----------------------------------------------------------------------------------------------------|
| <b>OPTION No</b> | DESCRIPTION                                                                                                    | 1                                                                                                    | 2                                                                                                    | 3                                                                                                    | 4                                                                                                    | 5                                                                                                    | 6                                                                                                    | 7                                                                                                    | 8                                                                                                    |
| P39E             | Double Trigger zones                                                                                                    |                                                                                                    |                                                                                                    |                                                                                                    |                                                                                                    |                                                                                                    |                                                                                                    |                                                                                                    |                                                                                                    |
| P40E             | Instant zones                                                                                                    |                                                                                                    |                                                                                                    | ON                                                                                                    | ON                                                                                                    | ON                                                                                                    | ON                                                                                                    | ON                                                                                                    | ON                                                                                                    |
| P41E             | Entry Delay 1 zones                                                                                                    | ON                                                                                                    |                                                                                                    |                                                                                                    |                                                                                                    |                                                                                                    |                                                                                                    |                                                                                                    |                                                                                                    |
| P42E             | Handover zones                                                                                                    |                                                                                                    | ON                                                                                                    |                                                                                                    |                                                                                                    |                                                                                                    |                                                                                                    |                                                                                                    |                                                                                                    |
| P43E             | Entry Delay 2 zones                                                                                                    |                                                                                                    |                                                                                                    |                                                                                                    |                                                                                                    |                                                                                                    |                                                                                                    |                                                                                                    |                                                                                                    |
| P44E             | Lockout zones                                                                                                    | ON                                                                                                    | ON                                                                                                    | ON                                                                                                    | ON                                                                                                    | ON                                                                                                    | ON                                                                                                    | ON                                                                                                    | ON                                                                                                    |
| P45E             | Area 1 zones                                                                                                    | ON                                                                                                    | ON                                                                                                    | ON                                                                                                    | ON                                                                                                    | ON                                                                                                    | ON                                                                                                    | ON                                                                                                    | ON                                                                                                    |
| P46E             | Area 2 zones                                                                                                    |                                                                                                    |                                                                                                    |                                                                                                    |                                                                                                    |                                                                                                    |                                                                                                    |                                                                                                    |                                                                                                    |
| P51E             | Monitor zones                                                                                                    |                                                                                                    |                                                                                                    |                                                                                                    |                                                                                                    |                                                                                                    |                                                                                                    |                                                                                                    |                                                                                                    |
| P52E             | 24Hr zones                                                                                                    |                                                                                                    |                                                                                                    |                                                                                                    |                                                                                                    |                                                                                                    |                                                                                                    |                                                                                                    |                                                                                                    |
| P53E             | Day zones                                                                                                    |                                                                                                    |                                                                                                    |                                                                                                    |                                                                                                    |                                                                                                    |                                                                                                    |                                                                                                    |                                                                                                    |
|                  | OPTION No           P39E           P40E           P41E           P42E           P43E           P43E           P44E           P45E           P45E           P51E           P53E | OPTION NoDESCRIPTIONP39EDouble Trigger zonesP40EInstant zonesP41EEntry Delay 1 zonesP42EHandover zonesP43EEntry Delay 2 zonesP44ELockout zonesP45EArea 1 zonesP46EArea 2 zonesP51EMonitor zonesP52E24Hr zonesP53EDay zones | OPTION NoDESCRIPTION1P39EDouble Trigger zonesP40EInstant zonesP41EEntry Delay 1 zonesONP42EHandover zonesP43EEntry Delay 2 zonesP44ELockout zonesONP45EArea 1 zonesONP46EArea 2 zonesP51EMonitor zonesP52E24Hr zonesP53EDay zones | OPTION NoDESCRIPTION12P39EDouble Trigger zones//P40EInstant zones//P41EEntry Delay 1 zones//P42EHandover zones//P43EEntry Delay 2 zones//P44ELockout zones///P45EArea 1 zones///P46EArea 2 zones//P51EMonitor zones//P53EDay zones// | OPTION NoDESCRIPTION123P39EDouble Trigger zonesIIIP40EInstant zonesIIONP41EEntry Delay 1 zonesONIIP42EHandover zonesIONIP43EEntry Delay 2 zonesIIIP44ELockout zonesONONONP45EArea 1 zonesONIIP51EMonitor zonesIIIP53EDay zonesIII | OPTION NoDESCRIPTION1234P39EDouble Trigger zonesIIIIP40EInstant zonesIIINNP41EEntry Delay 1 zonesONIIIP42EHandover zonesONIIIP43EEntry Delay 2 zonesIIIIP44ELockout zonesONONONONP45EArea 1 zonesONIIIP51EMonitor zonesIIIIP53EDay zonesIIII | OPTION No         DESCRIPTION         1         2         3         4         5           P39E         Double Trigger zones         I         I | OPTION No         DESCRIPTION         1         2         3         4         5         6           P39E         Double Trigger zones         I         I | OPTION No         DESCRIPTION         1         2         3         4         5         6         7           P39E         Double Trigger zones         I         I |

ON = Factory default setting

### **P39E**

**PROGRAM MODE LEVEL:** 

Installer, Remote by PC

### **FACTORY DEFAULT:**

all OFF: No Double Trigger zones

#### NOTES

- Double Trigger is useful for preventing unwanted alarms from zones in harsh environments such as sheds and garages.
- OE will turn all selections OFF MEMORY E will turn all selections ON

### P40E

### **PROGRAM MODE LEVEL:**

Installer, Remote by PC

### **FACTORY DEFAULT:**

3E-8E ON: Zones 3~8 are Instant

#### NOTES:

 When a zone is selected for this type, it is automatically deselected from any other zone type in the DELAY GROUP

### P41E

### **PROGRAM MODE LEVEL:**

#### Installer, Remote by PC

### FACTORY DEFAULT:

1E ON: Zone 1 has Entry Delay1

### NOTES:

- The keypad sonalert will beep during Entry Delay as a reminder to disarm the panel. Entry beeps can be disabled by program option P60E 1E.
- · When a zone is selected for this type, it is automatically deselected from any other zone type in the DELAY GROUP

### **DOUBLE TRIGGER ZONES**

Zones programmed to Double Trigger will recognise an alarm condition if:

- The zone has been triggered twice within a 4 minute period.
- If any 2 zones (both programmed for double trigger), each trigger once.
- The zone is left unsealed for longer than 15 seconds.

### **PROGRAMMING SEQUENCE:**

**P39E [Zone No]E** toggles the options ON and OFF

P39E [Zone No]E OFF: The zone is not a Double Trigger zone P39E [Zone No]E ON: The zone is a Double Trigger zone

### **INSTANT ZONES**

Instant Zones operate only in the Armed state. When Armed at the expiry of exit time, Instant Zones will activate assigned outputs immediately when triggered.

P40E [Zone No]E turns the options ON

P40E [Zone No]E ON: The zone is an Instant Zone To deselect the option, select a different zone type in the DELAY GROUP.

### **ENTRY DELAY1 ZONES**

Entry Delay1 zones operate only in the Armed state. When Armed, at the expiry of exit time these zones will activate the Entry Delay Timer1 (P26E) when they are triggered. If the panel is not disarmed before the expiry of the Entry Delay Timer1, the alarm outputs will be activated.

### P41E [Zone No]E turns the options ON

P41E [Zone No]E ON: The zone is an Entry Delay1 zone To deselect the option, select a different zone type in the DELAY GROUP.

### P42E

**PROGRAM MODE LEVEL:** Installer, Remote by PC

### FACTORY DEFAULT:

2E ON: Zone 2 is a Handover zone

### NOTES:

 When a zone is selected for this type, it is automatically deselected from any other zone type in the DELAY GROUP

### P43E

**PROGRAM MODE LEVEL:** 

### Installer, Remote by PC

### FACTORY DEFAULT:

all OFF: No zones have Entry Delay2

#### NOTES:

 When a zone is selected for this type, it is automatically deselected from any other zone type in the DELAY GROUP

### P44E

**PROGRAM MODE LEVEL:** Installer, Remote by PC

### FACTORY DEFAULT:

all ON: All zones are Lockout zones

#### NOTES:

The SIREN output always locks out

- **OE** will turn all selections OFF **MEMORY E** will turn all selections ON
- RELATED OPTIONS:
   P60E 4E Tamper Reset Lockout

### P45E, P46E

### P47E – P50E

### HANDOVER ZONES

Handover zones are delayed only if entry is made through an Entry Delay zone first. If a Handover zone is triggered first, the zone behaves as an instant zone. Normally, the "point of entry" zone should be Delay zone, with any other zones in the entry path programmed as Handover zones.

### PROGRAMMING SEQUENCE:

P42E [Zone No]E turns the options ON

P42E [Zone No]E ON: The zone is a Handover zone To deselect the option, select a different zone type in the DELAY GROUP.

### **ENTRY DELAY2 ZONES**

When an Entry Delay2 zone is triggered, it has entry delay as set by the Entry Delay Time2 (P27E).

### PROGRAMMING SEQUENCE:

**P43E [Zone No]E** turns the options ON

P43E [Zone No]E ON: The zone is an Entry Delay2 zone To deselect the option, select a different zone type in the DELAY GROUP.

### **RESET LOCKOUT ZONES**

All 8 zones and tamper input can be programmed to Lockout, i.e. cause the RESET OUTPUT to sound only once whilst the panel is armed.

The RESET OUTPUT is then locked out for that alarmed zone until entering a valid code has reset the panel.

### PROGRAMMING SEQUENCE:

P44E [Zone No]E toggles the options ON and OFF

P44E [Zone No]E OFF: The zone is not a Lockout zone P44E [Zone No]E ON: The zone is a Lockout zone

### **AREA PARTITIONING**

See page 20

### **ASSIGNING USER CODES TO AREAS**

See page 21

### P51E

**PROGRAM MODE LEVEL:** Installer, Remote by PC

FACTORY DEFAULT: all OFF: No Monitor zones

#### NOTES:

• RELATED OPTIONS:

P63E Monitor Mode output mapping P64E 1E 2 second Monitor Mode alarm P64E 3E Monitor zones have Entry Delay2

### **P52E**

### PROGRAM MODE LEVEL:

Installer, Remote by PC

FACTORY DEFAULT: all OFF: No 24hr zones

### NOTES:

- The Tamper input is always a 24hr zone
- For silent 24hr zones, simply deselect the zone/s from options P54E–P57E (Reset, Strobe, Sonalert & Siren)
- To change a 24hr zone to any other zone type, the zone must also be reassigned to an AREA (P45E or P46E).

24hr zones are independent of Area operation. All other zone types must be assigned to at least one Area to become active.

### P53E

**PROGRAM MODE LEVEL:** Installer, Remote by PC

### FACTORY DEFAULT:

all OFF: No Day zones

### NOTES:

 RELATED OPTIONS: P63E 5E–8E Day zone output mapping P64E 2E 2 sec Day Mode alarm

• TYPICAL USES:

Instant alert when a delivery door is opened.

Doorway alert for a shop. Turn ON option **P63E 7E** for keypad sonalert when a Day zone alarms.

### **MONITOR ZONES**

Monitor zones allow you to Arm selected zones while others are ignored. Typically used for perimeter zones such as windows and doors while you are at home. Example: Upstairs zones are Disarmed while downstairs zones are Armed in Monitor mode.

### PROGRAMMING SEQUENCE:

P51E [Zone No]E toggles the options ON and OFF

P51E [Zone No]E OFF: The zone is not a Monitor zone

P51E [Zone No]E ON: The zone is a Monitor zone

### 24hr ZONES

24hr Zones operate at all times regardless of the mode of panel operation, i.e. Armed, Disarmed or Monitor. When alarmed, these zones will activate assigned outputs immediately. To reset those alarms a valid user code must be entered.

Selecting a zone as 24hr will override any other zone type setting such as Instant, Delayed or Handover.

### PROGRAMMING SEQUENCE:

P52E [Zone No]E toggles the options ON and OFF

P52E [Zone No]E OFF: The zone is not a 24hr zone P52E [Zone No]E ON: The zone is a 24hr zone

### DAY ZONES

Day Zones operate when the panel is fully disarmed, i.e. when Area 1, Area 2 and Monitor are all off. When alarmed, these zones will activate the assigned outputs instantly.

The outputs mapped to the Day Zone will turn on while the zone is unsealed. Turn P64E 2E on, to limit Day Zone alarms to 2 seconds.

### PROGRAMMING SEQUENCE:

P53E [Zone No]E toggles the options ON and OFF

P53E [Zone No]E OFF: The zone is not a Day zone P53E [Zone No]E ON: The zone is a Day zone

### **AREA PARTITIONING**

### DEFINITION

Area Partitioning allows the 8 zones to be split into two partitions; Area1 and Area2.

The panel then effectively operates as two separate systems sharing only the siren outputs and dialler.

### USER CODE ASSIGNMENT

A User Code assigned to an Area can Arm and Disarm only that Area. User Codes assigned to both Areas will operate both Areas simultaneously.

### COMMON AREA ZONES

Zones assigned to both Areas are armed only when Area1 and Area2 are both armed. This allows the Common Area zone/s to be shared by both Areas.

For example, Office A and Office B operate as separate areas but the entrance foyer used by both offices is assigned to *both* areas meaning it will automatically Arm when both Areas have Armed. The Common Area then automatically disarms when either Area1 or Area2 Disarms.

### OPERATION

Arming and Disarming is carried out as normal from a single keypad or separate keypads installed in both areas or by Radio Key.

Area operation only applies to zones when they are in the armed state. This means that Day, 24hr and Monitor zones are independent of the area operations.

Note: Area partitioning is in addition to Monitor Mode. Any zone may be allocated to any area.

|                  | Zones        |    |    |    |    |    |    |    |    |
|------------------|--------------|----|----|----|----|----|----|----|----|
| <b>OPTION No</b> | DESCRIPTION  | 1  | 2  | 3  | 4  | 5  | 6  | 7  | 8  |
| P45E             | Area 1 zones | ON | ON | ON | ON | ON | ON | ON | ON |
| P46E             | Area 2 zones |    |    |    |    |    |    |    |    |

ON = Factory default setting

### P45E, P46E

### **PROGRAM MODE LEVEL:**

Installer, Remote by PC

### FACTORY DEFAULT:

No zones assigned to Area 2.

### NOTES:

- For options P45E and P46E, **[Zone No] E** toggles the selection ON and OFF.
- Zones assigned to BOTH areas become Common zones.
- If no Area operation is required, assign all zones to Area 1. (This is also the factory default).

### **ASSIGNING ZONES TO AREAS**

Assign (or remove) zones that will operate when Area 2 is armed.

### **PROGRAMMING SEQUENCE:**

**P45E [Zone No]E** *toggles the options ON and OFF for Area1* P45E [Zone No]E OFF: The zone is not in Area1 P45E [Zone No]E ON: The zone is in Area1

**P46E [Zone No]E** toggles the options ON and OFF for Area2 P46E [Zone No]E OFF: The zone is not in Area2 P46E [Zone No]E ON: The zone is in Area2

### EXAMPLE:

To program zones  $1 \sim 4$  for Area 1 and zones 1,  $5 \sim 8$  for Area 2. In this example, we have assigned zone 1 to both areas, so it becomes a Common Zone.

**P45E** use the **[Zone No] E** sequence to turn ON only zones  $1 \sim 4$ . **P46E** use the **[Zone No] E** sequence to turn ON zone 1 and zones  $5 \sim 8$ .

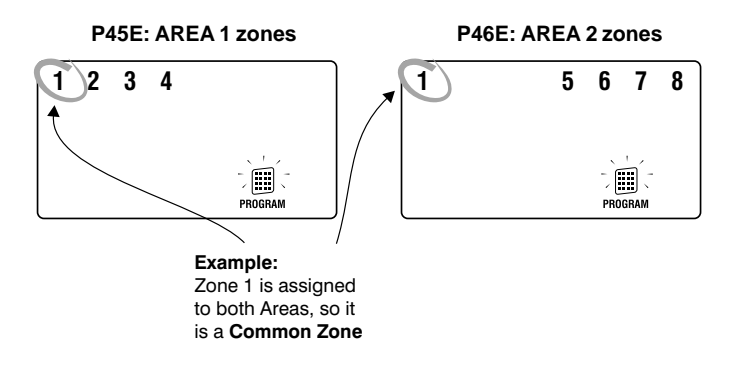

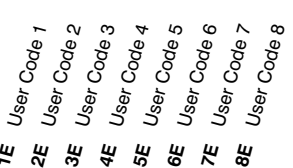

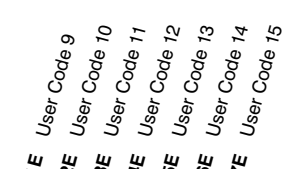

| <b>OPTION No</b> | DESCRIPTION        | Ħ  | 2E | ЗE | ₽E | 5E | <u>6</u> E | R  | 8E |
|------------------|--------------------|----|----|----|----|----|------------|----|----|
| P47E             | Codes 1-8 to AREA1 | ON | ON | ON | ON | ON | ON         | ON | ON |
| P49E             | Codes 1-8 to AREA2 | ON |    |    |    |    |            |    |    |

|                  |                     |    | -  | -  |            |    |            | -  |  |
|------------------|---------------------|----|----|----|------------|----|------------|----|--|
| <b>OPTION No</b> | DESCRIPTION         | 1E | ZE | ЗE | <b>#</b> E | 5E | <u>6</u> E | R  |  |
| P48E             | Codes 9-15 to AREA1 | ON | ON | ON | ON         | ON | ON         | ON |  |
| P50E             | Codes 9-15 to AREA2 |    |    |    |            |    |            |    |  |

ON = Factory default setting.

### P47E. P48E

#### **DESCRIPTION:** Area 1 User Codes

**PROGRAM MODE LEVEL:** Installer, Remote by PC

### **FACTORY DEFAULT:** All User Codes assigned to Area 1

### P49E, P50E

**DESCRIPTION:** Area 2 User Codes

### **PROGRAM MODE LEVEL:**

Installer, Remote by PC

### **FACTORY DEFAULT:**

User Code 1 (Master Code) assigned to Area 2.

### NOTES:

- · User Codes can be assigned to either a single Area or to both Areas.
- · If a User Code is assigned to NO Areas, the code is effectively disabled and will not operate the panel.
- · To make a User Code arm or disarm just one Area, assign that code only to the required Area.
- Assigning User Codes to Areas has no effect unless zones are also assigned to Areas.
- For this option [Zone No] E toggles the selection ON and OFF.

### **ASSIGNING USER CODES TO AREAS**

Assign (or remove) User Codes to Areas.

### **PROGRAMMING SEQUENCE:**

P47E 1E-8E toggles the options ON and OFF Assigns User Codes 1-8 to AREA1 P48E 1E–7E toggles the options ON and OFF

Assigns User Codes 9-15 to AREA1

**P49E 1E–8E** toggles the options ON and OFF Assigns User Codes 1-8 to AREA2

**P50E 1E–7E** toggles the options ON and OFF Assigns User Codes 9-15 to AREA2

### **EXAMPLE:**

To assign User Codes 1-8 to AREA1 and User Codes 9-15 to AREA2. P47E turn ON lights 1–8 P48E turn OFF lights 1-7 P49E turn OFF lights 1-8 P50E turn ON lights 1–7

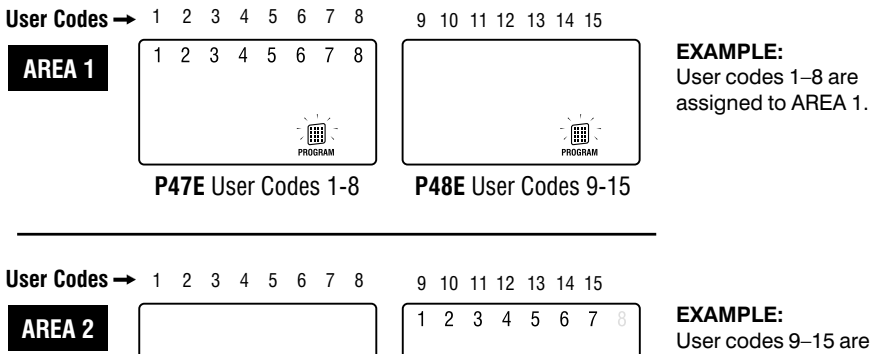

)

P49E User Codes 1-8

User codes 9-15 are assigned to AREA 2.

P50E User Codes 9-15

### ZONE TO OUTPUT MAPPING

When a zone alarms, it can turn on any or all of the following 6 outputs: Sonalert, Strobe, Siren, Reset, AUX1, AUX2.

The programming is selected with options P54E - P59E. Simply set the zone number to the output to select it. The zone LED will indicate if the zone is selected.

The Tamper Input and the Keypad Panic can be programmed to turn on the Reset, Strobe, Sonalert and Siren by using option P61E.

### ZONE TO OUTPUTS MAPPING

|                  |                | Zo | nes |    |    |    |    |    |    |
|------------------|----------------|----|-----|----|----|----|----|----|----|
| <b>OPTION No</b> | DESCRIPTION    | 1  | 2   | 3  | 4  | 5  | 6  | 7  | 8  |
| P54E             | Reset zones    | ON | ON  | ON | ON | ON | ON | ON | ON |
| P55E             | Strobe zones   | ON | ON  | ON | ON | ON | ON | ON | ON |
| P56E             | Sonalert zones | ON | ON  | ON | ON | ON | ON | ON | ON |
| P57E             | Siren zones    | ON | ON  | ON | ON | ON | ON | ON | ON |
| P58E             | Aux1 zones     | ON | ON  | ON | ON | ON | ON | ON | ON |
| P59E             | Aux2 zones     | ON | ON  | ON | ON | ON | ON | ON | ON |

ON = Factory default setting

### **RESET OUTPUT ZONES**

Selects the zones to trigger the Reset output.

#### PROGRAMMING SEQUENCE:

**P54E [Zone No]E** toggles the options ON and OFF

P54E [Zone No]E OFF: The zone will not trigger the Reset output P54E [Zone No]E ON: The zone will trigger the Reset output

## **MEMORY E** will turn all selections ON

### **P55E**

NOTE: Zone To Output Mapping applies to zones when the panel is

P54E

all ON: All zones trigger Reset output

• OE will turn all selections OFF

in the Armed or 24hr state. For MONITOR and DAY mode Output Mapping – see Option

P63E 1E-8E, page 28

P51~P53E, page 19

**PROGRAM MODE LEVEL:** Installer, Remote by PC

**FACTORY DEFAULT:** 

NOTES:

**PROGRAM MODE LEVEL:** Installer, Remote by PC

FACTORY DEFAULT:

all ON: All zones trigger Strobe output

NOTES:

• OE will turn all selections OFF MEMORY E will turn all selections ON

### **P56E**

### **PROGRAM MODE LEVEL:** Installer, Remote by PC

FACTORY DEFAULT:

all ON: All zones trigger Keypad Sonalert

### NOTES:

OE will turn all selections OFF
 MEMORY E will turn all selections ON

**STROBE OUTPUT ZONES** 

Selects the zones to trigger the Strobe output.

### PROGRAMMING SEQUENCE:

P55E [Zone No]E toggles the options ON and OFF

P55E [Zone No]E OFF: The zone will not trigger the Strobe output P55E [Zone No]E ON: The zone will trigger the Strobe output

### **KEYPAD SONALERT ZONES**

Selects the zones to trigger the Keypad Sonalert (beeper).

#### PROGRAMMING SEQUENCE:

P56E [Zone No]E toggles the options ON and OFF

P56E [Zone No]E OFF: The zone will not trigger the Keypad Sonalert P56E [Zone No]E ON: The zone will trigger the Keypad Sonalert

### P57E

PROGRAM MODE LEVEL: Installer, Remote by PC

FACTORY DEFAULT: all ON: All zones trigger Siren output

NOTES: • OE will turn all selections OFF MEMORY E will turn all selections ON

### P58E

**PROGRAM MODE LEVEL:** Installer, Remote by PC

FACTORY DEFAULT:

all OFF: No zones trigger AUX1

### NOTES:

• **OE** will turn all selections OFF **MEMORY E** will turn all selections ON

#### **P59E**

#### **PROGRAM MODE LEVEL:** Installer, Remote by PC

FACTORY DEFAULT: all OFF: No zones trigger AUX2

NOTES:

OE will turn all selections OFF
 MEMORY E will turn all selections ON

### SIREN OUTPUT ZONES

Selects the zones to trigger the Siren output.

### PROGRAMMING SEQUENCE:

P57E [Zone No]E toggles the options ON and OFF

P57E [Zone No]E OFF: The zone will not trigger the Siren output P57E [Zone No]E ON: The zone will trigger the Siren output

### **AUX1 OUTPUT ZONES**

Selects the zones to trigger the AUX1 output. AUX1 output is Pin1 on the J3 header on the main board.

### PROGRAMMING SEQUENCE:

P58E [Zone No]E toggles the options ON and OFF

P58E [Zone No]E OFF: The zone will not trigger the AUX1 output P58E [Zone No]E ON: The zone will trigger the AUX1 output

### **AUX2 OUTPUT ZONES**

Selects the zones to trigger the AUX2 output. AUX2 output is Pin2 on the J3 header on the main board.

### PROGRAMMING SEQUENCE:

**P59E [Zone No]E** toggles the options ON and OFF

P59E [Zone No]E OFF: The zone will not trigger the AUX2 output P59E [Zone No]E ON: The zone will trigger the AUX2 output

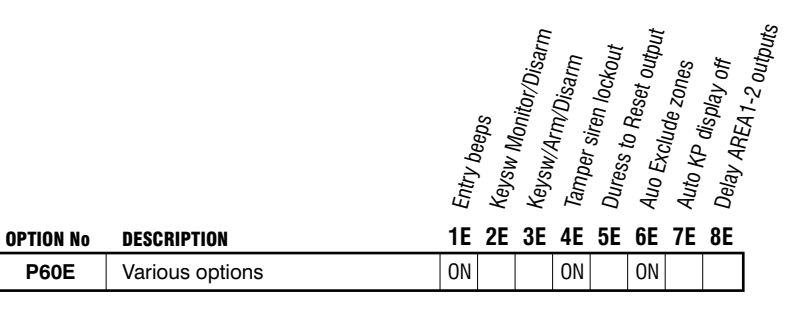

ON = Factory default setting

### P60E 1E

**PROGRAM MODE LEVEL:** Installer, Remote by PC

FACTORY DEFAULT: Entry Beeps ON

NOTES:

### P60E 2E, 3E

**PROGRAM MODE LEVEL:** Installer, Remote by PC

#### FACTORY DEFAULT:

No keyswitch enabled

#### NOTES:

- The keyswitch always Arms Area1 only.
- The keyswitch always Disarms Area1 *and* Area2.
- Momentary short circuit across resistor to toggle panel modes.
- Open circuit resistor to trigger keyswitch panic.
- Multiple keyswitches can be used. Wire in parallel.

### **ENTRY BEEPS**

The sonalert will beep during Entry Delay.

### **PROGRAMMING SEQUENCE:**

**P60E 1E** toggles the option ON and OFF P60E 1E OFF: Entry Beeps OFF P60E 1E ON: Entry Beeps ON

### **KEYSWITCH MONITOR MODE ARMING**

An externally fitted, normally open momentary Keyswitch can be used to Arm, Disarm or change the ET8 to Monitor mode.

The keyswitch is wired to zone 8 (zone 8 is then no longer available as a normal alarm input, but IS still available for use as a Radio Zone).

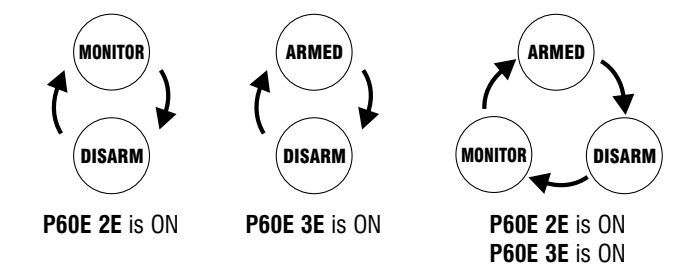

### **PROGRAMMING SEQUENCE:**

P60E 2E or 3E toggles the option ON and OFF

P60E 2E & 3E OFF: No keyswitch operation. Zone 8 is a normal alarm input.

- P60E 2E ON: Keyswitch cycles between Monitor and Disarm.
- P60E 3E ON: Keyswitch cycles between Arm and Disarm.

P60E 2E & 3E ON: Keyswitch cycles between Arm, Monitor and Disarm.

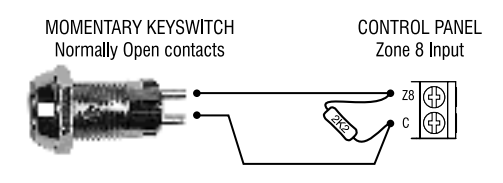

### P60E 4E

PROGRAM MODE LEVEL: Installer, Remote by PC

FACTORY DEFAULT: ON: Tamper Reset Lockout enabled

NOTES: RELATED OPTIONS: P44E Lockout zones

### P60E 5E

**PROGRAM MODE LEVEL:** Installer, Remote by PC

### FACTORY DEFAULT:

OFF: No Reset output on Duress alarm

### NOTES:

• To Disarm with Duress, add any of the digits 5,6,8 or 9 in front of the User Code when disarming.

### P60E 6E

**PROGRAM MODE LEVEL:** Installer, Remote by PC

### FACTORY DEFAULT:

ON: Auto Exclude enabled

### NOTES:

 RELATED OPTIONS: P62E 7E Siren burst on Auto Exclude

### P60E 7E

**PROGRAM MODE LEVEL:** Installer, Remote by PC

### FACTORY DEFAULT:

OFF: Display is always ON

### NOTES:

 On the LCD keypad, the display and display backlighting will turn off but the keys backlighting will remain on. The keypad flap can be closed to reduce stray light from the keys.

### P60E 8E

**PROGRAM MODE LEVEL:** Installer, Remote by PC

FACTORY DEFAULT: OFF: ARM1 & ARM2 outputs are instant

### NOTES:

### PROGRAMMING

### **TAMPER ALARM LOCKOUT**

This option programs the Tamper input to Lockout, i.e. cause the Siren & Reset outputs to sound only once whilst the panel is armed.

### PROGRAMMING SEQUENCE:

P60E 4E toggles the option ON and OFF

P60E 4E OFF: Tamper Reset Lockout disabled P60E 4E ON: Tamper Reset Lockout enabled

### **DURESS TO RESET OUTPUT**

Keypad Duress is normally a silent alarm. This option makes the Duress alarm trigger the Reset output.

### PROGRAMMING SEQUENCE:

P60E 5E toggles the option ON and OFF

P60E 5E OFF: No Reset output on Duress alarm P60E 5E ON: Duress alarm triggers Reset output

### **AUTO EXCLUDE ZONES**

If a zone is unsealed at the end of Exit Time the panel can either Exclude (ignore) that zone or immediately alarm.

The panel will give a 2 second Siren burst at the end of Exit Time to indicate that the panel is armed with a zone/s Auto Excluded. The 2 sec Siren burst can be disabled by option P62E 7E.

### PROGRAMMING SEQUENCE:

P60E 6E toggles the option ON and OFF

P60E 6E OFF: Auto Exclude disabled (instant alarm if unsealed at end of Exit Time) P60E 6E ON: Auto Exclude enabled (zone is excluded if unsealed at end of Exit Time)

### **DISABLE THE DISPLAY**

The LED indicators on the keypad can be programmed to blank after 4 minutes of no keypad use. Any action that causes a beep will restore the display (Use the (E) button preferably).

### **PROGRAMMING SEQUENCE:**

P60E 7E toggles the option ON and OFF

P60E 7E OFF: Display is always on P60E 7E ON: Display will blank after 4 minutes

### **DELAY ARM1 & ARM2 OUTPUTS**

The output ARM1 turns on when Area 1 is armed. The output ARM2 turns on when Area 2 is armed. These outputs can be programmed to turn on instantly or at the end of Exit Time

ARM1 & ARM2 output s are Pins 3 & 4 on the J3 header on the main board.

### **PROGRAMMING SEQUENCE:**

**P60E 8E** toggles the option ON and OFF

P60E 8E OFF: ARM1 & ARM2 outputs turn on instantly P60E 8E ON: ARM1 & ARM2 outputs turn on at end of Exit Time

| Tamperto F<br>Tamperto F<br>Tamperto S<br>Tamperto S<br>KP Panicto<br>KP Panicto                                                                                                    |
|----------------------------------------------------------------------------------------------------|
| OPTION NO DESCRIPTION 1E 2E 3E 4E 5E 6E 7E 8E                                                                                                    |
| P61E         Tamper & Panic alarms mapping         0N         0N |

ON = Factory default setting.

### P61E 1E–4E

### PROGRAM MODE LEVEL:

Installer, Remote by  $\ensuremath{\mathsf{PC}}$ 

### FACTORY DEFAULT:

1E–4E, ON: Tamper alarm triggers all outputs

### NOTES:

• A Tamper Alarm can be caused by the TAMP input or by removing the the J1 link.

### P61E 5E-8E

**PROGRAM MODE LEVEL:** Installer, Remote by PC

### FACTORY DEFAULT:

5E–8E, ON: Panic alarm triggers all outputs

### NOTES:

 A Keypad Panic Alarm can be caused by the PANIC keys on the keypad (\* E or \*\* together, depending on Option P64E6E).

### TAMPER ALARM / OUTPUT MAPPING

This option selects which outputs will trigger when a Tamper Alarm occurs.

### **PROGRAMMING SEQUENCE:**

- P61E 1E-4E toggles the options ON and OFF
- P61E 1E: Tamper Alarm to Reset output
- P61E 2E: Tamper Alarm to Strobe output
- P61E 3E: Tamper Alarm to Keypad Sonalert output
- P61E 4E: Tamper Alarm to Siren output

### **KEYPAD PANIC ALARM / OUTPUT MAPPING**

This option selects which outputs will trigger when a Keypad Panic alarm occurs.

### PROGRAMMING SEQUENCE:

- P61E 5E-8E toggles the options ON and OFF
- P61E 5E: Keypad Panic Alarm to Reset output
- P61E 6E: Keypad Panic Alarm to Strobe output
- P61E 7E: Keypad Panic Alarm to Keypad Sonalert output
- P61E 8E: Keypad Panic Alarm to Siren output

| PTION No | DESCRIPTION             | <b>II</b> Shortcut | <b>35</b> Shortcut _ Ulemory Display | <b>35</b> Shortcut, 10 Exclude | <b>B</b> Shortent is Monitor Mode | B Shortcut Ceypad Panic | B Shortcut Strat Arming | <b>32</b> 2 Sec. Sirce Arming | B Exit Time via | Div 2 |
|----------|-------------------------|--------------------|--------------------------------------|--------------------------------|-----------------------------------|-------------------------|-------------------------|-------------------------------|-----------------|-------|
| DCOF     | Operation Charteute ate | 0.11               |                                      |                                |                                   |                         |                         |                               |                 |       |
| P02E     |                         | UN                 | UN                                   |                                |                                   |                         |                         | UN                            |                 |       |

ON = Factory default setting.

### P62E 1E-6E

#### **PROGRAM MODE LEVEL:** Installer, Remote by PC

### FACTORY DEFAULT:

- 1E, ON: Memory Display shortcut enabled
- 2E, ON: Zone Exclude shortcut enabled
- 3E, ON: Monitor Mode shortcut enabled
- 4E, OFF: Keypad Panic disabled
- 5E, ON: Area1 Arming shortcut enabled
- 6E, OFF: Area2 Arming shortcut disabled

### NOTES:

- A Tamper Alarm can be caused by the TAMP input or the J1 link.
- Allocate a User Code to Area2 before programming Area2 shortcut arming. If Area 2 is shortcut armed then it will always remain armed. This will bar entry into program mode until Area 2 is disarmed.

### SYSTEM OPERATION SHORTCUTS

Some keypad operations can be programmed to operate with or without a User Code.

### PROGRAMMING SEQUENCE:

P62E 1E–6E toggles the options ON and OFF

- P62E 1E Memory Display shortcut
- P62E 2E Zone Exclude shortcut P62E 3E Monitor Mode shortcut
- P62E 4E Keypad Panic shortcut
- P62E 5E Area1 Arming shortcut
- P62E 6E Area2 Arming shortcut

### **OPERATING EXAMPLES:**

Arming without shortcut: (ARM) [User Code] (E)Arming with shortcut: (ARM) (E)

Keypad Panic without shortcut: [User Code] Keypad Panic with shortcut:

### SIREN BURST ON AUTO EXCLUDE

This option allows the disabling of the 2 second siren burst at end of Exit Time which indicates a zone/s has been Auto Excluded.

### PROGRAMMING SEQUENCE:

**P62E 7E** toggles the option ON and OFF P62E 7E OFF: Siren burst on Auto Exclude disabled P62E 7E ON: Siren burst on Auto Exclude enabled

### P62E 7E

**PROGRAM MODE LEVEL:** Installer, Remote by PC

### FACTORY DEFAULT:

ON: Siren burst on Auto Exclude enabled

### NOTES:

RELATED OPTIONS:
 P60E 6E Auto Exclude zones

### P62E 8E

### **PROGRAM MODE LEVEL:** Installer, Remote by PC

**FACTORY DEFAULT:** OFF: Exit Time x10 disabled

### NOTES:

RELATED OPTIONS:
 **P28E** Exit Time

### EXIT TIME X10

This option multiplies the normal exit time by a factor of 10.

### PROGRAMMING SEQUENCE:

**P62E 8E** toggles the option ON and OFF P62E 8E OFF: Exit Time is the time set by P28E P62E 8E ON: Exit Time is multiplied by 10

**EXAMPLE:** If P28E = 22 seconds then if P62E 8E is ON, the exit time is  $22 \times 10 = 220$  seconds.

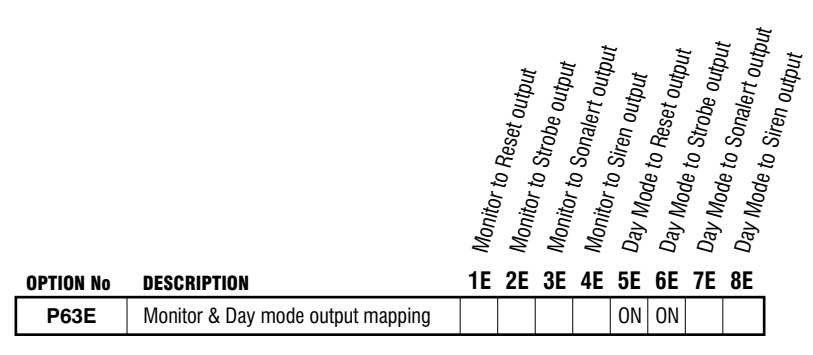

ON = Factory default setting.

### MONITOR MODE OUTPUT MAPPING

This option selects which outputs are triggered by alarms in Monitor Mode.

### PROGRAMMING SEQUENCE:

P63E 1E–4E toggles the options ON and OFF

- P63E 1E: Monitor Mode to Reset output
- P63E 2E: Monitor Mode to Strobe output

P63E 3E: Monitor Mode to Keypad Sonalert output

P63E 4E: Monitor Mode to Siren output

### DAY MODE OUTPUT MAPPING

This option selects which outputs are triggered by alarms in Day Mode.

### **PROGRAMMING SEQUENCE:**

P63E 5E-8E toggles the options ON and OFF

- P63E 5E: Day Mode to Reset output
- P63E 6E: Day Mode to Strobe output

P63E 7E: Day Mode to Keypad Sonalert output

P63E 8E: Day Mode to Siren output

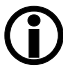

MONITOR Mode and DAY Mode Output Mapping is an extra feature released with the ET8 V4.

Note that MONITOR and DAY zones do not automatically assume the outputs assigned by Options P54E–P59E. Those options only apply to zones when the panel is in the ARMED state.

Options P63E 1E–8E allow different outputs to be triggered when the panel is in MONITOR and DAY modes.

For ZONE TO OUTPUT MAPPING (Armed & 24hr states) – see Options P54E – P59E, page 22

### P63E 1E-4E

**PROGRAM MODE LEVEL:** Installer, Remote by PC

### FACTORY DEFAULT:

1E–4E OFF: No Monitor Mode outputs

### NOTES:

 RELATED OPTIONS: P64E 1E 2second Monitor alarm

### P63E 5E-8E

**PROGRAM MODE LEVEL:** Installer, Remote by PC

#### FACTORY DEFAULT: 5E, 6E ON

7E, 8E 0FF

### NOTES:

RELATED OPTIONS:
 P64E 2E 2second Day alarm

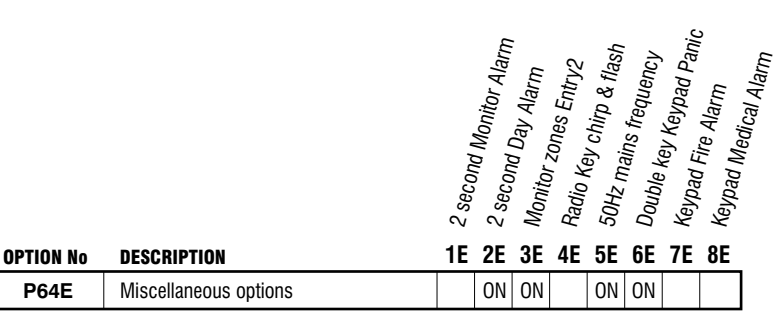

ON = Factory default setting.

### P64E 1E

**PROGRAM MODE LEVEL:** Installer, Remote by PC

#### FACTORY DEFAULT:

OFF: Monitor Mode outputs normal time

### NOTES:

 RELATED OPTIONS: P51E Set Monitor zones P63E 1E-4E Monitor Mode output mapping

### P64E 2E

**PROGRAM MODE LEVEL:** Installer, Remote by PC

### FACTORY DEFAULT:

ON: 2 secDay Mode outputs

#### NOTES:

 RELATED OPTIONS: P53E Assign Day zones P63E 5E–8E Day Mode output mapping

### P64E 3E

**PROGRAM MODE LEVEL:** Installer, Remote by PC

### FACTORY DEFAULT:

ON: Monitor zones all have Entry Delay2

### NOTES:

 RELATED OPTIONS: P27E Entry Delay Time 2 P51E Assign Monitor zones P63E 1E-4E Monitor Mode output mapping

### P64E 4E

**PROGRAM MODE LEVEL:** Installer, Remote by PC

FACTORY DEFAULT: OFF: No chirps

#### NOTES:

RELATED OPTIONS:
 **P68E 8E** Quiet Chirps

### **2 SECOND MONITOR MODE ALARM**

Alarms in Monitor Mode can either activate the programmed outputs for Siren Time duration (P29E) or they can activate the outputs for 2 seconds only.

### PROGRAMMING SEQUENCE:

**P64E 1E** toggles the option ON and OFF

P64E 1E OFF: Monitor Mode outputs have normal time as set by P29E P64E 1E ON: Monitor Mode outputs are ON for 2 seconds only

### 2 SECOND DAY MODE ALARM

Alarms in Day Mode will activate the programmed outputs while the zone is unsealed or they can activate the outputs for 2 seconds only.

### PROGRAMMING SEQUENCE:

**P64E 2E** toggles the option ON and OFF

P64E 2E OFF: Day Mode outputs are ON while the zone is unsealed P64E 2E ON: Day Mode outputs are ON for 2 seconds only

### **MONITOR ZONES ENTRY DELAY2**

Monitor zones can either have the delay types set by options P40E–P43E or they can all be assigned to have Entry Delay 2. This allows all Monitor zones to be programmed with the same entry delay time.

### **PROGRAMMING SEQUENCE:**

**P64E 3E** toggles the option ON and OFF

P64E 3E OFF: Monitor zones behave as programmed by P40E–P43E P64E 3E ON: Monitor zones all have Entry Delay2

### **ARM/DISARM CHIRPS**

If this option is selected the Siren and Strobe Outputs will "Chirp" when the panel is Armed and Disarmed with the Keyswitch or Radio Keys.

The panel will make 1 Chirp on Arming, and 3 Chirps on Disarming.

### PROGRAMMING SEQUENCE:

**P64E 4E** toggles the option ON and OFF P64E 4E OFF: No Arm/Disarm chirps P64E 4E ON: Siren & Strobe outputs will chirp on arm/disarm

### P64E 5E

P64E 6E

ON: Double key Keypad Panic enabled

P62E 4E Shortcut Keypad Panic

· The E-Tech LCD keypad has two buttons

P64E 7E

**PROGRAM MODE LEVEL:** Installer, Remote by PC

FACTORY DEFAULT: ON: 50Hz mains frequency

**PROGRAM MODE LEVEL:** 

Installer, Remote by PC FACTORY DEFAULT:

• RELATED OPTIONS:

**PROGRAM MODE LEVEL:** Installer, Remote by PC

• RELATED OPTIONS:

P68E 6E Fire Siren sound

FACTORY DEFAULT: OFF: No Keypad Fire Alarm

NOTES:

labelled (\*)

NOTES:

NOTES:

### **PROGRAMMING**

### **50Hz MAINS FREQUENCY**

Selects either 50Hz or 60Hz mains power frequency operation. Leave the factory default for use in Australia and New Zealand. Users in North America should select 60Hz mains frequency.

Required for the accurate timing of dialler test reports (if programmed). It has no effect on local or other dialler operations.

### PROGRAMMING SEQUENCE:

P64E 5E toggles the option ON and OFF P64E 5E OFF: 60Hz mains frequency P64E 5E ON: 50Hz mains frequency

### DOUBLE KEY KEYPAD PANIC

This option allows the Keypad Panic alarm to be triggered by pressing both

NOTE: (IJser Code) (E) always triggers Keypad Panic

### PROGRAMMING SEQUENCE:

**P64E 6E** toggles the option ON and OFF P64E 6E OFF: No double key Keypad Panic P64E 6E ON: Double key Keypad Panic enabled

### **KEYPAD FIRE ALARM**

This option enables the Keypad Fire Alarm. Pressing (3) and then (E) activates the dialler and reports a Fire Alarm and triggers the siren. The "Fire Alarm" siren sound is different to the normal alarm siren sound.

### **PROGRAMMING SEQUENCE:**

**P64E 7E** toggles the option ON and OFF P64E 7E OFF: No Keypad Fire Alarm P64E 7E ON: Keypad Fire Alarm enabled

#### P64E 8E

**PROGRAM MODE LEVEL:** Installer, Remote by PC

FACTORY DEFAULT: OFF: No Keypad Medical Alarm

NOTES:

• RELATED OPTIONS:

### **KEYPAD MEDICAL ALARM**

This option enables the Keypad Medical Alarm. Pressing (2) and then (E) activates the dialler and reports a Medical Alarm.

#### **PROGRAMMING SEQUENCE:**

**P64E 8E** toggles the option ON and OFF P64E 8E OFF: No Keypad Medical Alarm P64E 8E ON: Keypad Medical Alarm enabled

|           |                        | Zo | nes  |        |        |        |        |   |   |
|-----------|------------------------|----|------|--------|--------|--------|--------|---|---|
| OPTION No | DESCRIPTION            | 1  | 2    | 3      | 4      | 5      | 6      | 7 | 8 |
| P65E      | Supervised Radio zones |    |      |        |        |        |        |   |   |
|           |                        | ON | = Fa | ictory | / defa | ault s | etting | ] |   |

### P65E

PROGRAM MODE LEVEL:

Installer, Remote by PC

#### FACTORY DEFAULT: all OFF: No Radio Supervision zones

all OFF: NO Radio Supervision zones

### NOTES:

• OE will turn all selections OFF MEMORY E will turn all selections ON

 RELATED OPTIONS: P66E 1E–6E Radio Supervision Alerts P67E Radio Supervision Time P01E–P08E Programming Radio Devices

### P66E 1E-6E

### P67E

**PROGRAM MODE LEVEL:** Installer, Remote by PC

### FACTORY DEFAULT:

24hrs

### NOTES:

- A setting of less than 3 hours is not recommended.
- The Supervision timer is reset on exit from Installer Program Mode, on Arm or Disarm and on reception of the Supervision signal from the particular Radio PIR.
- The Supervision signal from each Supervised Radio PIR is individually timed.

 RELATED OPTIONS: P65E Radio Supervision Zones P66E 1E–6E Radio Supervision Alerts P66E 7E–8E Supervision Time Speed-up

See Page 56 for Radio Device programming

### SUPERVISED RADIO ZONES

This option assigns zones that will operate as Radio Supervised types.

Supervised signals failure is reported (as per the P66E output options) when no signal is received from a Radio Supervision Zone for the Supervision Time P67E.

Radio Supervision for any zone is not enabled unless a Radio PIR is assigned to the zone, (P01E–P08E).

### PROGRAMMING SEQUENCE:

**P65E [Zone No]E** toggles the options ON and OFF P65E [Zone No]E OFF: The zone is not a Supervised Radio zone P65E [Zone No]E ON: The zone is a Supervised Radio zone

## RADIO SUPERVISION ALERTS, SUPERVISION TIME SPEEDUP

See pages 32-33

### SUPERVISION TIME

The SUPERVISION TIME is the time allowed between radio transmissions received by the ET8 from any Supervised E-Tech Radio PIR (100–663).

The SUPERVISION TIME setting is from 01 to 24 hours.

### **PROGRAMMING SEQUENCE:**

P67E existing time is displayed [ENTER NEW TIME] E new time is displayed

**EXAMPLE:** To program SUPERVISION TIME to be 4 hours: **P67E 04E** 

### **RADIO SUPERVISION**

The purpose of Radio Supervision is to verify the correct operation of E-Tech Radio PIRs. The Supervision signal from the Radio PIR tells the panel that the device has not been removed from radio range and is in working order.

Non-SUPERVISION Radio PIRs can also be programmed and used with the ET8 SUPERVISION TIMERS.

A non-SUPERVISION enabled Radio PIR will transmit signals to the ET8 only when it has detected an event. Obviously, there is no guaranteed signal period.

In either case, when the allowed time limit is exceeded then a WARNING is first given (if programmed by P66E 3E), and then after 1 minute, the programmed RADIO SUPERVISION ALERTS are generated by the ET8.

NOTE: Manually Excluding a Supervised Zone will also disable Radio Supervision for that zone.

| OPTION No | DESCRIPTION              | <ul> <li>I Supervision RESET output</li> <li>Supervision STROBE output</li> <li>Supervision SONALERT output</li> <li>Supervision AUX1 output</li> <li>Supervision AUX2 output</li> <li>Supervision Speedup x6</li> <li>Supervision speedup x10</li> </ul> |
|-----------|--------------------------|----------------------------------------------------------------------------------------------------|
|           |                          |                                                                                                    |
| P66E      | Radio Supervision Alerts |                                                                                                    |
|           |                          |                                                                                                    |

ON = Factory default setting.

### P66E 1E

**PROGRAM MODE LEVEL:** Installer, Remote by PC

### FACTORY DEFAULT:

OFF: Supervision Reset output disabled

### NOTES:

RELATED OPTIONS:
 P65E Supervised Radio Zones

### P66E 2E

**PROGRAM MODE LEVEL:** Installer, Remote by PC

### FACTORY DEFAULT:

OFF: Supervision Strobe output disabled

### NOTES:

RELATED OPTIONS:
 P65E Supervised Radio Zones

### P66E 3E

### PROGRAM MODE LEVEL:

Installer, Remote by PC

### FACTORY DEFAULT:

OFF: Supervision Keypad Sonalert disabled

### NOTES:

• When this option is turned ON, it delays the operation of all other selected Supervision outputs by one minute.

RELATED OPTIONS:
 P65E Supervised Radio Zones

### RADIO SUPERVISION ALERTS - RESET OUTPUT

Setting this option turns the Reset output ON when a SUPERVISED RADIO alert occurs. The Reset output will remain ON for the duration of the ALARM TIME (Set by Option P29E).

### **PROGRAMMING SEQUENCE:**

P66E 1E toggles the option ON and OFF

P66E 1E OFF: Supervision Reset output disabled P66E 1E ON: Supervision Reset output enabled

### RADIO SUPERVISION ALERTS - STROBE OUTPUT

Setting this option turns the Strobe output ON when a SUPERVISED RADIO alert occurs. The Strobe output will remain ON until the panel is disarmed.

### PROGRAMMING SEQUENCE:

P66E 2E toggles the option ON and OFF

- P66E 2E OFF: Supervision Strobe output disabled
- P66E 2E ON: Supervision Strobe output enabled

### RADIO SUPERVISION ALERTS - KEYPAD SONALERT & DELAY ALL SUPERVISION OUTPUTS

Setting this option turns the Keypad Sonalert ON when a SUPERVISED RADIO alert occurs. The Keypad Sonalert remains ON until *any* keypad key is pressed.

Also, turning this option ON makes all Supervision outputs delayed by one minute.

### **PROGRAMMING SEQUENCE:**

P66E 3E toggles the option ON and OFF

- P66E 3E OFF: Supervision Keypad Sonalert disabled AND all Supervision outputs trigger instantly
- P66E 3E ON: Supervision Keypad Sonalert enabled AND all Supervision outputs are delayed by 1 minute

### P66E 4E

PROGRAM MODE LEVEL: Installer, Remote by PC

### FACTORY DEFAULT: OFF: Supervision Siren output disabled

NOTES:

RELATED OPTIONS:
 P65E Supervised Radio Zones

### P66E 5E

**PROGRAM MODE LEVEL:** Installer, Remote by PC

### FACTORY DEFAULT:

OFF: Supervision AUX1 output disabled

### NOTES:

- AUX1 output is Pin1 on the J3 header on the main board
- RELATED OPTIONS: P65E

### P66E 6E

**PROGRAM MODE LEVEL:** Installer, Remote by PC

### FACTORY DEFAULT:

OFF: Supervision AUX2 output disabled

#### NOTES:

- AUX2 output is Pin2 on the J3 header on the main board
- RELATED OPTIONS: P65E

### P66E 7E

**PROGRAM MODE LEVEL:** Installer, Remote by PC

### FACTORY DEFAULT:

OFF: Supervision Time normal

### NOTES:

 RELATED OPTIONS: P67E Supervision Time P66E 8E Supervision Time speedup x10

### P66E 8E

**PROGRAM MODE LEVEL:** Installer, Remote by PC

### FACTORY DEFAULT:

OFF: Supervision Time normal

### NOTES:

- RELATED OPTIONS: P67E Supervision Time P66E 7E Supervision Time speedup x6
- P66E 7E & 8E are normally only used for Supervision testing purposes

### PROGRAMMING

### RADIO SUPERVISION ALERTS - SIREN OUTPUT

Setting this option turns the Siren output ON when a SUPERVISED RADIO alert occurs. The Siren output will remain ON for the duration of the ALARM TIME (Set by Option P29E).

### PROGRAMMING SEQUENCE:

P66E 4E toggles the option ON and OFF

P66E 4E OFF: Supervision Siren output disabled P66E 4E ON: Supervision Siren output enabled

### RADIO SUPERVISION ALERTS - AUX1 OUTPUT

Setting this option turns the AUX1 output ON when a SUPERVISED RADIO alert occurs.

### PROGRAMMING SEQUENCE:

P66E 5E toggles the option ON and OFF

P66E 5E OFF: Supervision AUX1 output disabled P66E 5E ON: Supervision AUX1 output enabled

### RADIO SUPERVISION ALERTS - AUX2 OUTPUT

Setting this option turns the AUX2 output ON when a SUPERVISED RADIO alert occurs.

### PROGRAMMING SEQUENCE:

P66E 6E toggles the option ON and OFF

P66E 6E OFF: Supervision AUX2 output disabled P66E 6E ON: Supervision AUX2 output enabled

### **SUPERVISION TIME SPEEDUP X6**

Setting this option speeds up the Supervision Time by 6. For instance if P67E is set to 1 hour (60 minutes), then this option will reduce it to 10 minutes. (i.e., 60 divided by 6).

### PROGRAMMING SEQUENCE:

**P66E 7E** toggles the option ON and OFF

P66E 7E OFF: Supervision Time normal as set by P67E P66E 7E ON: Supervision Time speedup x6

### SUPERVISION TIME SPEEDUP X10

Setting this option speeds up the Supervision Time by 10. For instance if P67E is set to 1 hour (60 minutes), then this option will reduce it to 6 minutes. (i.e., 60 divided by 10).

### PROGRAMMING SEQUENCE:

**P66E 8E** toggles the option ON and OFF

P66E 8E OFF: Supervision Time normal as set by P67E P66E 8E ON: Supervision Time speedup x10

NOTE: If both P66E 7E and 8E are both ON then the Supervision time is sped up by 60. For instance if P67E is set to 1 hour (60 minutes), then this option will reduce it to 1 minute. (i.e., 60 divided by 60).

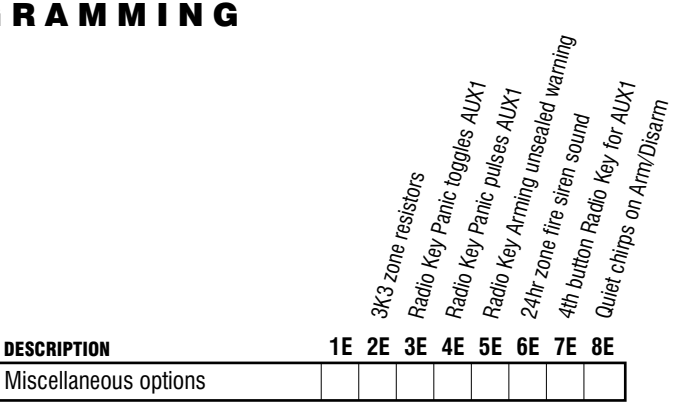

ON = Factory default setting.

### P67E

### P68E 2E

**PROGRAM MODE LEVEL:** Installer, Remote by PC

#### **FACTORY DEFAULT:**

OFF: No 3K3 zone resistors

### NOTES:

- · The 3K3 zone resistor option is useful when installing the panel in a site prewired with 3K3 resistors
- · If Zone 8 is converted to a keyswitch input then a 2K2 monitoring resistor is always used

### P68E 3E

**PROGRAM MODE LEVEL:** Installer, Remote by PC

### FACTORY DEFAULT:

OFF: Radio Key Panic to AUX1 disabled

#### NOTES:

- This option is useful for triggering external devices using Radio Key's Panic button. E.g., lighting, garage doors
- · When this option is selected ON, the Radio Key Panic function is disabled.

### P68E 4E

**PROGRAM MODE LEVEL:** 

### Installer, Remote by PC

### **FACTORY DEFAULT:**

OFF: Radio Key Panic to AUX1 disabled

### NOTES:

- · When this option is selected ON, the Radio Key Panic function is disabled.
- If P68E 3E and 4E are both selected ON, then 4E has priority.

### SUPERVISION TIME, page 31

**OPTION No** 

**P68E** 

### **3K3 ZONE RESISTORS**

Setting this option ON changes the Zone 1 to Zone 8 (and External Tamper) monitoring resistor from 2K2 to 3K3.

### **PROGRAMMING SEQUENCE:**

**P68E 2E** toggles the option ON and OFF

P68E 2E OFF: 3K3 zone resistors disabled P68E 2E ON: 3K3 zone resistors enabled

### **RADIO KEY PANIC TOGGLES AUX1**

Setting this option ON changes the action of the Radio Key Panic button so that the AUX1 output is toggled ON and OFF. (Each press on Panic toggles the state of AUX1 between ON and OFF).

If a 4 Button Key is used then this option can be used with the 4th key instead of the Panic key (using P68E 7E). This then allows the Panic key to still activate Panic reports.

### **PROGRAMMING SEQUENCE:**

**P68E 3E** toggles the option ON and OFF

P68E 3E OFF: Radio Key Panic triggers control panel Panic P68E 3E ON: Radio Key Panic toggles AUX1

### **RADIO KEY PANIC PULSES AUX1**

Setting this option ON changes the action of the Radio Key Panic button so that the AUX1 output is pulsed ON for 2 seconds. (That is; momentary ON for 2sec).

If a 4 Button Key is used then this option can be used with the 4th key instead of the Panic key (using P68E 7E). This then allows the Panic key to still activate Panic reports.

### PROGRAMMING SEQUENCE:

P68E 4E toggles the option ON and OFF

P68E 4E OFF: Radio Key Panic triggers control panel Panic P68E 4E ON: Radio Key Panic pulses AUX1

### P68E 5E

**PROGRAM MODE LEVEL:** Installer, Remote by PC

FACTORY DEFAULT: OFF: Radio Key siren warning disabled NOTES:

NUTES:

### P68E 6E

**PROGRAM MODE LEVEL:** Installer, Remote by PC

#### **FACTORY DEFAULT:**

OFF: No 24hr Fire siren sound

### NOTES:

 The keypad key sequence for FIRE (3 E) always outputs the FIRE siren sound

### P68E 7E

**PROGRAM MODE LEVEL:** Installer, Remote by PC

#### **FACTORY DEFAULT:**

OFF: 4th button for AUX1 disabled

#### NOTES:

 RELATED OPTIONS: P68E 3E & 4E Radio Key Panic to AUX1

### P68E 8E

**PROGRAM MODE LEVEL:** Installer, Remote by PC

FACTORY DEFAULT:

OFF: Quiet Chirps disabled

NOTES:

RELATED OPTIONS:
 P64E 4E Arm/Disarm Chirps

### PROGRAMMING

### **RADIO KEY ARMING, UNSEALED ZONE WARNING**

Setting this option ON allows a 2 second SIREN warning if there is an unsealed zone in an Area Armed by a Radio Key.

### PROGRAMMING SEQUENCE:

P68E 5E toggles the option ON and OFF

P68E 5E OFF: Radio Key arming, siren warning disabled P68E 5E ON: Radio Key arming, siren warning enabled

### 24HR ZONE FIRE SIREN SOUND

This option changes the siren sound when a 24hr zone is triggered.

### PROGRAMMING SEQUENCE:

**P68E 6E** toggles the option ON and OFF

P68E 6E OFF: Fire siren sound disabled

P68E 6E ON: Fire siren sound enabled

### 4th BUTTON RADIO KEY FOR AUX1

E-Tech 4 Button Radio Key only – this option changes P68E 3E and 4E to work with the 4th Button of a 4 Button Radio Key instead of the PANIC button.

### PROGRAMMING SEQUENCE:

P68E 7E toggles the option ON and OFF

P68E 7E OFF: 4th button Radio Key for AUX1 disabled P68E 7E ON: 4th button Radio Key for AUX1 enabled

### **QUIET CHIRPS ON ARM/DISARM**

This quietens the siren chirps that are made whenever keyswitch or radio key Arming or Disarming is used.

(Arm/Disarm Chirps must be enabled at P64E 4E).

### **PROGRAMMING SEQUENCE:**

**P68E 8E** toggles the option ON and OFF

P68E 8E OFF: Quiet Chirps disabled P68E 8E ON: Quiet Chirps enabled

|                  |                         | ARM1 <sub>pulse</sub> output<br>ARM2 pulse output<br>Quiet Monitor siren<br>6 beeps on Arming<br>Radio Key Monitor Arming |
|------------------|-------------------------|----------------------------------------------------------------------------------------------------|
| <b>OPTION No</b> | DESCRIPTION             | 1E 2E 3E 4E 5E 6E 7E 8E                                                                                                   |
| P69E             | Miscellaneous options 2 |                                                                                                    |

ON = Factory default setting.

### P69E1E

### **PROGRAM MODE LEVEL:**

Installer, Remote by PC

### FACTORY DEFAULT:

OFF: ARM1 output toggles

### NOTES:

- This is useful as a Smoke Detector reset output with an optional external relay.
- RELATED OPTIONS:
   P60E 8E Delay ARM1/ARM2 outputs

### P69E 2E

PROGRAM MODE LEVEL:

Installer, Remote by PC

#### **FACTORY DEFAULT:** OFF: ARM2 output toggles

NOTES:

- This is useful as a Smoke Detector reset output with an optional external relay.
- RELATED OPTIONS: P60E 8E Delay ARM1/ARM2 outputs

### P69E 3E

#### **PROGRAM MODE LEVEL:** Installer, Remote by PC

### FACTORY DEFAULT:

OFF: Normal siren sound in Monitor Mode

### NOTES:

This does not affect the RESET output

### **ARM1 PULSE OUTPUT**

This option selects the ARM1 output to pulse on for 2 seconds whenever arming or disarming of Area1.

(The ARM1 output normally toggles when arming/disarming).

Note also that when Arming with the P60E 8E option selected that the pulse will occur at the end of Exit Time.

### **PROGRAMMING SEQUENCE:**

P69E 1E toggles the option ON and OFF

P69E 1E OFF: ARM1 output toggles P69E 1E ON: ARM1 output pulses

### **ARM2 PULSE OUTPUT**

This option selects the ARM2 output to pulse on for 2 seconds whenever Arming or Disarming of Area2.

(The ARM2 output normally toggles when arming/disarming).

Note also that when Arming with the P60E 8E option selected that the pulse will occur at the end of Exit Time.

### **PROGRAMMING SEQUENCE:**

P69E 2E toggles the option ON and OFF

P69E 2E OFF: ARM2 output toggles P69E 2E ON: ARM2 output pulses

### **QUIET MONITOR SIREN**

This option selects the 'Quiet Siren' sound in Monitor Mode.

The Quiet Siren sound is a continuous "beep beep" sound rather than the normal siren sound.

### PROGRAMMING SEQUENCE:

P69E 3E toggles the option ON and OFF

P69E 3E OFF: Normal siren sound in Monitor Mode P69E 3E ON: Quiet Siren sound in Monitor Mode

### P69E 4E

**PROGRAM MODE LEVEL:** Installer, Remote by PC

### **FACTORY DEFAULT:**

OFF: Keypad gives 3 beeps on Arming

### NOTES:

• The keypad beeps on Arm/Disarm when Arming/Disarming by keypad, keyswitch or by Radio Key

### P69E 5E

### **PROGRAM MODE LEVEL:**

Installer, Remote by PC

### FACTORY DEFAULT:

OFF: Radio Keys cannot Arm Monitor Mode

NOTES:

### **6 BEEPS ON ARMING**

Normally the keypad/s onboard SONALERT gives 3 beeps when the ET8 is Armed. Turning this option ON will give 6 keypad beeps when Arming.

### **PROGRAMMING SEQUENCE:**

P69E 4E toggles the option ON and OFF

P69E 4E OFF: Keypad gives 3 beeps on Arming P69E 4E ON: Keypad gives 6 beeps on Arming

### **RADIO KEY MONITOR ARMING**

Setting this option on allows a double press of a Radio Key OFF button to ARM the ET8 in MONITOR mode.

(Requires two presses of the Radio Key OFF button within 4 seconds).

### **PROGRAMMING SEQUENCE:**

**P69E 5E** toggles the option ON and OFF

P69E 5E OFF: Radio Key Monitor Mode Arming disabled P69E 5E ON: Radio Key Monitor Mode Arming enabled

| OPTION No | DESCRIPTION                                       | FACTORY DEFAULT |
|-----------|---------------------------------------------------|-----------------|
| P70E      | Telephone Number 1 - Primary                      | none            |
| P71E      | Telephone Number 2 - Secondary                    | none            |
| P80E      | Telephone Number 3 - Test Calls                   | none            |
| P81E      | Telephone Number 4 - Callback for Up/download     | none            |
| P00E      | Follow Me Telephone Number - For Audible Dialling | none            |
|           |                                                   | 1               |
| OPTION No | DESCRIPTION                                       | FACTORY DEFAULT |
| P72E      | Account Number 1                                  | 0000            |
| P73E      | Account Number 2                                  | 0000            |

### P70E, P71E

**PROGRAM MODE LEVEL:** Installer, Remote by PC

**FACTORY DEFAULT:** No telephone numbers

#### NOTES:

- If telephone number 2 is disabled, all calls are made on telephone number 1 and the setting of P87E 1E has no effect.
- If telephone number 3 is disabled, all test calls are made on telephone number 1&2
- Any keypress will stop the telephone number display sequence
- RELATED OPTIONS: P87E 1E Alternate Primary/Secondary telephone numbers

**P86E 1E** Disable dialler (still allows remote up/download if programmed)

### P72E, P73E

#### **PROGRAM MODE LEVEL:** Installer, Remote by PC

### FACTORY DEFAULT:

P72E Account No.1: 0000 P73E Account No.2: 0000

#### NOTES:

 RELATED OPTIONS: P79E Account No.2 zones

### **TELEPHONE NUMBERS 1 & 2**

The ET8 can dial up to 2 phone numbers when an event is to be transmitted to a remote location. Telephone numbers may be up to 15 digits long.

### **PROGRAMMING SEQUENCE:**

**P70E** existing telephone number is displayed [ENTER NEW TELEPHONE No] E new telephone number is displayed

**EXAMPLE:** To program Telephone No.1 to be 03 1234 1234: **P70E 0312341234E** 

### SPECIAL FUNCTIONS FOR ALL TELEPHONE NUMBERS

#### TO CLEAR A TELEPHONE NUMBER

To clear a telephone number, enter the MEMORY key in place of the telephone number. Example, to clear a Telephone Number 1 press: P70E MEMORY E

### SPECIAL CHARACTERS (Applies to all telephone Numbers)

Pauses, \* (star) or # (hash) (VF digits) can be included in the dialling sequence by using the keys in the table below.

| KEY ENTRY   | DISPLAYED ON LCD DISPLAY                                  |
|-------------|-----------------------------------------------------------|
| ARM Key     | 12                                                        |
| MONITOR Key | 10                                                        |
| EXCLUDE Key | 11                                                        |
|             | <u>KEY ENTRY</u><br>ARM Key<br>MONITOR Key<br>EXCLUDE Key |

### ACCOUNT NUMBER 1 & 2

Account numbers for identifying the panel to the Central Station. Area 1 Open/ Close reports will report on Account No.1 and Area 2 Open/Close reports will report on Account No.2.

Zone Alarms can be assigned to report on either Account Number as set by Option P79E.

All miscellaneous events (eg. Tampers, Mains Fail) will report on Account No. 1.

#### **PROGRAMMING SEQUENCE:**

**P72E** (or P73E) existing account number is displayed [ENTER NEW ACCOUNT No] E new account number is displayed

**EXAMPLE:** To program Account No.1 to be 1239: **P72E1239E** 

### **P80E**

**PROGRAM MODE LEVEL:** Installer, Remote by PC

FACTORY DEFAULT: No telephone numbers

NOTES:

 RELATED OPTIONS: P89E 1E Enable test calls P83E Test call interval P84E Test call start delay

### P81E

**PROGRAM MODE LEVEL:** Installer, Remote by PC

**FACTORY DEFAULT:** No telephone numbers

#### NOTES:

RELATED OPTIONS:
 **P90E 8E** Enable Callback

### **P00E**

PROGRAM MODE LEVEL:

User, Installer, Remote by PC

### FACTORY DEFAULT:

No telephone numbers

#### NOTES:

 If the Follow Me telephone number is disabled, all audible format calls are made on telephone numbers 1 & 2.

 RELATED OPTIONS: P86E 3E Audible DTMF format P86E 4E Audible Pulse format P86E 5E Contact ID + Audible DTMF

**P86E 6E** Contact ID + Audible Pulse

### **PROGRAMMING**

### **TELEPHONE NUMBER 3 – TEST CALLS**

Phone Number 3 is used to send Test Calls. If it is not programmed then Test Calls are sent using Telephone No 1 & 2.

### PROGRAMMING SEQUENCE:

**P80E** existing telephone number is displayed [ENTER NEW TELEPHONE No] E new telephone number is displayed

**EXAMPLE:** To program Telephone No.3 to be 03 2468 1234: **P70E0324681234E** 

### **TELEPHONE NUMBER 4 – CALLBACK**

Phone Number 4 is used for upload/download.

Prevents unauthorised up/download – the panel will dial the callback telephone number to commence an up/download session.

Up/download without callback is allowed by turning off option P90E 8E.

#### PROGRAMMING SEQUENCE:

**P81E** existing telephone number is displayed [ENTER NEW TELEPHONE No] E new Telephone No.4 is displayed

**EXAMPLE:** To program Telephone No.4 to be 02 8825 1234: **P70E0288251234E** 

### FOLLOW ME TELEPHONE NUMBER

The Follow Me telephone number is only used in Audible Dialling mode. (P86E 3E, 4E, 5E or 6E are on).

The Follow Me telephone number can be programmed in User Program Mode. If the Follow Me number is programmed, then the primary & secondary numbers are ignored.

### PROGRAMMING SEQUENCE:

**POOE** existing telephone number is displayed [ENTER NEW TELEPHONE No] E new telephone number is displayed

**EXAMPLE:** To program Telephone No.4 to be 02 8825 1234: **P70E0288251234E** 

|                  |                       | ZO | nes |    |    |    |    |    |    |
|------------------|-----------------------|----|-----|----|----|----|----|----|----|
| <b>OPTION No</b> | DESCRIPTION           | 1  | 2   | 3  | 4  | 5  | 6  | 7  | 8  |
| P74E             | Report zone alarms    | ON | ON  | ON | ON | ON | ON | ON | ON |
| P76E             | Report zone restorals | ON | ON  | ON | ON | ON | ON | ON | ON |
| P78E             | Multiple zone alarms  |    |     |    |    |    |    |    |    |
| P79E             | Account No.2 zones    |    |     |    |    |    |    |    |    |
|                  |                       |    |     |    |    |    |    |    |    |

ON = Factory default setting

### P74E

**PROGRAM MODE LEVEL:** Installer, Remote by PC

#### .....,

FACTORY DEFAULT: All zones report Alarms

#### NOTES:

OE will turn all selections OFF
 MEMORY E will turn all selections ON

### **P76E**

**PROGRAM MODE LEVEL:** Installer, Remote by PC

### FACTORY DEFAULT:

All zones report Restorals

#### NOTES:

OE will turn all selections OFF
 MEMORY E will turn all selections ON

• RELATED OPTIONS:

P82E 1E Send Restoral immediately

P82E 2E Send Restoral after siren time

P82E 3E Send Restoral on Disarm & seal

P82E 4E Send Restoral on Disarm always

### **P78E**

**PROGRAM MODE LEVEL:** Installer, Remote by PC

### FACTORY DEFAULT:

No zones report Multiple Alarms

#### NOTES:

- Only zones that have previously sent an Alarm will send a Restoral
- OE will turn all selections OFF MEMORY E will turn all selections ON
- RELATED OPTIONS:
   **P89E 4E** Swinger shutdown

### **P79E**

**PROGRAM MODE LEVEL:** Installer, Remote by PC

FACTORY DEFAULT: All zones report Restorals

NOTES:

### **REPORT ZONE ALARMS**

This option selects which zone inputs will send Alarm reports to the Central Station.

### PROGRAMMING SEQUENCE:

P74E [Zone No]E toggles the option ON and OFF

P74E 1E-8E OFF: Alarm reporting disabled for that zone

P74E 1E-8E ON: Alarm reporting enabled for that zone

### **REPORT ZONE RESTORALS**

This option selects which zone inputs will send Restoral reports to the Central Station. Only zones that have previously sent an Alarm will send a Restoral.

### **PROGRAMMING SEQUENCE:**

**P76E [Zone No]E** toggles the option ON and OFF

P76E 1E–8E OFF: Restoral reporting disabled for that zone P76E 1E–8E ON: Restoral reporting enabled for that zone

### **REPORT MULTIPLE ZONE ALARMS**

Zones selected for Multiple Zone Alarms will report each time the zone alarms and without a restore being sent. The number of reports is a maximum of 15. The number of alarms sent for each Multiple Zone Alarm can be reduced to 3 by using the swinger shutdown option P89E 4E.

Zones not selected report only once, until reset by an opening or a valid code.

### **PROGRAMMING SEQUENCE:**

P78E [Zone No]E toggles the option ON and OFF

- P78E 1E-8E OFF: Multiple Zone Alarms disabled for that zone
- P78E 1E-8E ON: Multiple Zone Alarms enabled for that zone

### **ACCOUNT NO.2 ZONES**

Zones selected to be Account No.2 zones will report their Alarms, Restorals and Excludes on Client code 2.

### PROGRAMMING SEQUENCE:

**P79E [Zone No]E** toggles the option ON and OFF

P79E 1E–8E OFF: Multiple Zone Alarms disabled for that zone P79E 1E–8E ON: Multiple Zone Alarms enabled for that zone

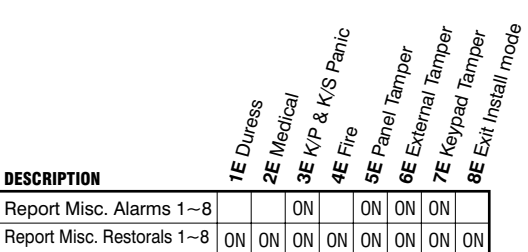

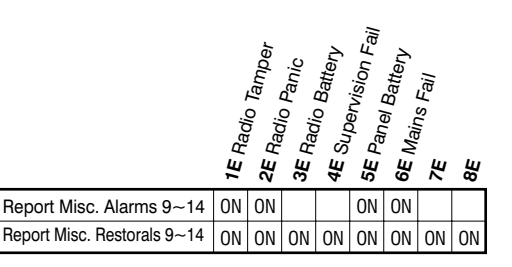

ON = Factory default setting

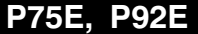

#### **REPORT MISCELLANEOUS ALARMS PROGRAM MODE LEVEL:**

**OPTION No** 

P75F

P77E

DESCRIPTION

Report Misc. Alarms 1~8

Installer, Remote by PC

### FACTORY DEFAULT:

see table

#### NOTES:

• OE will turn all selections OFF MEMORY E will turn all selections ON

### P77E, P93E

### **REPORT MISCELLANEOUS RESTORALS PROGRAM MODE LEVEL:**

Installer, Remote by PC

#### FACTORY DEFAULT: see table

### NOTES:

- · Mains Fail and Low Battery Restorals are sent when the power has been restored
- **OE** will turn all selections OFF **MEMORY E** will turn all selections ON

### **REPORT MISCELLANEOUS ALARMS REPORT MISCELLANEOUS RESTORALS**

P92F

P93E

These options select which Miscellaneous alarms will trigger the dialler to send Alarm reports and Restoral reports to the Central Station.

Alarms (if enabled) are sent on activation. Restorals (if enabled) are sent on Opening. Mains Fail and Low Battery Restorals are sent when the power has been restored.

### **PROGRAMMING SEQUENCE:**

### PxxE 1E-8E

toggles the option ON and OFF

|          | _                     |                                   |  |  |  |
|----------|-----------------------|-----------------------------------|--|--|--|
| M        | MISCELLANEOUS ALARMS: |                                   |  |  |  |
|          | 1E                    | 1. Duress                         |  |  |  |
| ALARM    | 2E                    | 2. Medical                        |  |  |  |
| P75E     | 3E                    | 3. Keypad & K/Switch Panic        |  |  |  |
|          | 4E                    | 4. Fire                           |  |  |  |
| RESTORAL | 5E                    | 5. Panel Tamper                   |  |  |  |
| P77E     | 6E                    | 6. External Tamper                |  |  |  |
|          | 7E                    | 7. Keypad Tamper                  |  |  |  |
|          | 8E                    | 8. Exit Install Mode              |  |  |  |
|          | 1E                    | 9. Radio Tamper                   |  |  |  |
|          | 2E                    | 10. Radio Panic (by User)         |  |  |  |
| PYZE     | 3E                    | 11. Radio Low Battery (by Device) |  |  |  |
|          | 4E                    | 12. Supervision Fail              |  |  |  |
| RESTURAL | 5E                    | 13. Panel Low Battery             |  |  |  |
| FADE     | 6E                    | 14. Mains Fail                    |  |  |  |

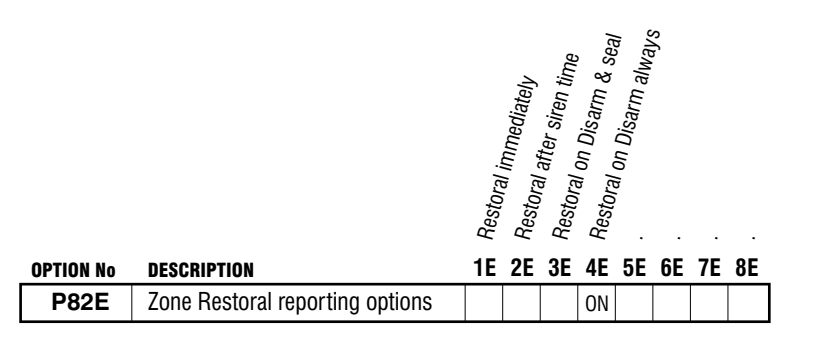

ON = Factory default setting

### **RESTORAL REPORTING OPTIONS**

This option selects when the dialler sends zone Restoral reports. Only one of the following options may be selected.

Restoral reporting options also apply to 24hr zones.

### **PROGRAMMING SEQUENCE:**

**P82E 1E–4E** toggles the option ON and OFF

- P82E 1E: Send Restoral immediately
- P82E 2E: Send Restoral after siren time
- P82E 3E: Send Restoral on Disarm & seal

P82E 4E: Send Restoral on Disarm always

### P82E 1E-4E

### **PROGRAM MODE LEVEL:** Installer, Remote by PC

FACTORY DEFAULT: 4E, ON: Always send Restoral on Disarm

#### NOTES:

 RELATED OPTIONS: P76E Report zone restorals

| <b>OPTION No</b> | DESCRIPTION                | DEFAULT | NOTE                 |
|------------------|----------------------------|---------|----------------------|
| P83E             | Test Call Interval         | 84      | x2 = 168hrs (7 days) |
| P84E             | Time Before Next Test Call | 6       | x2 = 12hrs           |

### **P83E**

PROGRAM MODE LEVEL:

Installer, Remote by PC

### FACTORY DEFAULT:

84 (=168hrs =7 days)

### NOTES:

Enter a value from 1 to 99

 RELATED OPTIONS: P89E 1E Enable Test Calls P84E Time Before Next Test Call

### **P84E**

**PROGRAM MODE LEVEL:** Installer, Remote by PC

### FACTORY DEFAULT:

6 (=12hrs)

### NOTES:

- Enter a value from 1 to 99
- If Test Calls are to start immediately, then the value is set to 0.
- The Time Before Next Test Call is constantly updated. When viewed, the current value will be displayed (not the initially entered value).

 RELATED OPTIONS: P89E 1E Enable Test Calls P83E Test Call interval

### **TEST CALL INTERVAL**

Test calls to the Central Station can be sent at intervals between 2 and 198 hours in 2 hour increments.

Programmable from 2 to 198 Hours. Enter a value between 1 and 99. (This is automatically multiplied by 2).

Test Calls must be enabled by option P89E 1E.

### **PROGRAMMING SEQUENCE:**

**P83E** existing Test Call Interval time is displayed [ENTER NEW TIME] E new Test Call Interval time is displayed

**EXAMPLE:** To program daily test calls: **P83E12E** 

### TIME BEFORE NEXT TEST CALL

This option sets the time before the next Test Call and is used to set the preferred time for Test Calls. Programmable from 2 to 198 Hours. Enter a value between 1 and 99. (This is automatically multiplied by 2).

### EXAMPLES:

**A**/ **New Installation:** Set the time before the first test call. E.g., If you are programming the panel at 5pm and you want test calls to be sent at 1am. Enter P84E 4E (4 x 2 =8hrs. Therefore 5pm + 8hrs =1am).

**B**/ **Existing Installation:** To reset the time that test calls are sent. E.g., Our example panel is sending test calls at 1am and you want to change it to 2am. If you are programming the panel at 6pm, enter P84E 4E  $(4 \times 2 = 8$ hrs. Therefore 6pm + 8hrs = 2am).

### PROGRAMMING SEQUENCE:

**P84E** existing Time Before Next Test Call is displayed (See note 3) [ENTER NEW TIME] E new Time Before Next Test Call is displayed

|                  |                 | Auto dialling method<br>PULSE Dialling always<br>DTMF dialling always |
|------------------|-----------------|-----------------------------------------------------------------------|
| <b>OPTION No</b> | DESCRIPTION     | 1E 2E 3E 4E 5E 6E 7E 8E                                               |
| P85E             | Dialling Method | ON                                                                    |

ON = Factory default setting.

### P85E 1E-3E

### PROGRAM MODE LEVEL:

Installer, Remote by PC

FACTORY DEFAULT: 1E, ON: Auto Dialling Method

### NOTES:

Only one option is allowed to be ON

### DIALLING METHOD

The dial format is determined by the detected Dial Tone. By default, if no dial tone is detected after looping the line then the dialler will attempt to dial regardless alternating between PULSE (Decadic) first and then DTMF dialling.

### **PROGRAMMING SEQUENCE:**

**P85E 1E–3E** *turns the option ON* P85E 1E: Auto Dialling (PULSE or DTMF) P85E 2E: Pulse Dialling always P85E 3E: DTMF Dialling always

| PR6E Reporting Formate | OPTION No | DESCRIPTION       | <b>11</b> Disable dialler<br>Contact ID formatContact ID formatAudible DTMF formatAudible PULSE formatContact ID + Audible DTMFContact ID + Audible DTMFSContact ID + Audible PULSE |
|------------------------|-----------|-------------------|----------------------------------------------------------------------------------------------------|
|                        | P86E      | Reporting Formats | ON                                                                                                    |

ON = Factory default setting.

### DISABLE DIALLER

This option disables the dialler even if telephone numbers and other dialler options are programmed.

Up download or remote telephone access remain enabled.

#### PROGRAMMING SEQUENCE:

**P86E 1E** turns the option ON

P86E 1E ON: Dialler disabled

### **CONTACT ID FORMAT**

This option enables the reporting of alarms to a Central station via telephone numbers 1 & 2 using Contact ID format.

### PROGRAMMING SEQUENCE:

P86E 2E turns the option ON

P86E 2E ON: Contact ID format enabled

### **AUDIBLE DTMF FORMAT**

For Audible Monitoring to any telephone or mobile phone. The last digit of the Account number and the zone alarm are sent in Audible DTMF format.

The message is repeated for 45 seconds or until kissed-off by the receiving telephone.

#### **PROGRAMMING SEQUENCE:**

**P86E 3E** turns the option ON

P86E 3E ON: Audible DTMF format enabled

### **AUDIBLE PULSE FORMAT**

For Audible Monitoring to any telephone or mobile phone. The last digit of the Account number and the zone alarm are sent in Audible PULSE format.

The message is repeated for 45 seconds or until kissed-off by the receiving telephone.

### PROGRAMMING SEQUENCE:

P86E 4E turns the option ON

P86E 4E ON: Audible PULSE format enabled

## P86E 1E

#### **PROGRAM MODE LEVEL:** Installer, Remote by PC

**FACTORY DEFAULT:** Off: dialler enabled

### NOTES:

• This option is useful for temporary disabling of the dialler without affecting other dialler options.

 Only one option in the range P86E 1E—6E is allowed to be ON

### **P86E 2E**

**PROGRAM MODE LEVEL:** Installer. Remote by PC

#### FACTORY DEFAULT:

ON: Contact ID format enabled

### NOTES:

 Only one option in the range P86E 1E—6E is allowed to be ON

### P86E 3E

**PROGRAM MODE LEVEL:** Installer, Remote by PC

FACTORY DEFAULT: OFF

### NOTES:

 Only one option in the range P86E 1E—6E is allowed to be ON

### P86E 4E

**PROGRAM MODE LEVEL:** Installer, Remote by PC

FACTORY DEFAULT: OFF

#### NOTES:

- Only one option in the range P86E 1E—6E is allowed to be ON
- This is the best option to select for Audible Monitoring.

### **P86E 5E**

**PROGRAM MODE LEVEL:** Installer, Remote by PC

FACTORY DEFAULT: OFF

### NOTES:

 Only one option in the range P86E 1E—6E is allowed to be ON

### P86E 6E

**PROGRAM MODE LEVEL:** Installer, Remote by PC

FACTORY DEFAULT: OFF

### NOTES:

 Only one option in the range P86E 1E—6E is allowed to be ON

# The ET8 reports alarms to the Central Station using Contact ID dialler format.

The message format is fixed as shown in the Contact ID Codes Table.

The message takes the form of:

- AAAA Account Number (P72E)
- **Q** Event qualifier
- **XYZ** Alarm type
- **GG** Group or Area designation
- **CCC** Alarm number
- Suffix Event checksum

### **PROGRAMMING**

### **CONTACT ID + AUDIBLE DTMF FORMAT**

For simultaneous Central Station and Audible Monitoring.

The alarm message will be sent to the Central Station on the Primary telephone number and then in audible DTMF format to the Follow Me telephone number.

### PROGRAMMING SEQUENCE:

P86E 5E turns the option ON

P86E 5E ON: Contact ID + Audible DTMF format enabled

### CONTACT ID + AUDIBLE PULSE FORMAT

For simultaneous Central Station and Audible Monitoring.

The alarm message will be sent to the Central Station on the Primary telephone number and then in audible PULSE format to the Follow Me telephone number.

### PROGRAMMING SEQUENCE:

**P86E 6E** turns the option ON

P86E 6E ON: Contact ID + Audible PULSE format enabled

### CONTACT ID CODES TABLE

|                          | ACCOUNT | • |     |    |           |          |
|--------------------------|---------|---|-----|----|-----------|----------|
| ALARM EVENT              | NUMBER  | Q | XYZ | GG | CCC       | SUFFIX   |
| Zones 1~8 Alarm          | AAAA    | Q | 130 | GG | 001-008   | k        |
|                          |         |   |     |    |           |          |
| Duress                   | AAAA    | Q | 121 | 01 | 030       | k        |
| Keyswitch Panic          | AAAA    | Q | 120 | 01 | 031       | k        |
| Keypad Panic             | AAAA    | Q | 120 | 01 | 032       | k        |
| Radio Key Panic          | AAAA    | Q | 120 | 01 | by User   | k        |
| Medical Alarm            | AAAA    | Q | 100 | 01 | 033       | k        |
| Fire                     | AAAA    | Q | 110 | 01 | 034       | k        |
| Exit Install mode        | AAAA    | Q | 306 | 01 | 035       | k        |
| External Tamper          | AAAA    | Q | 137 | 01 | 040       | k        |
| Internal Tamper          | AAAA    | Q | 137 | 01 | 041       | k        |
| Keypad Tamper            | AAAA    | Q | 137 | 01 | 042       | k        |
| Radio Sensor Tamper      | AAAA    | Q | 383 | 01 | by Device | k        |
| Test Report              | AAAA    | Q | 602 | 01 | 063       | k        |
| Mains Fail               | ۵۵۵۵    | 0 | 301 | 01 | 050       | k        |
| Panel Battery Fail       |         | 0 | 309 | 01 | 051       | k        |
| Open                     |         | 0 | 402 | 66 | by Llsor  |          |
| Close                    |         | 0 | 402 | 66 | by User   |          |
| Cancel                   |         | 0 | 402 |    | by User   |          |
| Cancer                   |         | Q | 400 | GG | by User   | <u>n</u> |
| Zones 1~8 Manual Exclude | AAAA    | Q | 573 | GG | 001-008   | k        |
| Zones 1~8 Auto Exclude   | AAAA    | Q | 380 | GG | 001-008   | k        |
|                          |         |   |     |    |           |          |

|                  |                                | Split dial 2 | Check for None Nos |    | 4 dialling | attempts |    |    |    |
|------------------|--------------------------------|--------------|--------------------|----|------------|----------|----|----|----|
| <b>OPTION No</b> | DESCRIPTION                    | 1E           | 2E                 | 3E | 4E         | 5E       | 6E | 7E | 8E |
| P87E             | Miscellaneous Dialling Options |              | ON                 |    | ON         |          |    |    |    |

ON = Factory default setting.

### SPLIT DIAL PRIMARY/SECONDARY PHONE NUMBERS

This option selects the order in which Telephone numbers 1 & 2 are dialled.

### PROGRAMMING SEQUENCE:

**P87E 1E** toggles the option ON and OFF

P77E 1E OFF: **Alternate Dial** Dial Telephone No.1 on the first attempt. If no answer, dial Telephone No.2. Continue alternating until successful.

P87E 1E ON: **Split Dial** Dial Telephone No.1 for half of the call attempts. If unsuccessful, dial Telephone No.2 for the last half of call attempts.

### P87E 2E

**P87E1E** 

P87E 4E Number of Dialling attempts

**PROGRAM MODE LEVEL:** Installer, Remote by PC

FACTORY DEFAULT:

OFF: Alternate Dial

• RELATED OPTIONS:

NOTES:

**PROGRAM MODE LEVEL:** Installer, Remote by PC

FACTORY DEFAULT: ON: Dial only with dial tone

NOTES:

### **CHECK FOR DIAL TONE**

The dialler normally dials only if a dial tone is detected. The dialler can be forced to dial without a dial tone. Allows use on PABXs with non-standard dial tones.

### PROGRAMMING SEQUENCE:

**P87E 2E** toggles the option ON and OFF P77E 2E OFF: Dial without dial tone P87E 2E ON: Dial only with dial tone

### P87E 4E

**PROGRAM MODE LEVEL:** Installer, Remote by PC

### FACTORY DEFAULT:

ON: 4 dialling attempts

#### NOTES:

- Sets the total number of dialling attempts.
   E.g. If 4 dialling attempts is selected, this means 2 attempts per telephone number.
- RELATED OPTIONS:
   **P87E 1E** Alternate dialling

### NUMBER OF DIALLING ATTEMPTS

Sets the number of dialling attempts when sending reports.

ON: allows a maximum of 4 dial attempts before a 5 minute sleep and 4 more retries if unsuccessful.

OFF: sets a maximum 10 dial attempts before a 5 minute sleep and 10 more retries if unsuccessful.

If all attempts fail the dialler waits for the next trigger event. The previously unsuccessful report will be included in the new message.

#### PROGRAMMING SEQUENCE:

**P87E 4E** toggles the option ON and OFF P77E 4E OFF: Maximum 10 dialling attempts P87E 4E ON: Maximum 4 dialling attempts

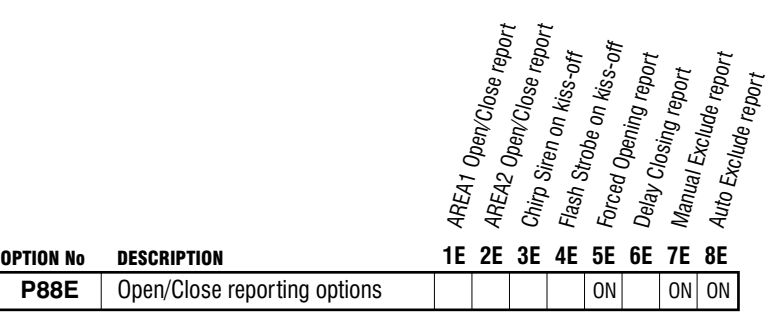

ON = Factory default setting

### **AREA1 OPEN/CLOSE REPORTS**

Enables or disables sending of AREA1 Open/Close reports.

The User ID of the code used is included in the report. Keyswitch Arming and Shortcut Arming are identified as User 15.

#### PROGRAMMING SEQUENCE:

**P88E 1E** toggles the option ON and OFF P88E 1E OFF: No AREA1 Open/Close reports P88E 1E ON: AREA1 Open/Close reports enabled

### **AREA2 OPEN/CLOSE REPORTS**

Enables or disables sending of AREA2 Open/Close reports.

### PROGRAMMING SEQUENCE:

**P88E 2E** toggles the option ON and OFFP88E 2E OFF: No AREA2 Open/Close reportsP88E 2E ON: AREA2 Open/Close reports enabled

### **SIREN CHIRP ON KISS-OFF**

Selects a 2 Second Siren burst on a successful Closing report. This is used to give audible indication that the dialler has successfully sent the Arming report.

### **PROGRAMMING SEQUENCE:**

**P88E 3E** toggles the option ON and OFF P88E 3E OFF: No Siren Chirp on kiss-off P88E 3E ON: Siren Chirp on kiss-off enabled

### STROBE FLASH ON KISS-OFF

Selects a 2 Second Strobe on a successful Closing report. This is used to give visual indication that the dialler has successfully sent the Arming report.

### PROGRAMMING SEQUENCE:

**P88E 4E** toggles the option ON and OFF P88E 4E OFF: No Strobe Flash on kiss-off P88E 4E ON: Strobe Flash on kiss-off enabled

### P88E 1E

**PROGRAM MODE LEVEL:** Installer, Remote by PC

FACTORY DEFAULT: OFF: No AREA1 Open/Close reports

NOTES:

### P88E 2E

**PROGRAM MODE LEVEL:** Installer, Remote by PC

### FACTORY DEFAULT:

OFF: No AREA2 Open/Close NOTES:

### P88E 3E

**PROGRAM MODE LEVEL:** Installer, Remote by PC

### FACTORY DEFAULT:

OFF: No Siren Chirp on kiss-off

### NOTES:

RELATED OPTIONS:
 P88E 4E Flash Strobe on kiss-off

#### P88E 4E

**PROGRAM MODE LEVEL:** Installer, Remote by PC

### FACTORY DEFAULT:

OFF: No Strobe Flash on kiss-off

#### NOTES:

 RELATED OPTIONS: P88E 3E Siren Chirp on kiss-off

### P88E 5E

**PROGRAM MODE LEVEL:** Installer, Remote by PC

### FACTORY DEFAULT:

ON: Forced opening Reports enabled

### NOTES:

• This option is used to indicate to the Central Station that an alarm has been reset by a valid user.

Usually used in cases where Open/Close reports are normally selected OFF.

### P88E 6E

### **PROGRAM MODE LEVEL:**

Installer, Remote by PC

### FACTORY DEFAULT:

OFF: Closing Reports sent on Arming

NOTES:

 RELATED OPTIONS: P88E 1E AREA1 Open/Close reports P88E 2E AREA2 Open/Close reports

### P88E 7E

PROGRAM MODE LEVEL:

Installer, Remote by PC

**FACTORY DEFAULT:** ON: Manual Exclude Reports enabled

NOTES: • RELATED OPTIONS: P88E 8E Auto Exclude Reports

### **P88E 8E**

**PROGRAM MODE LEVEL:** Installer, Remote by PC

FACTORY DEFAULT: ON: Auto Exclude Reports enabled

NOTES:

P88E 7E Manual Exclude Reports

### FORCED OPENING REPORT

If Forced Opening Report is selected ON – when an alarm has been reset by a valid User Code (or Radio Key), the dialler will send an Opening report along with a restoral report for the zone or miscellaneous input which caused the alarm.

### PROGRAMMING SEQUENCE:

**P88E 5E** toggles the option ON and OFF P88E 5E OFF: No Forced opening Reports P88E 5E ON: Forced opening Reports enabled

### **DELAY CLOSING REPORT**

If selected ON, Closing reports (if enabled) are sent at the end of Exit Time. Normally, Closing reports are sent immediately on Arming.

### PROGRAMMING SEQUENCE:

**P88E 6E** toggles the option ON and OFFP88E 6E OFF: Closing Reports sent on ArmingP88E 6E ON: Closing Reports sent at end of Exit Time

### MANUAL EXCLUDE REPORT

Enables Manual Exclude Reports for Zones 1~8. Exclude Reports for 24hr zones are sent on exiting EXCLUDE mode.

### PROGRAMMING SEQUENCE:

**P88E 7E** toggles the option ON and OFF P88E 7E OFF: No Manual Exclude Reports P88E 7E ON: Manual Exclude Reports enabled

### **AUTO EXCLUDE REPORT**

Enables Auto Exclude Reports for Zones 1~8. Zones not sealed on Arming will be reported as Auto Excluded..

### PROGRAMMING SEQUENCE:

**P88E 8E** toggles the option ON and OFF P88E 8E OFF: No Auto Exclude Reports P88E 8E ON: Auto Exclude Reports enabled

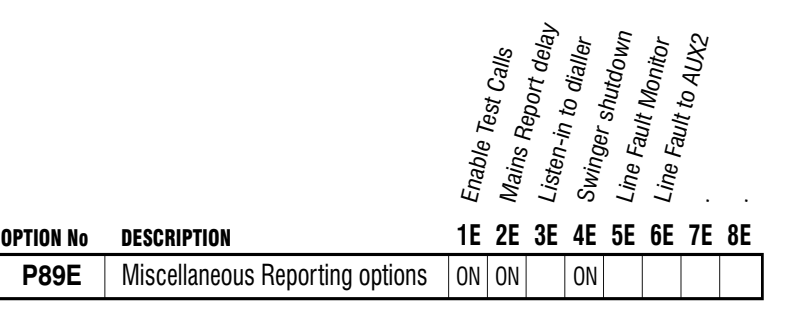

ON = Factory default setting.

### **ENABLE TEST CALLS**

This option enables the reporting of dialler test calls to the Central station.

### PROGRAMMING SEQUENCE:

**P89E 1E** toggles the option ON and OFF P89E 1E OFF: No Test Calls P89E 1E ON: Test Calls enabled

### MAINS REPORT DELAY

This option allows Mains Fail reports to be delayed by one hour if the mains power has been off continuously for that time. Normally, the Mains Fail report is sent immediately the power fails.

### PROGRAMMING SEQUENCE:

**P89E 2E** toggles the option ON and OFF

- P89E 2E OFF: Mains Fail reports immediately
- P89E 2E ON: Mains Fail report is delayed by 1 hour

### P89E 3E

**P89E1E** 

**P89E2E** 

**PROGRAM MODE LEVEL:** Installer, Remote by PC

ON: Test Calls enabled

 RELATED OPTIONS: P83E Test Call Interval P84E Time before next Test call

**PROGRAM MODE LEVEL:** 

Installer, Remote by PC

ON: Mains Fail report is delayed

FACTORY DEFAULT:

NOTES

**FACTORY DEFAULT:** 

NOTES:

**PROGRAM MODE LEVEL:** Installer, Remote by PC

### FACTORY DEFAULT:

OFF: No Listen–In

### NOTES:

• For convenient and private Listen-In, temporarily connect a spare horn speaker to the Siren output.

### **LISTEN-IN TO DIALLER**

This is a diagnostic feature for installers. Listen-In is turned on for a minimum of 4 minutes after exiting Program Mode.

During Listen-In, the dialler message and other telephone tones can be heard through the Siren output (at low volume) while the dialler is sending reports. The 4 minute period is restarted whenever any key on the keypad is pressed.

To turn Listen-In off, go back into Installer Program mode and toggle the option OFF.

### PROGRAMMING SEQUENCE:

**P89E 3E** toggles the option ON and OFF P89E 3E OFF: No Listen-In P89E 3E ON: Listen-In enabled

### P89E 4E

**PROGRAM MODE LEVEL:** Installer, Remote by PC

FACTORY DEFAULT:

ON: Swinger Shutdown enabled

### NOTES:

 This prevents unnecessary multiple alarms reported to the Central station in cases, for example, where a door is 'swinging' in the wind.

### **P89E 5E**

**PROGRAM MODE LEVEL:** Installer, Remote by PC

FACTORY DEFAULT: OFF: No Line Fault Monitor

### NOTES:

RELATED OPTIONS:
 **P89E 6E** Line Fault to AUX2

### **P89E 6E**

### PROGRAM MODE LEVEL:

Installer, Remote by PC

FACTORY DEFAULT: OFF: No Line Fault output

### NOTES:

RELATED OPTIONS:
 **P89E 5E** Line Fault Monitor

### SWINGER SHUTDOWN

Limits the number of calls made by a zone alarm when Multiple Zone Alarms are enabled for that zone.

If enabled, multiple reports are limited to three per zone.

### PROGRAMMING SEQUENCE:

**P89E 4E** toggles the option ON and OFF

P89E 4E OFF: No Swinger Shutdown (unlimited multiple reports)

P89E 4E ON: Swinger Shutdown enabled (maximum 3 reports per zone)

### LINE FAULT MONITOR

When this option is enabled, the telephone line is regularly tested. If the telephone line is not found, the Line light will commence flashing.

### PROGRAMMING SEQUENCE:

**P89E 5E** toggles the option ON and OFF P89E 5E OFF: No Line Fault Monitor P89E 5E ON: Line Fault Monitor enabled

### LINE FAULT TO AUX2

When this option is enabled, a telephone line fault condition will turn ON the AUX2 output. AUX2 will turn OFF when the telephone line is restored.

### PROGRAMMING SEQUENCE:

**P89E 6E** toggles the option ON and OFF P89E 6E OFF: No Line Fault output P89E 6E ON: Line Fault to AUX2 enabled

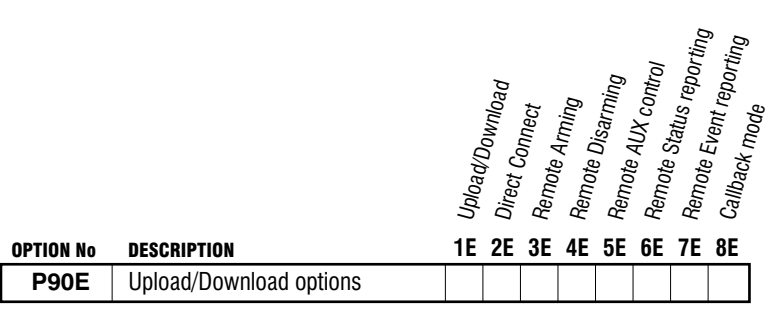

ON = Factory default setting.

### **REMOTE ACCESS**

When selected On, this option allows the panel to be remotely upload/ downloaded by a remote computer or controlled by a remote telephone.

When the option is Off, the panel will not answer incoming telephone calls, preventing any type of remote access.

#### PROGRAMMING SEQUENCE:

**P90E 1E** toggles the option ON and OFF P90E 1E OFF: No Remote Access P90E 1E ON: Remote Access enabled

### **DIRECT CONNECT**

This allows a direct connection to be used between the ET8 telephone output and an on site computer with modem. A special E-TECH adapter is required when using this connection.

Direct Connect simulates a telephone line ring and makes the ET8 connect immediately to the telephone line.

### PROGRAMMING SEQUENCE:

**P90E 2E** toggles the option ON and OFF P90E 2E OFF: No Direct Connect P90E 2E ON: Direct Connect enabled

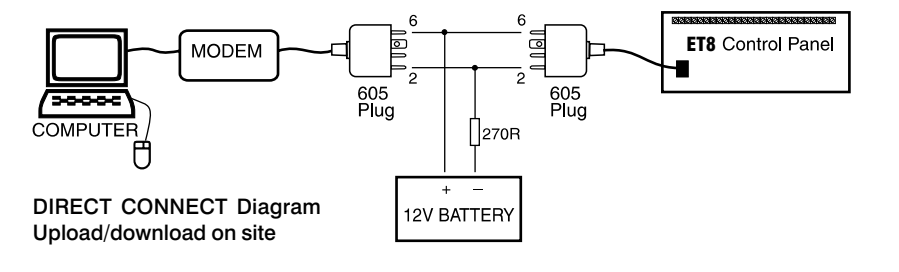

### **P90E 3E**

P90E 1E

P90E 2E

Remote Access must also be enabled

P90E 1E Enable Upload/Download

**PROGRAM MODE LEVEL:** 

Installer, Remote by PC FACTORY DEFAULT:

OFF: No Remote Access

• RELATED OPTIONS:

**PROGRAM MODE LEVEL:** 

Installer, Remote by PC

RELATED OPTIONS:

FACTORY DEFAULT: OFF: No Direct Connect

NOTES:

**P91E** Required Rings

NOTES:

#### **PROGRAM MODE LEVEL:** Installer, Remote by PC

### FACTORY DEFAULT:

OFF: No Remote Arming

### NOTES:

50

- Remote Access must also be enabled
- RELATED OPTIONS:
   P90E 1E Enable Upload/Download
- See page 59 for details on Remote Operation by telephone

### **REMOTE ARMING**

Allows the remote Arming of the control panel using a standard DTMF telephone (or mobile phone) from anywhere in the world.

### **PROGRAMMING SEQUENCE:**

**P90E 3E** toggles the option ON and OFF P90E 3E OFF: No Remote Arming P90E 3E ON: Remote Arming enabled

### P90E 4E

**PROGRAM MODE LEVEL:** Installer, Remote by PC

**FACTORY DEFAULT:** OFF: No Remote Disarming NOTES:

P90E 5E

**PROGRAM MODE LEVEL:** Installer, Remote by PC

FACTORY DEFAULT: OFF: No Remote AUX control

NOTES:

**P90E 6E** 

**PROGRAM MODE LEVEL:** Installer, Remote by PC

**FACTORY DEFAULT:** OFF: No Remote Status Reporting

NOTES:

### **REMOTE DISARMING**

Allows the remote Disarming of the control panel using a standard DTMF telephone (or mobile phone) from anywhere in the world.

### **PROGRAMMING SEQUENCE:**

**P90E 4E** toggles the option ON and OFF P90E 4E OFF: No Remote Disarming P90E 4E ON: Remote Disarming enabled

### **REMOTE AUX CONTROL**

Enables the remote turn ON/OFF of the AUX1 & AUX2 outputs using a standard DTMF telephone (or mobile phone) from anywhere in the world.

### PROGRAMMING SEQUENCE:

**P90E 5E** toggles the option ON and OFF P90E 5E OFF: No Remote AUX control P90E 5E ON: Remote AUX control enabled

### **REMOTE STATUS REPORTING**

Enables Remote Status Reporting

### PROGRAMMING SEQUENCE:

**P90E 6E** toggles the option ON and OFF P90E 6E OFF: No Remote Status Reporting P90E 6E ON: Remote Status Reporting enabled

### **P90E7E**

**PROGRAM MODE LEVEL:** Installer, Remote by PC

FACTORY DEFAULT: OFF: No Remote Event Reporting

NOTES:

### **P90E 8E**

**PROGRAM MODE LEVEL:** Installer, Remote by PC

FACTORY DEFAULT: OFF: No Callback

NOTES:

• RELATED OPTIONS: P90E 1E Enable Upload/Download P81E Telephone Number 4, Callback

### **REMOTE EVENT REPORTING**

Enables Remote Event Reporting

### PROGRAMMING SEQUENCE:

**P90E 7E** toggles the option ON and OFF P90E 7E OFF: No Remote Status Reporting P90E 7E ON: Remote Status Reporting enabled

### CALLBACK MODE

Enables two methods of connecting by computer for remote upload/download.

NO CALLBACK - Allows remote access by computer as long as the panel's Account Number (P72E) is known. The panel answers on the 2nd incoming call.

WITH CALLBACK – The panel will answer the 2nd call, verify the caller, hang up and then make the Callback using Telephone Number 4.

### PROGRAMMING SEQUENCE:

**P90E 8E** toggles the option ON and OFF P90E 8E OFF: No Callback P90E 8E ON: Callback Mode enabled

| OPTION | No | DESCRIPTION              | DEFAULT | NOTE |
|--------|----|--------------------------|---------|------|
| P91    | Ε  | Required Rings to answer | 1       |      |

### P91E

**PROGRAM MODE LEVEL:** Installer, Remote by PC

## FACTORY DEFAULT:

NOTES:

• RELATED OPTIONS:

**P90E 1E to 8E** (All Remote Access options)

### **REQUIRED RINGS**

Sets the number of double-rings before an incoming call is answered. This is used for Remote Access.

Programmable from 1 to 16 rings. Enter a value between 1 and 16.

See below for a detailed description.

#### PROGRAMMING SEQUENCE:

**P91E** existing Required Rings value is displayed [ENTER NEW VALUE] E new Required Rings value is displayed

**EXAMPLE:** To make Required Rings = 3: **P91E3E** 

### P6666666E

PROGRAM MODE LEVEL: User Program Mode

FACTORY DEFAULT: [not applicable]

### P77777777E

PROGRAM MODE LEVEL: Installer, User Program Mode FACTORY DEFAULT: [not applicable]

### P88888888E

PROGRAM MODE LEVEL: Installer, User Program Mode FACTORY DEFAULT: [not applicable]

### SEND DIALLER TEST REPORT

Send a Dialler Test Report in **USER PROGRAM MODE.** Obviously, at least one telephone number must be programmed (P70E).

PROGRAMMING SEQUENCE:

P66666666E (eight 6's) Triggers dialler and sends test report to Central Station

### SIREN TEST

Turn the Siren, Reset and Strobe Outputs On. Pressing P E will stop the Siren Test (and also exits Program Mode).

PROGRAMMING SEQUENCE: P7777777E (eight 7's) Triggers Siren, Reset, Strobe

#### PANEL RESET

This function resets the microprocessor. The effect is the same as powering down and powering up again. **PROGRAMMING SEQUENCE:** 

P888888888E (eight 8's) Panel Reset

These options allow selective restoring of various factory defaults. For example, you can default (clear) all the User Codes, without affecting any other programmed options.

### P95E

**PROGRAM MODE LEVEL:** Installer, Remote by PC

**FACTORY DEFAULT:** [not applicable]

#### P96E

**PROGRAM MODE LEVEL:** Installer, Remote by PC

FACTORY DEFAULT: [not applicable]

### **P97E**

**PROGRAM MODE LEVEL:** Installer, Remote by PC

FACTORY DEFAULT: [not applicable]

NOTES:

### P98E

**PROGRAM MODE LEVEL:** Installer, Remote by PC

FACTORY DEFAULT: User Code 1: 123

All other codes: [blank]

#### NOTES:

• This option DOES NOT clear the Installer Code.

### **P99E**

PROGRAM MODE LEVEL: Installer, Remote by PC FACTORY DEFAULT: 000000

NOTES:

### **PROGRAMMING**

| <b>OPTION No</b> | DESCRIPTION                | DEFAULT        | NOTE |
|------------------|----------------------------|----------------|------|
| P95E             | Clear Radio Devices        | not applicable |      |
| P96E             | Clear Memory               | not applicable |      |
| P97E             | Restore Factory Defaults   | not applicable |      |
| P98E             | Clear User Codes           | not applicable |      |
| P99E             | Program the Installer Code | 000000         |      |

### **CLEAR RADIO DEVICES**

This option clears all Radio Device Codes. (Except Radio Keys assigned to Radio Codes). Options P01E – P08E are defaulted (eg, Radio PIRs assigned to zones 1–8)

PROGRAMMING SEQUENCE:

P95E Clears Radio Device Codes

### CLEAR MEMORY

Enter P96E when in Installer Program mode to clear all events in the Alarm memory display.

PROGRAMMING SEQUENCE: P96E Clears Alarm Memory display

### **CLEAR PANEL OPTIONS**

This option restores 'panel' program options to their factory default values. Defaults the options P00E, P26E to P93E, P99E. (This includes all options except User Codes, Radio Codes & Radio Devices).

### PROGRAMMING SEQUENCE:

**P97E** Restores Factory Defaults

### **CLEAR USER CODES**

This option clears all User codes and Radio Codes (Radio Keys) and restores factory default codes.

P09E–P10E are defaulted (Radio Codes assignment) P11E – P25E are defaulted (User Codes 1–15)

### PROGRAMMING SEQUENCE:

**P98E** Clears User Codes

### **PROGRAM THE INSTALLER CODE**

Programs the installer code. This code can be 3 to 6 digits long. Factory default installer code is 000000.

#### PROGRAMMING SEQUENCE:

**P99E** [Enter new code]**E** [Enter new code again]**E** (Unlike User Codes, the installer code is not displayed when programming)

### **RADIO QUICK START**

**PROGRAMMING RADIO KEYS:** 

- Select which User Codes 2–8 will be Radio Codes (P09E–P10E)
- Select the User Code (P12E–P25E)
- Press 1E
  - The READY light will turn ON to indicate that the User Code is ready to accept the Radio Key
- Press the OFF button on the Radio Key to be programmed If the Radio Key is accepted, the READY light will turn off and 3 beeps will sound

### PROGRAMMING RADIO DEVICES (Radio PIRs etc):

- Select a zone to which the Radio PIR will be assigned (P01E–P08E)
- Press 1E

The READY light will turn ON to indicate that the zone is ready to accept the Radio Device.

Trigger the Radio Device

If the Radio Device is accepted, the READY light will turn off, the ARMED light will turn on and 3 beeps will sound.

### **E-TECH RADIO INTERFACE**

The E-Tech Radio Interface (100–200) is the optional radio receiver required to enable all radio functions. Connection to the control panel is via a 4 wire loom and plug supplied with the E-Tech Radio Interface.

If the E-Tech Radio Interface is correctly installed, the ET8 keypad will flash the RADIO light ON when any radio signal is detected (from both programmed and non-programmed radio devices).

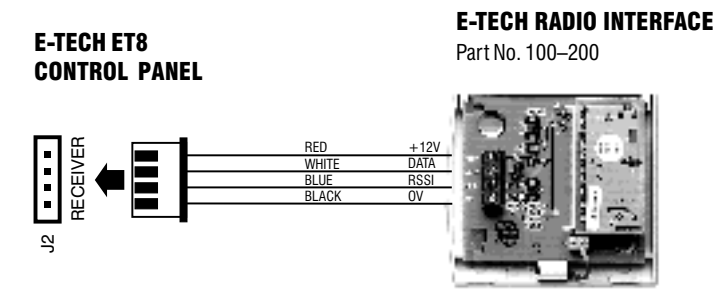

### NOTES:

enclosure.

NOTES:

• Signal strength of Radio Keys can be tested in USER PROGRAM Mode or INSTALLER PROGRAM Mode.

The E-Tech Radio Interface is normally

installed inside the control panel box.

 In cases where radio reception needs to be improved, the Radio Interface can be

installed up to 50 metres away from the

control panel. (Use 14/0.20 cable)

wire should protrude outside the

· If the Radio Interface must be installed

inside a metal enclosure, the antenna

 For best performance, the antenna wire should not be kept straight and not coiled, shortened or extended.

- Signal strength of all other Radio Devices is tested in INSTALLER PROGRAM Mode.
- PRESS **3E** to test the signal strength of the selected transmitter ONLY. (Other devices will be ignored).
- PRESS 4E to test the signal strength of ANY E-Tech transmitter (including unprogrammed devices).

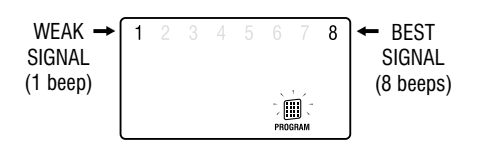

### SIGNAL STRENGTH

The Signal Strength test can be used to test the radio signal from any E-Tech radio device. The strength of the radio signal received is displayed on the zone lights  $1 \sim 8$  and beeped by the keypad.

The higher the number displayed (and beeped) the stronger the signal received.

### TEST SEQUENCE:

• Enter the option for the radio device to be tested

For Radio Keys: options P12E  $\sim$  P25E. For all other radio devices: options P01E  $\sim$  P08E

### Press 3E

### • Trigger the radio device

- One of zone lights 1~8 will turn ON to indicate the signal strength from the transmitter
- The Signal Strength display remains on until another command is entered
- To clear the display and re-test the transmitter, simply press 3E again (or 4E to test any other transmitter)

### E-TECH RADIO

E-TECH RADIO DEVICES

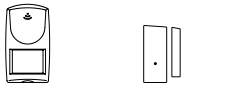

| $\frown$ |
|----------|
|          |
|          |

| SIGNAL<br>Type | RADIO KEY<br>PENDANT<br>100-665 | <b>RADIO KEY<br/>3 BUTTON</b><br>100-664 | <b>RADIO PIR</b><br>100-663 | RADIO<br>Reed Switch<br>100-662 | RADIO SMOKE<br>DETECTOR<br>100-203 |
|----------------|---------------------------------|------------------------------------------|-----------------------------|---------------------------------|------------------------------------|
| ALARM          | ON button                       | ON button                                | yes                         | yes                             | yes                                |
| RESTORAL       |                                 | OFF button                               | yes                         | yes                             | yes                                |
| LOWBA TT       | yes                             | yes                                      | yes                         | yes                             | yes                                |
| TAMPER         |                                 |                                          |                             | yes                             | yes                                |
| SUPERVISION    |                                 |                                          | yes                         | yes                             | yes                                |

### **RADIO DEVICES – OPERATION**

**ALARM:** Any E-Tech Radio Device can operate on any zone 1–8 as programmed by P01E~P08E. The hardwired zones 1–8 continue to operate in parallel.

Radio Keys can also operate on radio zones  $1 \sim 8$  for special purposes, but they should normally be used as Radio Codes.

**KEYSWITCH INPUT:** A Radio Device programmed to Zone 8 will still work as an alarm even if the Zone 8 input operation has been changed to Keyswitch operation. The P60E 2E and 3E options only affect the Zone 8 terminal inputs.

VIBRATION: Radio device zone signals IGNORE the P30E-P38E vibration sensor settings.

**TAMPER REPORT:** Radio Device Tamper operation depends on the Armed State of the control panel.

**RADIO TAMPER:** causes the keypad to continuously beep and also to flash the RADIO, TAMPER and the ZONE (identifying the detector) lights. Pressing any key on the keypad or sending a TAMPER RESTORE will clear this warning.

**LOW BATTERY REPORT:** A low battery gives 10 beeps and flashes the RADIO & the BATTERY light. The ZONE light identifying the radio device is also ON. The flashing lights stop when any key on the keypad is pressed or a detector code with no low battery is received. Low Battery generates HISTORY and DIALLER reports ONCE only (until the low battery is fixed and a restore report is received).

**SUPERVISION:** If a zone has the P65E option ON and a radio code has been programmed for that zone, then the supervision is active. This means that the radio detector does not need to have its SUPER enabled (via header link) for the SUPERVISED timeout to occur. (Useful as an inactivity alarm). A zone supervision failure always flashes the identifying ZONE light and the RADIO light.

### **RADIO SUPERVISION**

The purpose of Radio Supervision is to verify the correct operation of E-Tech Radio PIRs. The Supervision signal from the Radio PIR tells the panel that the device has not been removed from radio range and is in working order.

Non-SUPERVISION Radio PIRs can also be programmed and used with the ET8 SUPERVISION TIMERS.

A non-SUPERVISION enabled Radio PIR will transmit signals to the ET8 only when it has detected an event. Obviously, there is no guaranteed signal period.

In either case, when the allowed time limit is exceeded then a WARNING is first given (if programmed by P66E 3E), and then after 1 minute, the programmed RADIO SUPERVISION ALERTS are generated by the ET8.

NOTE: Manually Excluding a Supervised Zone will also disable Radio Supervision for that zone.

### P01E ~ P08E

### PROGRAM MODE LEVEL:

Installer, Remote by PC FACTORY DEFAULT:

No Radio Devices programmed

### NOTES:

- Radio Device programming is done by 'learning' the code by radio.
- Radio Devices codes can only be deleted by keypad.
- Some E-Tech Radio Devices send separate Alarm and Restore signals.
- E-Tech Radio Keys (100–664), can also be programmed to operate on radio zones, but they are normally used to operate Radio Codes as described on page 57.
- Late model E-Tech Radio PIRs (100–663) and Radio Reed Switches (100–662) send Supervision signals.

SUPERVISION RELATED OPTIONS: **P65E** Supervised Radio Zones **P66E 1E–8E** Radio Supervision Alerts **P67E** Radio Supervision Time **P75E 12E** Radio Supervision Fail Report

 RELATED OPTIONS: P09E–P10E Programming Radio Keys

### RADIO DEVICES - OPTION TABLE

### E-TECH RADIO

### **RADIO DEVICE PROGRAMMING**

Each of the 8 zones of the ET8 can be a radio zone. Once programmed, zones can accept both Radio Devices and normal zone inputs simultaneously.

The optional 100–200 E-Tech Radio Interface is required for Radio Devices to operate.

A Radio Device is any type of E-Tech transmitter including Radio PIR, Radio Reed Switches, Radio Smoke Detector.

### PROGRAMMING RADIO DEVICES

Up to 8 Radio Devices can be assigned, (one per zone).

### PROGRAMMING SEQUENCE – NO RESTORALS

Suitable for 100–663 Radio PIR, 100–665 Radio Pendant, 100–203 Radio Smoke Detector.

### Select a zone using P01E – P08E

The ARMED light will be ON if a Radio Device is already programmed to the zone. Press 0E to delete.

### Press 1E

The READY light will turn ON to indicate that the zone is ready to accept the Radio Device.

### Trigger the Radio Device

A. If the Radio Device is accepted, the READY light will turn off, the ARMED light will turn on and 3 beeps will sound.

B. If the READY light stays on and a warning beep sounds, the Radio Device is already assigned to another zone and must be cleared from that zone first.

EXAMPLE: To program a Radio PIR on zone 1:

PO1E 1E Trigger the Radio PIR (or simply connect the battery)

#### PROGRAMMING SEQUENCE – WITH RESTORALS Suitable for 100–662 Radio Reed Switch.

- Alarm the reed switch, ie., move the magnet away from the switch Leave the reed switch in the alarm condition and wait until radio transmission has stopped.
- Select a zone using P01E P08E

The ARMED light will be ON if a Radio Device is already programmed to the zone. Press 0E to delete.

### Press 1E

The READY light will turn ON to indicate that the zone is ready to accept the Radio Device.

### Restore the reed switch (place the magnet next to the switch)

A. If the Radio Device is accepted, the READY light will turn off, the ARMED light will turn on and 3 beeps will sound.

B. The MEMORY light will turn on to indicate that this device sends Restorals.

C. If the READY light stays on and a warning beep sounds, the Radio Device is already assigned to another zone and must be cleared from that zone first.

**EXAMPLE:** To program a Radio Reed Switch with Restorals on zone 2: Alarm the reed switch **P02E 1E** Restore the reed switch

### DELETING A RADIO DEVICE:

- Use P01E to P08E to select the zone
- Press OE to clear the device (3 beeps will sound)

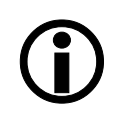

**TIP:** To prevent conflicting radio signals when programming Radio Devices, disable each device once you have finished programming it. (Remove the battery or open the RADIO link).

Remember to enable all the devices when programming is completed.

### P09E, P10E

PROGRAM MODE LEVEL: Installer, Remote by PC

### FACTORY DEFAULT:

No Radio Codes

### NOTES:

- All User Codes can be Radio Codes except User Code 1 (Master Code) which is always a Keypad Code.
- Each User Code 2–15 can be either a Radio Code or a Keypad Code (not both).
- Radio Key programming is done by 'learning' the code by radio.
- Radio Codes can only be deleted by keypad in the case of a lost Radio Key.
- Radio Keys are allocated to User Codes, so that Open/Close reports are identified by user number when the control panel is base station monitored. (If Open/Close reports are enabled)
- Radio Codes cannot be made Arm Only
- **TIP:** When adding Radio Keys, start at e.g., User Code 9. This will keep codes 1 to 8 free for use as Keypad Codes.
- RELATED OPTIONS: P01E–P08E Programming Radio Devices

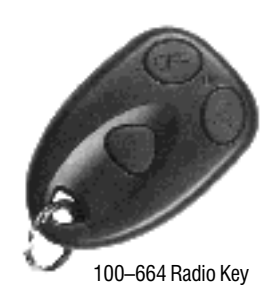

## 

### **RADIO CODES**

Each of the 15 User Codes, except for the Master Code, can be programmed to be Radio Codes. This allows up to 14 E-Tech Radio Keys to be used for Arming and Disarming of the panel. The optional 100–200 E-Tech Radio Interface is required for Radio Keys to operate.

### PROGRAMMING RADIO KEYS

Radio Keys can be assigned to take the place of User Codes 2 to 15. (User Code 1 is always a Keypad code.)

### PROGRAMMING SEQUENCE:

- At option P09E, select which User Codes 2–8 will be Radio Codes At option P10E, select which User Codes 9–15 will be Radio Codes
- Ouse P12E to P25E to select a User Code The User Code selected must already be assigned as a Radio Code by options P09E or P10E
- Press 1E

The READY light will turn ON to indicate that the User Code is ready to accept the Radio Key. If a code is already programmed the READY light will not turn on and a warning beep will sound. To clear the code, press 0E, then go back to step 3. (0E clears any Keypad Codes and Radio Keys).

Press the OFF button on the Radio Key to be programmed If the Radio Key is accepted, the READY light will turn off and 3 beeps will sound. If the READY light stays on and a warning beep sounds, the Radio Key is already assigned to another User Code and must be cleared from that User Code first.

**EXAMPLE:** To program a Radio Key at User Code 9: **P10E 1E P19E 1E** then Press the OFF button on the Radio Key

### DELETING A RADIO CODE:

- Use P12E to P25E to select the User Code
- Press OE to clear the code 3 beeps will sound

### CODE TABLE

| CODE           | OPTION No | DESCRIPTION    | FACTORY<br>DEFAULT | ENABLE AS A<br>RADIO CODE |
|----------------|-----------|----------------|--------------------|---------------------------|
| User Code 1    | P11E      | Master Code    | 123                | (Keypad Code only)        |
| User Code 2    | P12E      |                |                    | 2E                        |
| User Code 3    | P13E      |                |                    | 3E                        |
| User Code 4    | P14E      |                |                    | 4E 000E                   |
| User Code 5    | P15E      |                |                    | 5E P09E                   |
| User Code 6    | P16E      |                |                    | 6E                        |
| User Code 7    | P17E      |                |                    | 7E                        |
| User Code 8    | P18E      |                |                    | 8E                        |
| User Code 9    | P19E      |                |                    | 1E                        |
| User Code 10   | P20E      |                |                    | 2E                        |
| User Code 11   | P21E      |                |                    | 3E                        |
| User Code 12   | P22E      |                |                    | 4E P10E                   |
| User Code 13   | P23E      |                |                    | 5E                        |
| User Code 14   | P24E      |                |                    | 6E                        |
| User Code 15   | P25E      |                |                    | 7E                        |
| Installer Code | P99E      | Installer Code | 000000             |                           |

E-TECH ET8 (V4) CONTROL PANEL - INSTALLER MANUAL

### **CENTRAL STATION MONITORING**

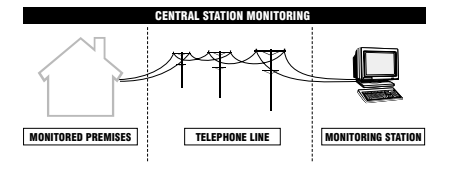

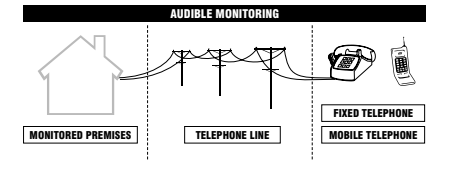

#### AUDIBLE MONITORING REPORTING FORMAT TABLE

| DIGIT<br>A | DIGIT<br>B | ALARM                            |
|------------|------------|----------------------------------|
| 1          | -          | Zone 1                           |
| 2          | -          | Zone 2                           |
| 3          | -          | Zone 3                           |
| 4          | -          | Zone 4                           |
| 5          | -          | Zone 5                           |
| 6          | -          | Zone 6                           |
| 7          | -          | Zone 7                           |
| 8          | -          | Zone 8                           |
| 2          | 1          | Duress                           |
| 2          | 2          | Keyswitch Tamper/Panic           |
| 2          | 3          | Keypad Panic                     |
| 2          | 4          | Radio Panic                      |
| 2          | 5          | Medical alarm                    |
| 2          | 6          | Fire alarm                       |
| 2          | 7          | Exit from installer program mode |
| 3          | 1          | External Tamper                  |
| 3          | 2          | Internal Panel Tamper            |
| 3          | 3          | Keypad Tamper                    |
| 3          | 4          | Radio Tamper                     |
| 3          | 5          | Mains Fail                       |
| 3          | 6          | Panel Battery Fail               |
| 4          | 1          | RADIO Battery Fail               |
| 4          | 2          | RADIO Supervision Fail           |

The ET8 control panel has an on-board digital dialler which can send detailed alarm messages to a Central Monitoring Station.

The digital messages can include information about the zone/s which caused the alarm, tamper alarms, low battery or mains failure reports, and it can also (by user number) identify the users who Arm and Disarm the system.

Central Station Monitoring is highly recommended and is the most effective method of monitoring your ET8 alarm system.

Installers are welcome to contact E-Tech for further information about monitoring.

### **AUDIBLE MONITORING**

While Central Station Monitoring is recommended, the ET8 can also send audible alarm reports to any DTMF capable telephone. The types of alarms sent are listed in the Reporting Format Table.

The basic audible message takes the form of:

N [pause] A [pause] B [pause]

- $\mathbf{N}$  = The first digit of the Account Number, P72E.
- (N can be the digits 1–9. If P72E starts with 0, N is not sent).
- A = First digit of the Alarm identifier (See Reporting Format Table).
- **B** = Second digit of the Alarm identifier (See Reporting Format Table).

### MESSAGE EXAMPLE (AUDIBLE PULSE FORMAT P86E 4E)

If the Account Number is 1234 and zone 5 alarm is reported:

### beep [pause] beep beep beep beep

/ \ 1 Beep 5 Beeps = zone 5 = 1st digit of the account number

### **REPORTING SEQUENCE**

When triggered by an alarm event the ET8 will call the Primary Telephone Number (or the Follow Me Telephone Number, if programmed) and at the end of the dialling of the last digit, it will wait for 5 seconds and then commence the audible message, the audible message will continue to repeat for 45 seconds or until it is kissed off by a DTMF tone.

If there is more than one alarm message to transmit then after it has received the Kiss-off/ Acknowledge tone it will commence transmission of the next message. The ET8 should continue to do this until all alarm messages are transmitted and Kissed-off.

### ACKNOWLEDGE TONE

The person receiving the call can then acknowledge the alarm by pressing the (#) key on their telephone. Press the (#) key for at least 2 seconds during pauses in the audible message.

If the alarm is not acknowledged, the keypad's LINE light will flash continuously until the panel is next Armed.

### ALARM EVENTS SENT

The Reporting Format Table identifies the alarm events which can be programmed to be sent in Audible Format.

Open/Close reports, Restorals and Exclusions (Isolates) are NOT sent in Audible Format, even if selected ON.

### **OPERATING THE ET8 BY TELEPHONE**

### AUDIBLE FEEDBACK

### 3 BEEPS:

- The User Code is valid
- Successful Arming or Disarming
- An Auxiliary output has been turned ON.

1 LONG BEEP:

- ET8 is already Armed
- Invalid code. Try again.

1 SHORT BEEP:

An Auxiliary output has been turned OFF.

#### SUMMARY OF TELEPHONE COMMANDS

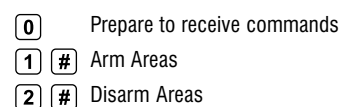

- (3) (#) Turn Aux 1 Output ON or OFF
- (4) (#) Turn Aux 2 Output ON or OFF
- ★ # Finished hang up

The ET8 will allow a user to call in to the panel, using a standard DTMF telephone, and remotely Arm or Disarm all areas and also turn on or off Aux 1 and Aux 2.

To maintain panel security, remote operations can only be activated after entering a valid user code.

To operate the ET8 by telephone, you need a DTMF capable telephone, a valid User Code and you must know the Telephone number of the line to which the ET8 is connected.

### NOTES

• If the ET8 does not receive commands for periods longer than 10 seconds it will assume that the call is finished and it will hang up.

• If an alarm occurs which requires the ET8 to dial out while attempting remote control, the ET8 will treat the alarm as a priority, give a constant tone as a warning and then hang up.

• When all remote control commands are finished press \* # to force the ET8 to hang up.

### SEQUENCE OF OPERATION.

- 1. Phone the ET8 telephone number and listen for the required number of rings (ring ring...ring ring) and then hang up.
- 2. Wait 10 seconds and then call the number again within 50 seconds.
- 3. The ET8 will answer the second call immediately, sound a beep for 2 seconds then, after a pause, it will sound a lower frequency tone. The ET8 is now ready to receive telephone commands.
- 4. Press the **()** button on the telephone. This tells the ET8 that telephone commands will follow. The ET8 will respond with either 3 beeps if all OK (One long beep means try again).
- Now enter a valid User Code (that is normally used for Arming or Disarming the ET8) followed by the # button.
- The ET8 will respond with 3 beeps if it recognises the code or 1 long beep to signal the code was invalid and to try again.
- 6. Enter the required command. See: Summary Of Telephone Commands.
- Press (\*) (#) to finish. This tells the ET8 to hang up. Also hang up your telephone.

### **E-TECH ACCESSORIES**

Quantum Plus

Quantum

MÁĎE

AUSTRAL

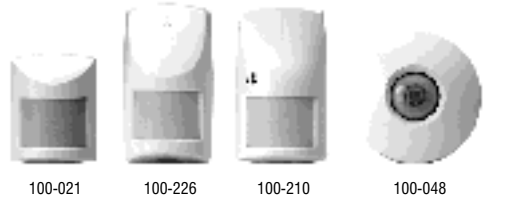

Quantum Dual

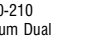

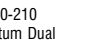

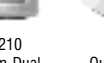

Quantum 360

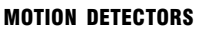

E-Tech manufactures a range of high quality and efficient motion detectors - including passive infra-red detectors, dual technology / microwave and infra-red devices as well as ceiling mounted 360° detectors.

All E-Tech detectors are designed using the most modern technology and techniques that ensure superior reliability and performance.

QUANTUM - 15m passive infra-red detector with selectable pulse count; suitable for domestic and commercial installations. PetAware model available.

QUANTUM PLUS - 15m passive infra-red detector with selectable pulse count, temperature compensation and downward looking 'creep' zones.

QUANTUM DUAL - 15m combination microwave and passive infra-red detector. This combination of detection technologies virtually eliminates the possibility of unwanted alarms but faithfully detects humans. PetAware model available.

QUANTUM 360 - Ceiling mounted 360° passive infra-red detector with selectable pulse count and sensitivity. Provides 8 metre coverage mounted at standard 2.4 metre ceiling height.

### PET AWARE DETECTORS

The E-Tech Quantum<sup>™</sup> Pet Aware PIR and Pet Aware DUAL are able to discriminate between household pets and unwanted human intruders, allowing you to secure your home with your pets indoors.

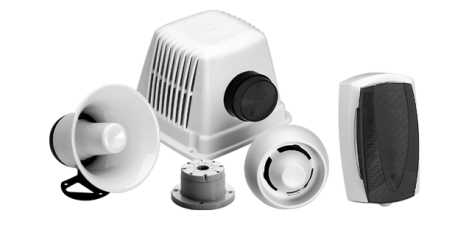

DETECTORS

#### WARNING DEVICES

The range of warning devices includes horn speakers, polytough siren covers, internal 'screamers' and satellite sirens with their own battery backup.

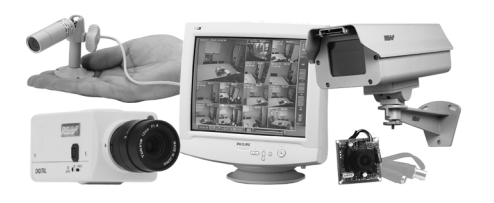

CCTV

The E-Tech range of Closed Circuit TV equipment includes Dome cameras, B/W or Colour cameras, Miniature hidden cameras, Monitors - even digital video recorders and remote telephone video systems.

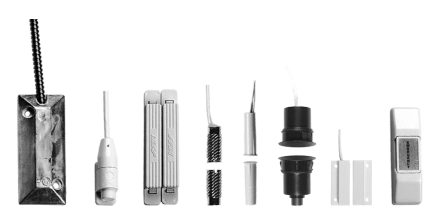

### **SWITCHES**

A variety of switches are available for protecting doors and windows. The line-up includes surface and flush mount reed switches, emergency buttons, roller door reed switches and the unique E-Techensor<sup>™</sup> vibration sensor for highly effective perimeter protection.

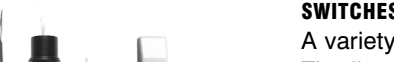

### WIRELESS PRODUCTS

### RADIO ACCESSORIES

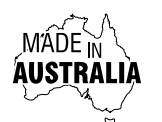

Ask your installer about the range of E-Tech radio devices for the optional extra convenience of wireless remote control and wireless detection.

Operating your E-Tech security system can be as convenient as opening your car door. The E-Tech Radio Key<sup>™</sup> provides the benefits of separate ON, OFF and PANIC buttons in a slim, waterproof remote control.

\* E-Tech radio products require a E-Tech Radio Interface (100-200) to be fitted to the control panel.

#### E-TECH RADIO PENDANT

Fully waterproof pendant style transmitter can be used as a portable wireless Panic button.

Supplied with a neckchain as well as wristwatch straps. Ideal for use as a medical alarm for the elderly or infirm. (Central Station Monitoring is especially recommended when used for medical alarm purposes). Includes long life lithium battery.

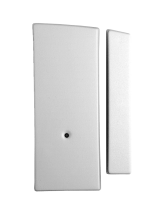

123

7 8 9

P) (0) (E)

#### E-TECH RADIO REED SWITCH

E-Tech Radio Reed Switch for wireless door and window protection. Includes long life lithium battery.

### E-TECH RADIO KEYPAD

A unique fully portable radio keypad. The E-Tech Radio Keypad provides totally wireless Arming/Disarming of the E-Tech ET8, D16 & D24 control panels.

Also operates Monitor mode and Panic when used with the E-Tech D16, D24 panels.

The E-Tech radio Keypad is suitable for use as a portable keypad or for adding an extra keypad in areas where it is not possible to install wires.

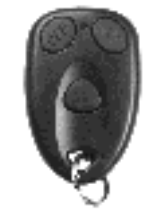

### E-TECH RADIO KEY 3 BUTTON

Fully waterproof, ultra slim 3 button Radio Key for remote control of the control panel.

With separate buttons for ON (Arm), OFF (Disarm) and PANIC functions. Includes long life lithium battery.

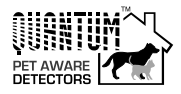

Pet Aware model also available

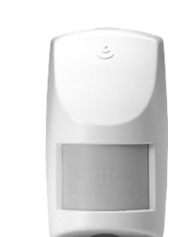

#### E-TECH RADIO PIR

E-Tech Radio PIR (Passive Infrared) motion detector for wireless motion detection.

Can be used in combination with E-Tech hardwired detectors in areas where it is not possible to install wires. Includes long life lithium battery.

Also available, the 100-663PET radio Pet Aware model, which detects humans but is immune to household pets.

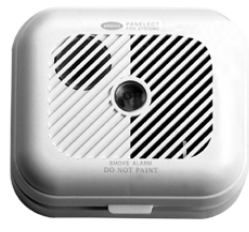

#### E-TECH RADIO SMOKE DETECTOR

Radio Smoke Detector using Ionisation smoke detection technology. With on board sounder. A single battery powers the smoke detector and the transmitter. Includes 9V lithium battery.

### **PROGRAMMING OPTIONS SUMMARY**

| OPTIO  | N    | DESCRIPTION              | DEFAULT    | PAGE   | OPTIO | 1        | DESCRIPTION                    | DEFAULT   | PAGE   | OPTIO  | I        | DESCRIPTION                    | DEFAULT    | PAGE   |
|--------|------|--------------------------|------------|--------|-------|----------|--------------------------------|-----------|--------|--------|----------|--------------------------------|------------|--------|
| POOE   |      | Follow Me Tel. No.       | none       | 39     |       | 1E       | Monitor to RESET OP            | OFF       | 28     |        | 1E       | Restoral immediately           | OFF        | 41     |
| P01E-F | 908E | Enable Radio Devices 1–8 | none       | 56     |       | 2E       | Monitor to STROBE OP           | OFF       |        | P82F   | 2E       | Restoral after Siren Time      | OFF        |        |
| P09E   |      | Enable Radio Keys 1–8    | none       | 57     |       | 3E       | Monitor to SONALERT            | OFF       |        | 1021   | 3E       | Restoral on Disarm & seal      | OFF        |        |
| P10E   |      | Enable Radio Keys 9–15   | none       |        | DOOF  | 4E       | Monitor to SIREN               | OFF       |        |        | 4E       | Restore on Disarm always       | ON         |        |
| P11E   |      | User Code 1 (Master)     | 123        | 14, 15 | POJE  | 5E       | Day Mode to RESET OP           | ON        |        | P83E   |          | Test Call Interval             | 84=168hrs  | 42     |
| P12E-F | 25E  | User Codes 2–15          | none       |        |       | 6E       | Day Mode to STROBE OP          | ON        | 1      | P84E   |          | Time before next Test Call     | 6=12 hours |        |
| P26E   |      | Entry Delay Time 1       | 20 sec     |        |       | 7E       | Day Mode to SONALERT           | OFF       | 1      |        | 1E       | Auto Dialling, Pulse & DTMF    | ON         | 1      |
| P27E   |      | Entry Delay Time 2       | 6=60 sec   |        |       | 8F       | Day Mode to SIREN              | OFF       |        | P85E   | 2E       | Pulse Dialling always          | OFF        | 1      |
| P28F   |      | Exit Delay Time          | 60 sec     |        |       | 1F       | 2sec Monitor Alarm             | OFF       | 29.30  |        | 3E       | DTMF Dialling always           | OFF        |        |
| P29F   |      | Siren Beset Time         | 5 min      |        |       | 2E       | 2sec Day Alarm                 |           | 20,00  |        | 1F       | Disable Dialler                | OFF        | 13 11  |
| P30E   |      | Normal Zone Sens         |            | 16     |       | 25       | Monitor Zones Entry Delay2     |           |        |        | 25       | Contact ID format              |            |        |
| D21E   | 205  | Vibratian Cana Llink Law | all ZUIIES |        |       | JE       | Dedia Kau Chim & Flach         |           |        |        | 20       |                                |            | •      |
| P31E-  | -30E | Vibration Sens. High-Low | none       | 17 18  | P64E  | 46       | Radio Rey Unitp & Flash        | UFF       |        | P86E   | JE<br>⊿E |                                |            |        |
| P39E   |      | Double Irigger Zones     | none       | 17, 10 |       | 5E       | SUHZ Mains Frequency           | UN        |        |        | 46       | Audible POLSE Format           | OFF        | -      |
| P40E   |      | Instant Zones            | Zones 3–8  |        |       | 6E       | Double Key Keypad Panic        | ON        |        |        | 5E       | Contact ID + Audible DTMF      | OFF        |        |
| P41E   |      | Entry Delay 1 Zones      | Zone 1     |        |       | 7E       | Keypad Fire Alarm              | OFF       |        |        | 6E       | Contact ID + Audible PULSE     | OFF        |        |
| P42E   |      | Handover Zones           | Zone 2     |        |       | 8E       | Keypad Medical Alarm           | OFF       |        |        | 1E       | Split Dial Pri/Sec Phone No:   | s. OFF     | 45     |
| P43E   |      | Entry Delay 2 Zones      | none       |        | P65E  |          | Supervised Radio Zones         | none      | 31     | P87E   | 2E       | Check for Dial Tone            | ON         | -      |
| P44E   |      | Lockout Zones            | All zones  |        |       | 1E       | Supervision RESET output       | OFF       | 32, 33 |        | 4E       | 4 Dialling attempts            | ON         |        |
| P45E   |      | AREA 1 Zones             | All zones  | 20     |       | 2E       | Supervision STROBE output      | OFF       |        |        | 1E       | AREA 1 Open/Close reports      | 6 OFF      | 46, 47 |
| P46E   |      | AREA 2 Zones             | none       |        |       | 3E       | Supervision SONALERT           | OFF       |        |        | 2E       | AREA 2 Open/Close reports      | OFF        |        |
| P47E   |      | AREA1 Codes 1–8          | All codes  | 21     | DECE  | 4E       | Supervision SIREN output       | OFF       |        |        | 3E       | Siren Chirp on Kiss–off        | OFF        |        |
| P48E   |      | AREA1 Codes 9–15         | All codes  |        | PODE  | 5E       | Supervision AUX1 output        | OFF       |        | DOOL   | 4E       | Flash Strobe on Kiss–off       | OFF        |        |
| P49E   |      | AREA2 Codes 1–8          | Code 1     |        |       | 6E       | Supervision AUX2 output        | OFF       | 1      | POOL   | 5E       | Forced Opening report          | ON         |        |
| P50E   |      | AREA2 Codes 9–15         | none       |        |       | 7E       | Supervision SpeedUp x 6        | OFF       | 1      |        | 6E       | Delayed Closing Reports        | OFF        | 1      |
| P51E   |      | Monitor Mode Zones       | none       | 19     |       | 8E       | Supervision SpeedUp x10        | OFF       | 1      |        | 7E       | Manual Exclude Reports         | ON         | 1      |
| P52E   |      | 24hr Zones               | none       |        | P67   |          | Supervision Time               | 24 hours  | 31     |        | 8E       | Auto Exclude Reports           | ON         | 1      |
| P53E   |      | Dav Zones                | none       |        |       | 2F       | 3K3 Zone Besistors             | OFF       | 34, 35 |        | 1F       | Enable Test Calls              | ON         | 48, 49 |
| P54F   |      | Beset OP Zones           | All zones  | 22, 23 |       | 3F       | Badio Panic Toggles ALIX1      | OFF       |        |        | 2F       | Mains Report Delay             | ON         | 1      |
| P55E   |      | Strobe Zones             |            |        |       |          | Radio Panic Pulses ALIX1       | OFF       |        |        | 3F       | Listen_In to Dialler           | OFF        | 1      |
| P56E   |      | Sonalert Zones           |            |        | P68E  | 55       | Radio Arm unceal warning       | OFF       |        | P89E   |          | Swinger shutdown               |            |        |
| D57E   |      | Siran Zanaa              | All zonoo  |        |       | SE<br>GE | Adulo Ann unsear warning       |           |        |        | 40       | Line Foult Monitor             |            | 1      |
| DEOE   |      |                          | All Zolles |        |       |          |                                |           |        |        | DE<br>CE | Line Fault WOTILO              |            | •      |
| PEOE   |      | Aux 1 Zones              | none       |        |       | /E       |                                | OFF       |        |        |          |                                |            | 50 51  |
| PO9E   | 45   | Aux 2 Zones              | none       | 04.05  |       | δE       | Quiet chirps on Arm/Disarm     | UFF       | 00.07  |        |          | Enable Op/Download             |            | 50, 51 |
|        | 15   | Entry Beeps              | UN         | 24, 25 |       | 11       | ARM1 Pulse Output              | OFF       | 30, 37 |        | 2E       | Enable Direct Connect          | UFF        |        |
|        | 2E   | Ksw Monitor/Disarm       | OFF        |        |       | 2E       | ARM2 Pulse Output              | OFF       |        |        | 3E       | Enable Remote Arming           | OFF        |        |
|        | 3E   | Ksw Arm/Disarm           | OFF        |        | P69E  | 3E       | Quiet Monitor Siren            | OFF       |        | P90E   | 4E       | Enable Remote Disarming        | OFF        |        |
| P60E   | 4E   | Tamper siren lockout     | ON         |        |       | 4E       | 6 Beeps on Arming              | OFF       |        |        | 5E       | Enable Remote AUX control      | OFF        |        |
|        | 5E   | Duress to Reset OP       | OFF        |        |       | 5E       | Radio Key Monitor Arm          | OFF       |        |        | 6E       | Enable Remote Status repor     | t OFF      |        |
|        | 6E   | Auto Exclude Zones       | ON         |        | P70E  |          | Telephone No.1 Primary         | none      | 38     |        | 7E       | Enable Remote Event Repor      | t OFF      | _      |
|        | 7E   | Auto KP display off      | OFF        |        | P71E  |          | Telephone No.2 Secondary       | none      |        |        | 8E       | Enable Callback Mode           | OFF        |        |
|        | 8E   | Delay Arm1,2 outputs     | OFF        |        | P72E  |          | Account No. 1                  | 0000      |        | P91E   |          | Required rings to answer       | 1          | 52     |
|        | 1E   | Tamper to Reset OP       | ON         | 26     | P73E  |          | Account No. 2                  | 0000      |        | P92F   | 1E       | Report Radio Tamper            | ON         | 41     |
|        | 2E   | Tamper to Strobe OP      | ON         |        | P74E  |          | Report ZONE Alarms 1–8         | All zones | 40, 41 | 4      | 2E       | Report Radio Panic by User     | ON         |        |
|        | 3E   | Tamper to Sonalert       | ON         |        | P75E  | 1E       | Report Duress                  | OFF       |        | -6     | 3E       | Report Radio Battery by device | OFF        |        |
| DG1E   | 4E   | Tamper to Siren          | ON         |        | φ     | 2E       | Report Medical                 | OFF       | 1      | RMS    | 4E       | Report Supervision fail        | OFF        |        |
| FUIL   | 5E   | KP Panic to Reset OP     | ON         |        | S 1   | 3E       | Report K/P & K/S Panic         | ON        | 1      | ALA    | 5E       | Report Panel Battery           | ON         |        |
|        | 6E   | KP Panic to Strobe Op    | ON         |        | ARM   | 4E       | Report Fire                    | OFF       | 1      | isc.   | 6E       | Report Mains Fail              | ON         | 1      |
|        | 7E   | KP Panic to Sonalert     | ON         |        | AL    | 5E       | Report Panel Tamper            | ON        | 1      | E<br>T |          |                                |            | 1      |
|        | 8E   | KP Panic to Siren        | ON         |        | nisc  | 6E       | Report External Tamper         | ON        |        | 3epo   |          |                                |            | 1      |
|        | 1E   | S/cut Memory display     | ON         | 27.28  | ort   | 7E       | Report Keypad Tamper           | ON        | 1      | P93F   |          | Report MISC. Restorals 9–14    | All on     | 41     |
|        | 2E   | S/cut Zone Exclude       | ON         |        | Rep   | 8E       | Report Exit Install Mode       | OFF       | 1      | P95E   |          | Clear Badio Devices            | 741 011    | 53     |
|        | 3F   | S/cut Monitor Mode       | ON         |        | P76F  |          | Report Zone Restorals 1–8      | All zones |        | P96F   |          | Clear Memory                   | +          |        |
|        |      | S/cut Keynad Panic       | OFF        |        | P77F  |          | Report MISC Restorals 1-9      | All on    |        | PQ7F   |          | Clear nanel ontions            |            |        |
| P62E   | 55   | S/cut Area 1 Arm         | 0N         |        | P78F  |          | Report Multiple 7one alarme    |           |        | PORE   |          |                                |            |        |
|        | 6E   | S/cut Area 2 Arm         |            |        | P70F  |          |                                | none      |        |        |          | Sat Installer code             | 000000     | 50     |
|        |      | Auto Evoludo Do Marro    |            |        | DOOL  |          |                                | none      |        | LAAE   |          | SEL INSTAILEL COUR             | 000000     | 53     |
|        |      | Auto Exclude 25 Walli    |            |        | POUE  |          | Telephone No. 3 for lest Calls | none      | 39     | These  | op       | tions are available in User F  | rogram Mo  | de.    |
|        | ÖÈ   | EXIL TITLE X TU          |            |        | POIE  |          | Telephone No.4 for Caliback    | none      | 39     | ALL c  | ptio     | ns are available in Installer  | Program M  | lode   |

ET8 (V4) Options Summary © 2001 E-Tech Security Products

### **INSTALLATION RECORD**

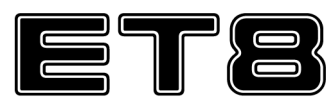

E-TECH ET8

ALARM CONTROL PANEL

Date purchased:

Date installed:

Telephone:

Monitoring Company:

Installation Company:

Telephone:

|       | P26E ENTRY DEL<br>P27E ENTRY DEL<br>P28E EXIT DELAY<br>P29E SIREN RES | AY TIME 1<br>AY TIME 2<br>( TIME<br>ET TIME |             | Seconds<br>Seconds<br>Seconds<br>Minutes | P41E ENTRY DELAY 1 | P43E ENTRY DELAY 2 | P42E HANDOVER | P40E INSTANT | P45E AREA 1 A | P46E AREA 2 SS | P51E MONITOR | P52E 24 HOUR Z | P54E RESET OUTPUT | P55E STROBE OUTPUT | P56E SONALERT OUTPUT | P57E SIREN OUTPUT | P74E Report (dialler) |
|-------|-----------------------------------------------------------------------|---------------------------------------------|-------------|------------------------------------------|--------------------|--------------------|---------------|--------------|---------------|----------------|--------------|----------------|-------------------|--------------------|----------------------|-------------------|-----------------------|
| ZONES | DEVICE TYPE                                                           | PIR, Reed switch, etc                       | DESCRIPTION | Entrance, bedroom1, etc                  |                    |                    |               |              |               |                |              |                |                   |                    |                      |                   |                       |
| 1     |                                                                       |                                             |             |                                          |                    |                    |               |              |               |                |              |                |                   |                    |                      |                   |                       |
| 2     |                                                                       |                                             |             |                                          |                    |                    |               |              |               |                |              |                |                   |                    |                      |                   |                       |
| 3     |                                                                       |                                             |             |                                          |                    |                    |               |              |               |                |              |                |                   |                    |                      |                   |                       |
| 4     |                                                                       |                                             |             |                                          |                    |                    |               |              |               |                |              |                |                   |                    |                      |                   |                       |
| 5     |                                                                       |                                             |             |                                          |                    |                    |               |              |               |                |              |                |                   |                    |                      |                   |                       |
| 6     |                                                                       |                                             |             |                                          |                    |                    |               |              |               |                |              |                |                   |                    |                      |                   |                       |
| 7     |                                                                       |                                             |             |                                          |                    |                    |               |              |               |                |              |                |                   |                    |                      |                   |                       |
| 8     |                                                                       |                                             |             |                                          |                    |                    |               |              |               |                |              |                |                   |                    |                      |                   |                       |

| CODE                    | OPTION No | CODE HOLDER | AREA 1 | AREA 2 | RADIO KEY<br>CODE (Y/N) |
|-------------------------|-----------|-------------|--------|--------|-------------------------|
| User Code 1 Master Code | P11E      |             |        |        | (Keypad Code only)      |
| User Code 2             | P12E      |             |        |        |                         |
| User Code 3             | P13E      |             |        |        |                         |
| User Code 4             | P14E      |             |        |        |                         |
| User Code 5             | P15E      |             |        |        |                         |
| User Code 6             | P16E      |             |        |        |                         |
| User Code 7             | P17E      |             |        |        |                         |
| User Code 8             | P18E      |             |        |        |                         |
| User Code 9             | P19E      |             |        |        |                         |
| User Code 10            | P20E      |             |        |        |                         |
| User Code 11            | P21E      |             |        |        |                         |
| User Code 12            | P22E      |             |        |        |                         |
| User Code 13            | P23E      |             |        |        |                         |
| User Code 14            | P24E      |             |        |        |                         |
| User Code 15            | P25E      |             |        |        |                         |

© 2001 E-Tech Security Products